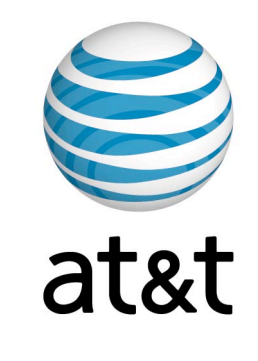

MAXD Mobile AT&T Experience Document roDEo MEdia Mall Java Client Version 2.5 Date Created: Mon Jul 23 2007 Date Modified: Mon Nov 19 2007

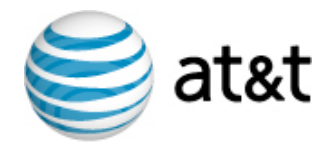

### Index

| 1.0 I  | ntroduction                    | 2.0       | Revisions       |            | <b>3.0</b> Application Map | 4.0     | nteraction Flows                                   |
|--------|--------------------------------|-----------|-----------------|------------|----------------------------|---------|----------------------------------------------------|
| 1.1 C  | lient Definition               | 2.1 R     | levision Histor | y          | 3.1 Client Map             | Brows   | e Flows                                            |
| 1.2 A  | djoining Documents             | 2.2 R     | evision Notes   |            |                            | 4.1.1   | Browse by Product Type                             |
|        |                                |           |                 |            |                            | 4.1.2   | Browse by Category                                 |
|        |                                |           |                 |            |                            | 4.1.3   | Browse by Promotional Category                     |
|        |                                |           |                 |            |                            | 4.1.4   | Browse by Subcategory                              |
|        |                                |           |                 |            |                            | 4.1.5   | Browse by Promotion                                |
| 5.0    | Screen Details                 |           | 6.0             | Compone    | nts & Modules              | 4.1.6   | Browse by Collection                               |
|        |                                |           |                 |            |                            | 4.1.7   | Browse by Local                                    |
| 5.0.0  | MEdia Mall Home                |           | 6.1.0           | Page Title | Module                     | 4.1.8   | Browse by Personality                              |
| 5.1.0  | Product Type                   |           | 6.2.0           | Search M   | odule                      | 4.1.9   | Free This Week                                     |
| 5.2.0  | Category                       |           | 6.3.0           | Promo Mo   | odule                      | 4.1.10  | Featured Artist                                    |
| 5.2.1  | Category with Subgroup         | ings      | 6.4.0           | Carousel   | Module                     | 4.1.11  | 3rd Party URLs                                     |
| 5.3.0  | Product Detail                 |           | 6.5.0           | Paginatio  | n Module                   | 4.1.12  | Recently Viewed                                    |
| 5.4.0  | <b>Product Preview</b>         |           | 6.6.0           | Listing M  | odule A                    | 4.1.13  | Interstitial Promos (removed per request)          |
| 5.4.1  | Screen Shot                    |           | 6.7.0           | Listing M  | odule B                    | 4.1.14  | Multi Promo Content                                |
| 5.5.0  | Buy Now                        |           | 6.8.0           | Listing M  | odule C                    |         |                                                    |
| 5.6.0  | Confirmation                   |           | 6.9.0           | Options N  | lodule                     | Searcl  | n Flows                                            |
| 5.7.0  | MEdia Mall Account             |           |                 |            |                            | 4.2.1   | Global Search / Search by Category                 |
| 5.7.1  | Subscriptions                  |           |                 |            |                            | 4.2.2   | Search Again                                       |
| 5.7.2  | Transactions                   |           |                 |            |                            | 4.2.3   | No Search Results Found                            |
| 5.8.0  | Search Results: Global         |           |                 |            |                            |         |                                                    |
| 5.8.1  | Search Results: Product        | Туре      |                 |            |                            | Produ   | ct Detail & Purchase Flows                         |
| 5.8.2  | Search Results: No Resu        | ults Four | nd              |            |                            | 4.3.1   | View Product Details                               |
| 5.9.0  | Recent Viewed (moved to        | o 5.2.1)  |                 |            |                            | 4.3.2   | View Product Preview                               |
| 5.10.0 | Additional Information         |           |                 |            |                            | 4.3.3   | Purchase/Subscribe & Download a Single Product     |
| 5.10.1 | Confirm Action Overlay         |           |                 |            |                            | 4.3.4   | Purchase/Subscribe: High Data Use Warning          |
| 5.10.2 | <b>Continue Action Overlay</b> | 7         |                 |            |                            | 4.3.5   | Purchase/Subscribe: MMC Error Insufficient Credits |
| 5.10.3 | Data Entry Overlay             |           |                 |            |                            | 4.3.6   | Upsell, Purchase & Download Fun Pack               |
| 5.11.0 | MMC Upsell                     |           |                 |            |                            | 4.3.7   | Subscribe to MyMEdia Club                          |
| 5.12.0 | Share with a Friend            |           |                 |            |                            | 4.3.8   | Learn about MyMEdia Club                           |
| 5.13.0 | Redownload to New Dev          | ice (mov  | ved to 5.7.1)   |            |                            | 4.3.9   | Share with a Friend                                |
| 5.14.0 | Multiple Selection List        |           |                 |            |                            | 4.3.9.1 | Share with a Friend: Edit                          |
| 5.14.0 | Interstitial Promos (remo      | oved per  | request)        |            |                            | 4.3.10  | Share with a Friend: MEdia Terms of Use            |
|        |                                |           |                 |            |                            | 4.3.11  | Use Promotional Code                               |

AT&T © 2007-07-20T05:47:44 | Proprietary and Confidential

### Account Management Flows

- 4.4.1 Recent Purchases
- 4.4.2 My Subscriptions
- Unsubscribe 4.4.3
- Redownload 4.4.4
- Redownload a Purchase after 24 hr 4.4.5
- Redownload to A New Device 4.4.6
- Redownload to the Same Device 4.4.7
- Subscribe to MMC 4.4.8
- 4.4.9 Transaction History
- 4.4.10 Request a Refund
- 4.4.11 Unsubscribe to MMC

### 4.4.12 Change MMC Plan (removed)

4.4.13 Get Alerts

### Integration Flows

- 4.9.1 Hand-off to Mall Home
- 4.9.2 Hand-off from Search Results
- 4.9.3 Hand-off to Product Type
- 4.9.4 Hand-off to Product Type (cont.)
- 4.9.5 Hand-off to Product Category
- 4.9.6 Hand-off to Product Detail
- 4.9.7 Hand-off to Product Detail (cont.)

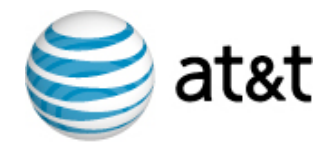

## **1.0 Introduction**

### **1.1** Client Definition

This client design represents the most current understanding of technical requirements and capabilities. Where there are unresolved technical issues, this design assumes a best possible user experience.

### **1.2** Adjoining Documents

| Туре         | File                     |
|--------------|--------------------------|
| Feature List | Feature list spreadsheet |
| Usecase List | Usecase list spreadsheet |

|  | Creation Date: Mon Jul 23 2007 |  |
|--|--------------------------------|--|
|--|--------------------------------|--|

| Notes |
|-------|
|       |
|       |

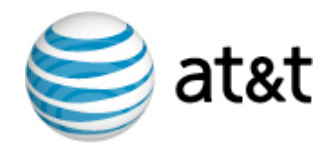

# 2.0 Revisions

### 2.1 Revision History

| Version | Flow/Detail | Description                                                                                                    |  |
|---------|-------------|----------------------------------------------------------------------------------------------------|--|
| 0.1     | 07.18.07    | Templates defined                                                                                                    |  |
| 0.3     | 07.28.07    | Hand-off flows and application map created.<br>Revised application map.<br>Removed references to MEdiaNet hand-offs.                            |  |
| 0.4     | 08.06.07    | Draft 1 of primary flows added                                                                                                    |  |
| 0.5     | 08.18.07    | Updated from review 1                                                                                                    |  |
| 0.6     | 08.18.07    | Search moved to top. Pagination modules removed.                                                                                                |  |
| 0.9     | 08.28.07    | Revised wireframes to reflect simplified page templates:<br>-Scrolling lists<br>-Redesigned Product Type screen<br>-Simplified pagination model |  |
| 1.0     | 09.06.07    | FINAL Draft                                                                                                    |  |
| 2.3     | 11.06.07    | FINAL Revisions                                                                                                    |  |
| 2.4     | 11.08.07    | FINAL Version                                                                                                    |  |

| Creation Date: Mon Jul 23 2007 | Revision Date: Mon Nov 19 2007 |
|--------------------------------|--------------------------------|
|                                |                                |

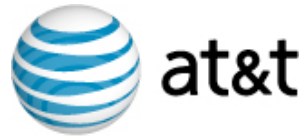

Creation Date: Mon Jul 23 2007

Revision Date: Mon Nov 19 2007

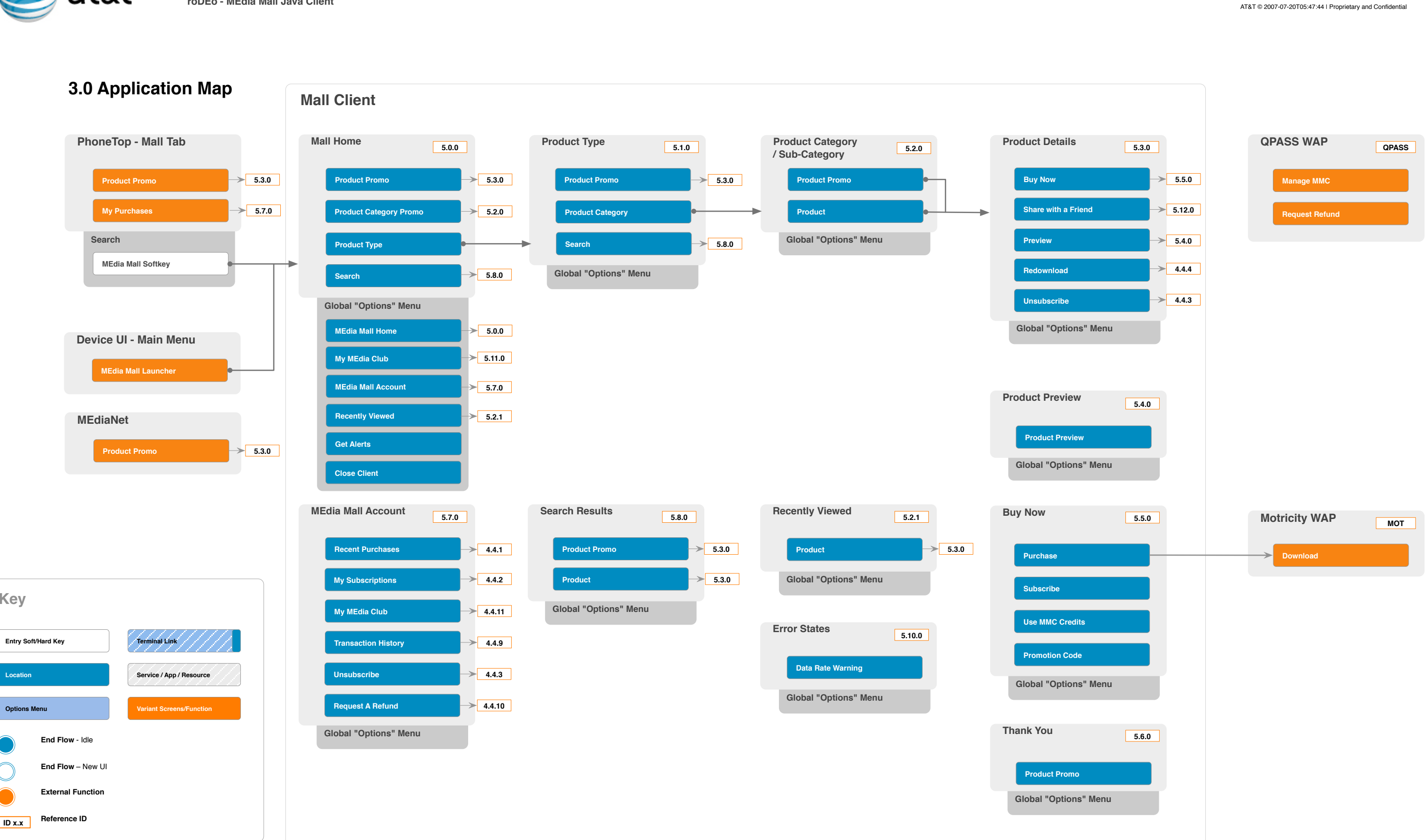

ID x.x

Key

Location

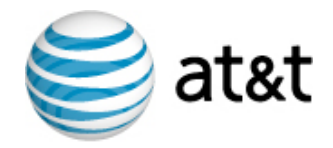

### 4.0 - Interaction Flows

User Flows detail the wireless experience through small scenarios or stories. Each user flow details users, screen order, and screen states.

The Legend below is a list of symbols and icons used throughout the user flows.

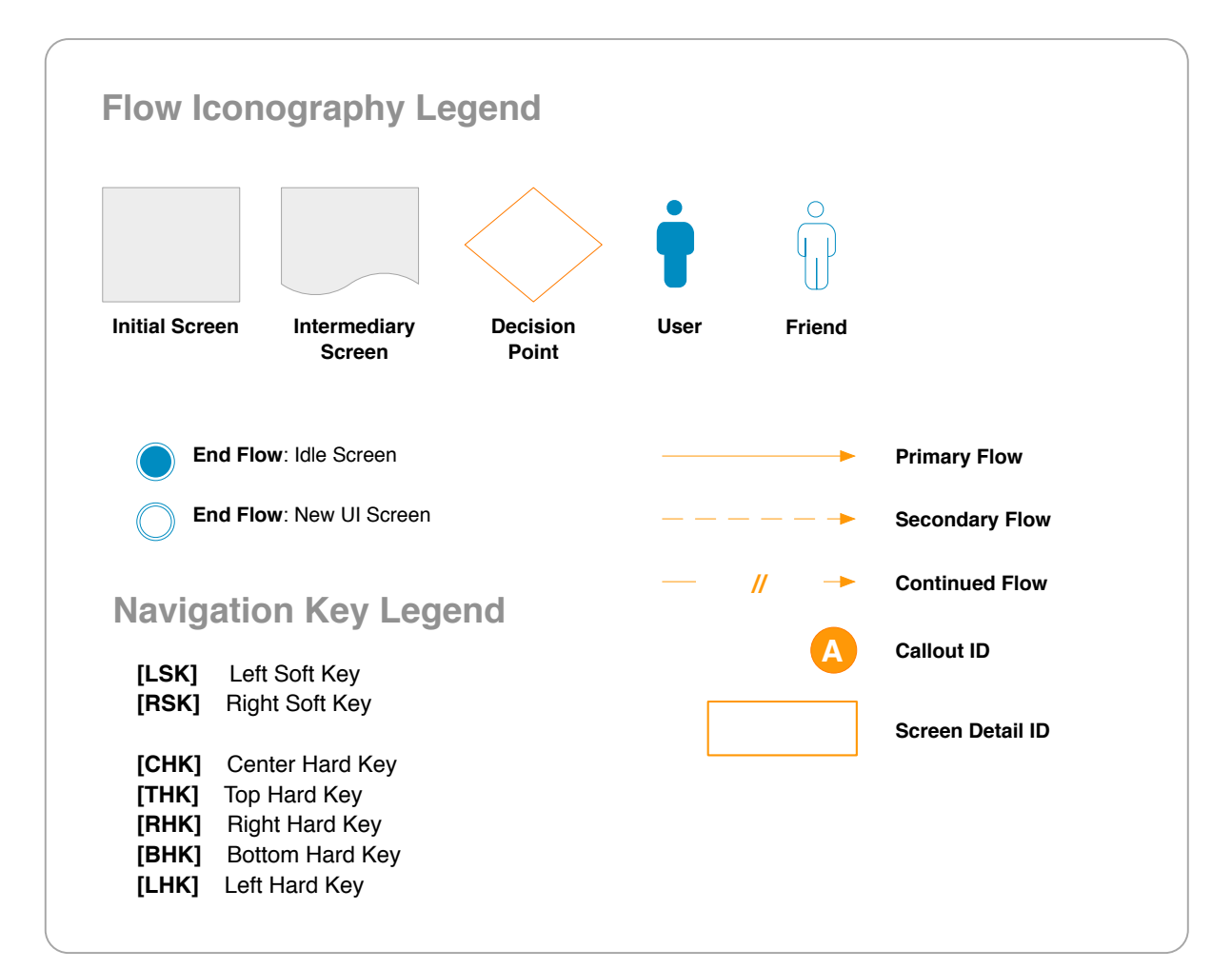

### 4.1 - 4.3 Browse & Search Flows

### Browse Flows

| 4.1.1 | Browse by Product Type         |
|-------|--------------------------------|
| 4.1.2 | Browse by Category             |
| 4.1.3 | Browse by Promotional Category |
| 4.1.4 | Browse by Subcategory          |
| 4.1.5 | Browse by Promotion            |
|       |                                |

- 4.1.6 Browse by Collection
- 4.1.7 Browse by Local
- 4.1.8 **Browse by Personality**
- 4.1.9 Free This Week
- 4.1.10 Featured Artist
- 4.1.11 3rd Party URLs
- 4.1.12 Recently Viewed

### 4.1.13 Interstitial Promos (removed per request)

4.1.14 Multi Promo Content

### Search Flows

- 4.2.1 Global Search / Search by Category
- 4.2.2 Search Again
- 4.2.3 No Search Results Found

### **Product Detail & Purchase Flows**

- 4.3.1 View Product Details
- 4.3.2 View Product Preview
- 4.3.3 Purchase/Subscribe & Download a Single Product
- 4.3.4 Purchase/Subscribe: High Data Use Warning
- 4.3.5 Purchase/Subscribe: MMC Error Insufficient Credits
- 4.3.6 Upsell, Purchase & Download Fun Pack
- 4.3.7 Subscribe to MyMEdia Club
- 4.3.8 Learn about MyMEdia Club
- 4.3.9 Share with a Friend
- 4.3.9.1 Share with a Friend: Edit
- 4.3.10 Share with a Friend: MEdia Terms of Use
- 4.3.11 Use Promotional Code

|                         | Creation Date: Mon Jul 23 2007 | Revision Date: Mon Nov 19 2007 |
|-------------------------|--------------------------------|--------------------------------|
| an 2.6 final Ifan.graff | le                             |                                |

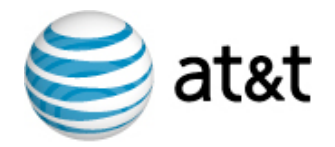

### 4.1.1 - Browse by Product Type

User wants to browse MEdiaMall by Product Type by browsing Ringtones and then Games.

From MEdia Mall Home [A], the user presses [CHK] on Ringtones and the Ringtones Product Type Page is displayed [B].

On the Ringtones Product Type Page [B], the user presses [CHK] on the Navigation Bar Drop Down, highlights Games, and presses [CHK]. The user arrives at the Games Product Type Page **[C]**.

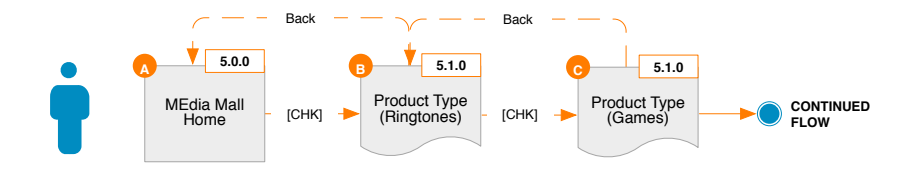

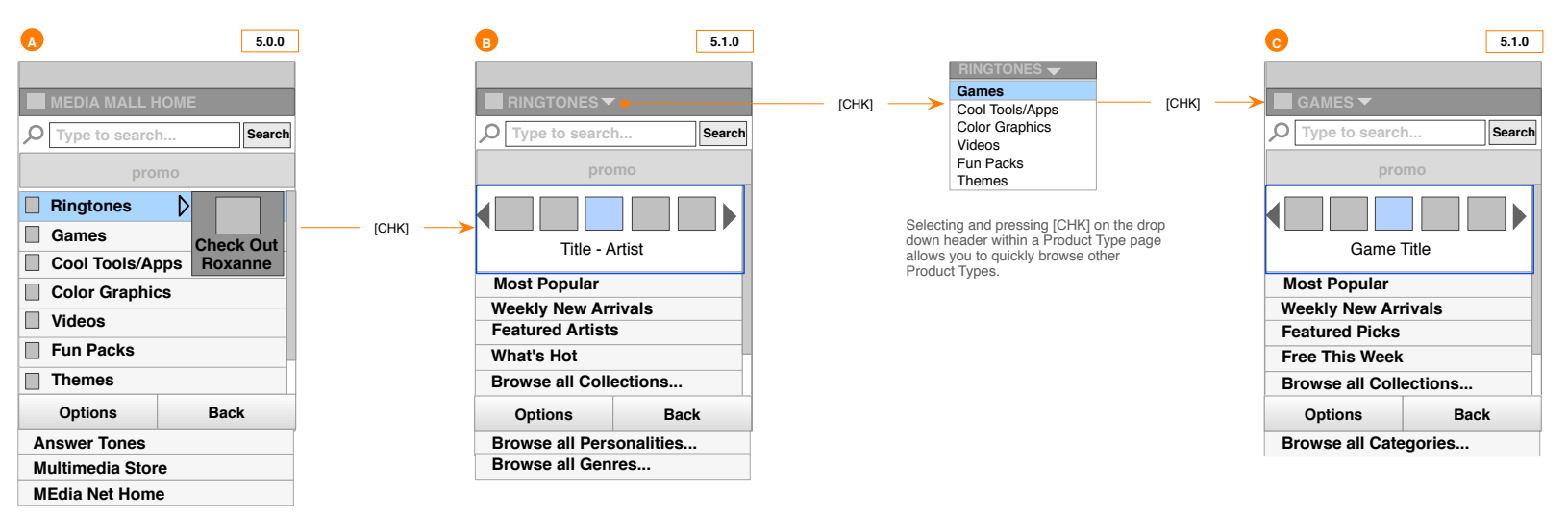

Default focus is on promo to encourage single-item purchase.

NOTE: An alternate of default focusing on Ringtones is a more desirable user experience, but would require reconsidering MMC as top of the Category list.

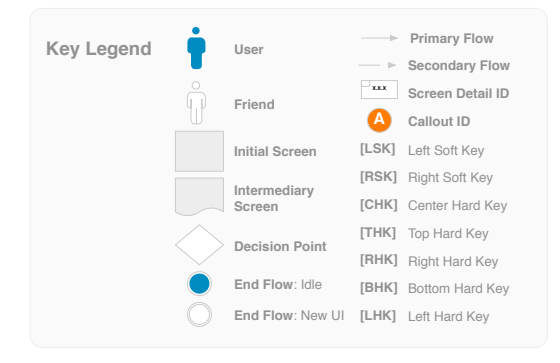

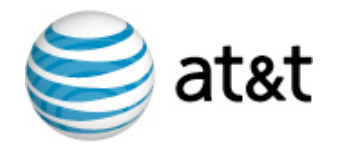

# 4.1.2 - Browse by Category

#### User wants to browse some Ringtones Categories within MEdia Mall.

From MEdia Mall Home [A], user presses [CHK] on Ringtones and the Ringtones Product Type Page is displayed [B].

On the Ringtones Product Type Page [B], the user presses down to highlight the Browse all Genres module and presses [CHK]. The Genres Category page [C] is displayed. The user highlights and presses [CHK] on "Rock", which launches the Subgenres Categories page [D].

The user can then presses [CHK] on the Navigation Bar Drop Down to browse other Ringtone Genres.

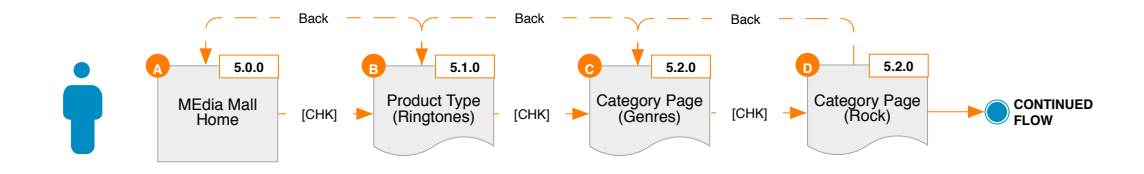

the page. Scrolling up to the top would reveal the promo carrousel again.

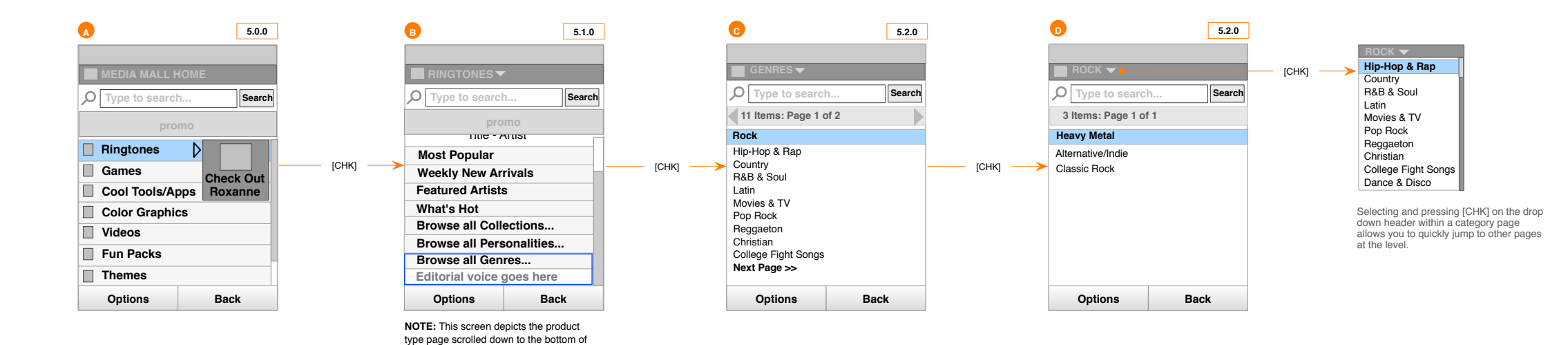

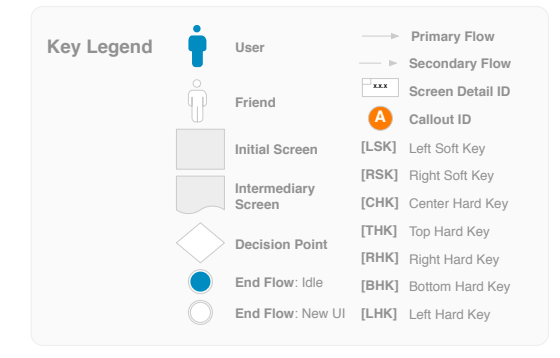

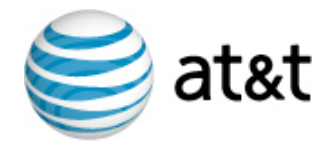

# 4.1.3 - Browse by Promotional Category

#### User wants to view the Top Selling Games in MEdia Mall.

On the Games Product Type Page [A], the user highlights the "Most Popular" module, and presses [CHK]. This launches a Promotional Category List of Most Popular [B]. The user can press [LHK] and [RHK] to browse the complete list of Most Popular. The user highlights and presses [CHK] on an item to launch the Product Detail page [C].

The user then presses [CHK] on the Navigation Bar Drop Down to browse other Games categories.

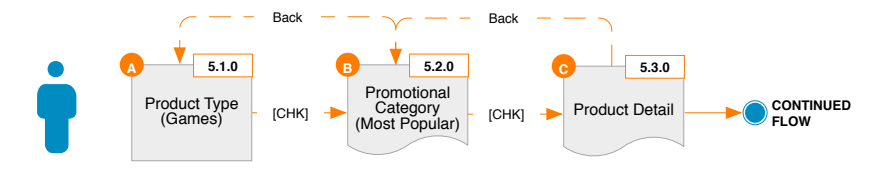

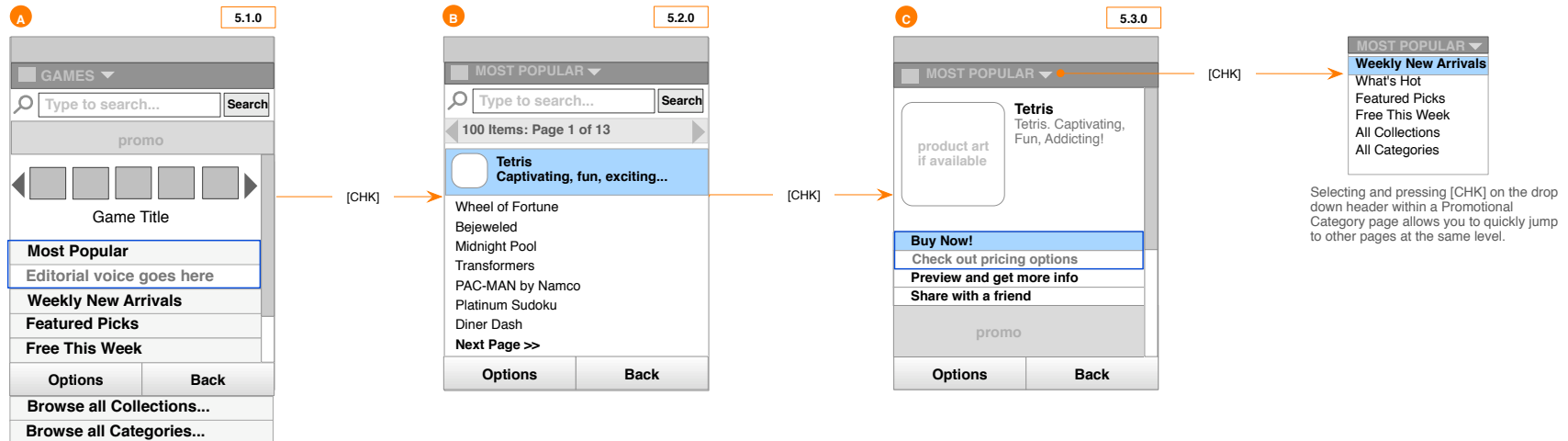

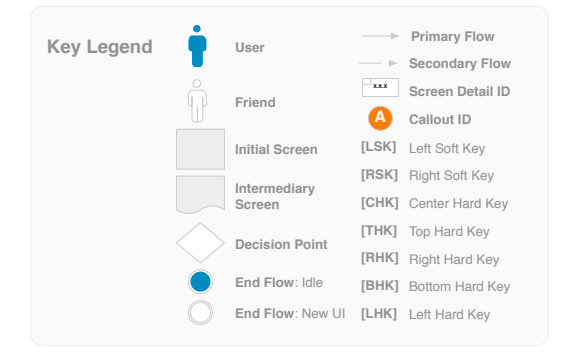

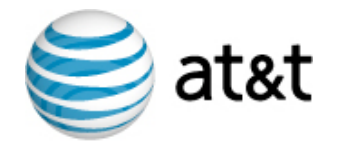

### 4.1.4 - Browse by Subcategory

#### User wants to view a subcategory of Rock Ringtones in MEdia Mall.

On the Rock Ringtones Category Page [A], the user highlights a subcategory and presses [CHK]. This launches a Subcategory page with a list of Ringtones in that Subcategory [B]. The user can press [LHK] and [RHK] to browse the complete list or select "Next" at the bottom of the page.

The user then presses [CHK] on the Navigation Bar Drop Down to browse other subcategories.

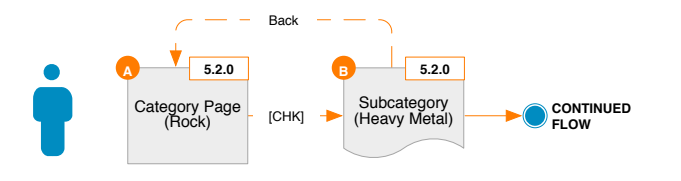

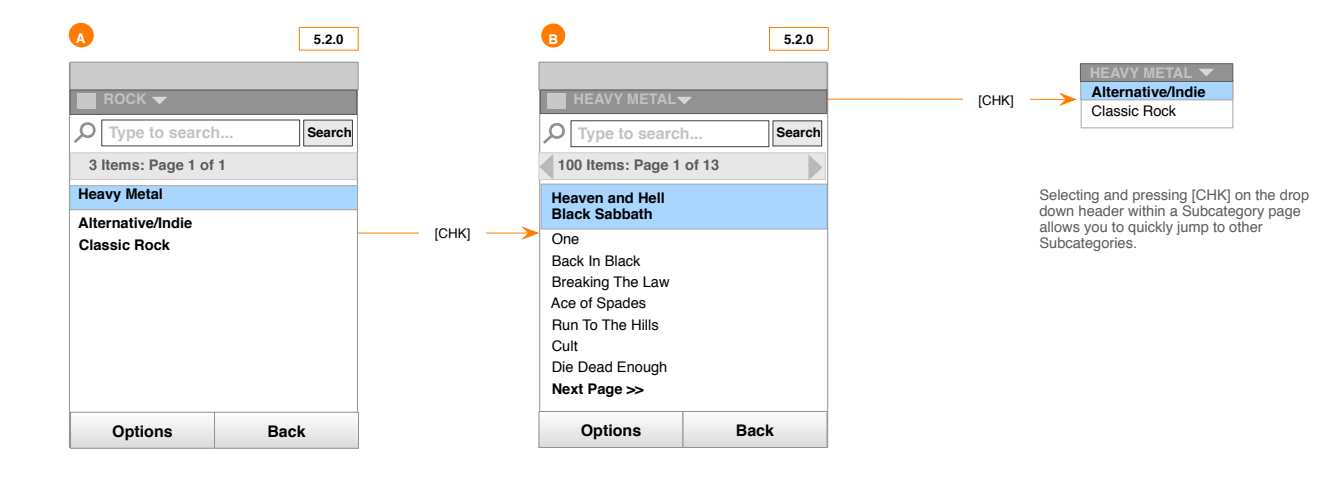

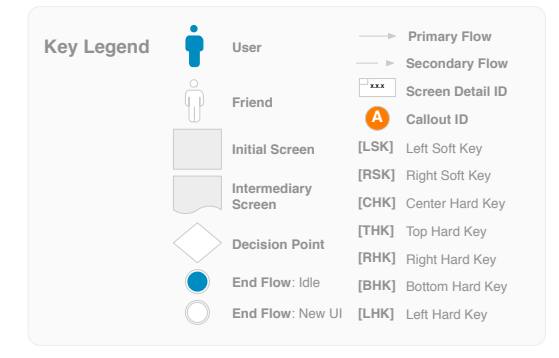

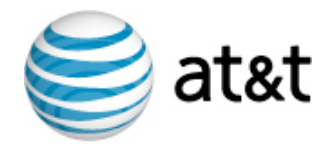

## 4.1.5 - Browse by Promotion

User wants to find out more about a Promotion within MEdia Mall.

#### Promo Position 1:

On the MEdia Mall Home Page [A], the user highlights Ringtones and presses [RHK] to highlight the dynamic promotion area, then presses [CHK].

A Product Detail page of the promotion item offers the user a variety of purchase-related actions [B].

#### Promo Position 2:

On the Ringtones Product Type Page [C], the user highlights an item in the promo area and presses [LHK] or [RHK] to scroll through a limited number of promotions. The user then presses [CHK] on the desired promotion.

A Product Detail page of the promotion item offers the user a variety of purchase-related actions [B].

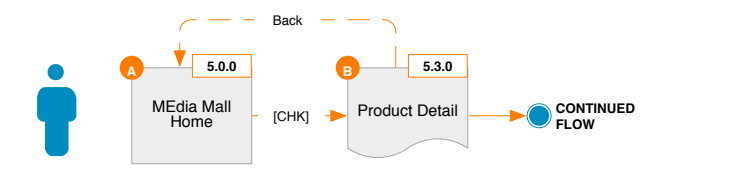

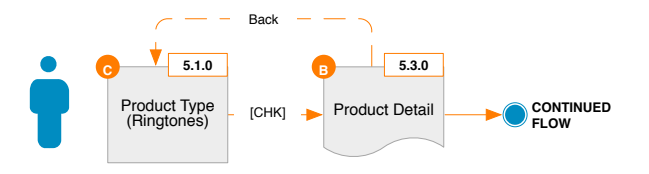

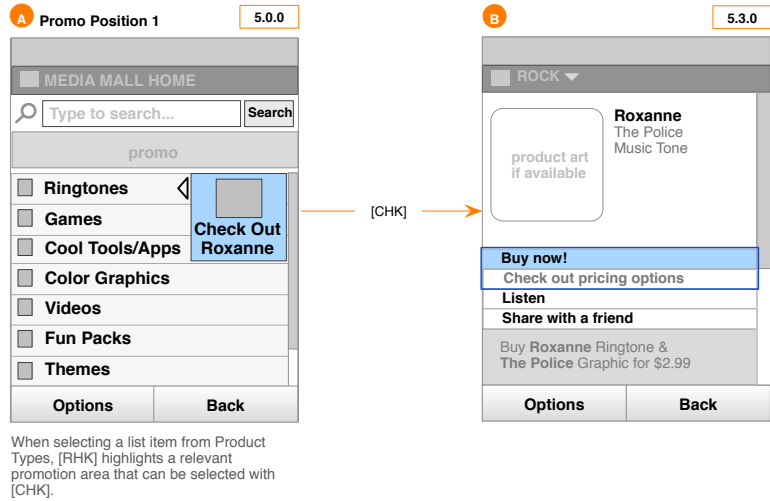

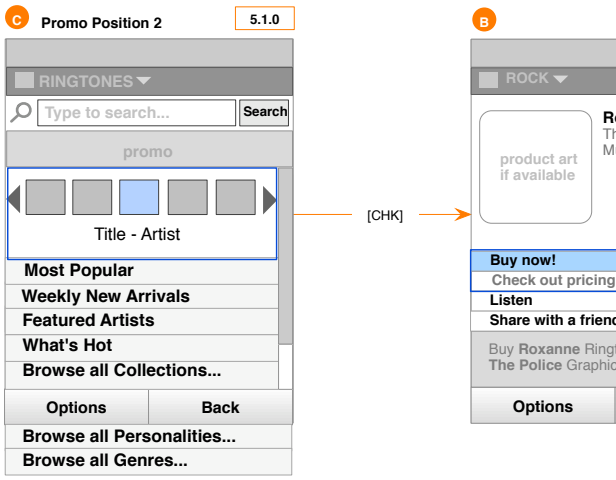

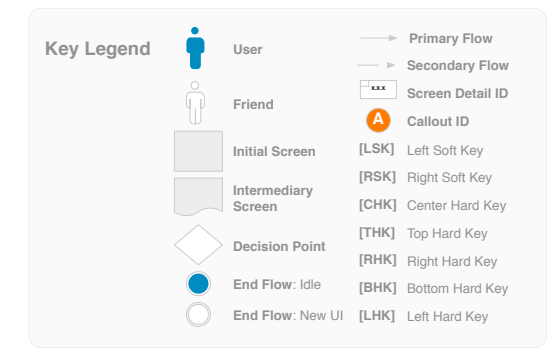

| 53(                              | •     |
|----------------------------------|-------|
| 5.5.0                            | ,<br> |
|                                  |       |
|                                  |       |
| oxanne<br>ne Police<br>usic Tone |       |
|                                  |       |
| options                          |       |
|                                  |       |
| 1                                |       |
| tone &<br>tor \$2.99             |       |
| Back                             |       |

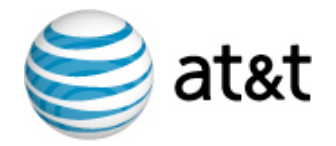

# 4.1.6 - Browse by Collection

User wants to view a Collection of quick games in MEdia Mall.

#### Browse All Collections

On the Games Product Page [A], the user highlights Browse all Collections and presses [CHK]. This launches a Category page (Collections) [B] with a list of promotional categories. User highlights a promotional category and presses [CHK]. This launches the Quick Fun Category page showing a list of Games found in that Collection [C].

The user then presses [CHK] on the Navigation Bar Drop Down to browse other Collections.

#### Browse Quick Fun

On the Games Product Type Page [D], the user highlights Browse Quick Fun and presses [CHK]. This launches the Quick Fun Category page showing a list of Games found in that Collection [E].

The user then presses [CHK] on the Navigation Bar Drop Down to browse other Collections.

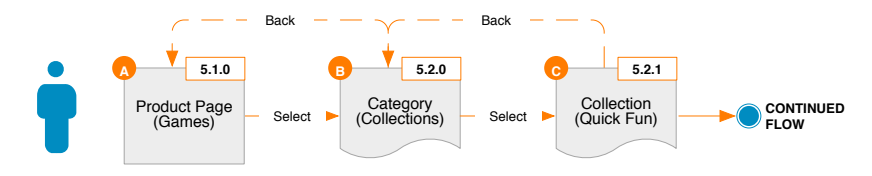

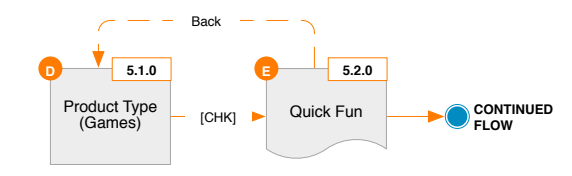

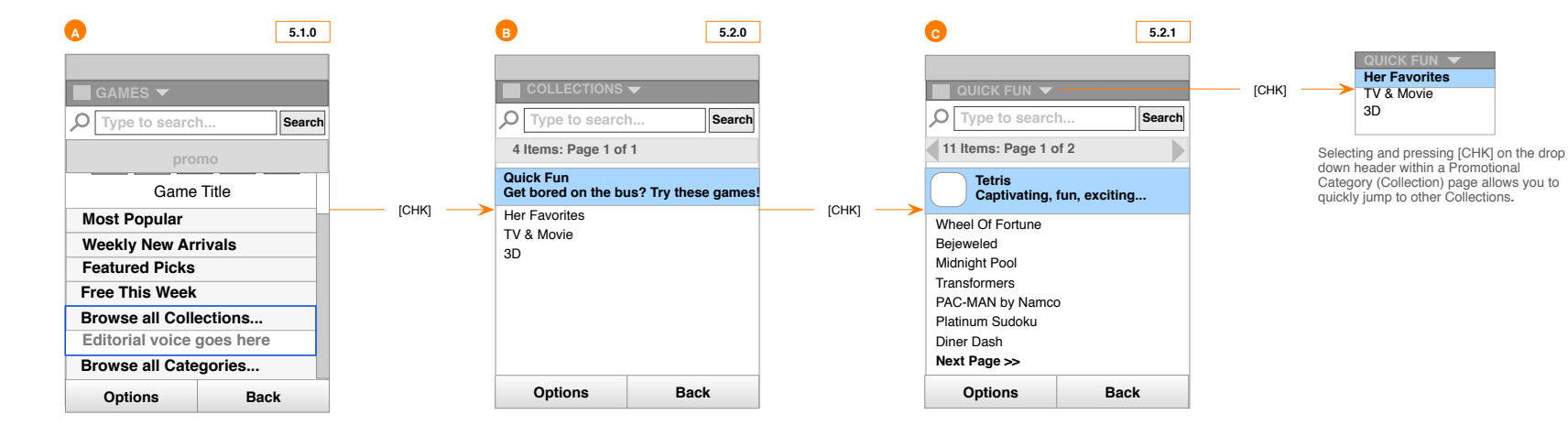

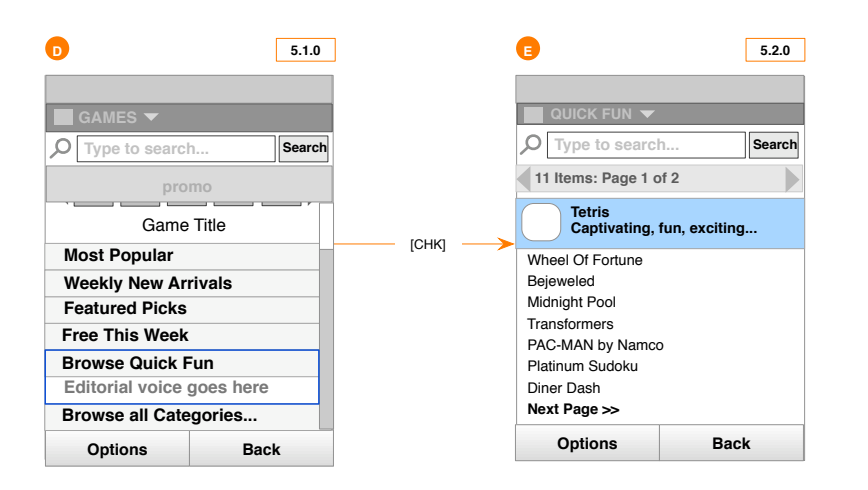

AT&T © 2007-07-20T05:47:44 | Proprietary and Confidential

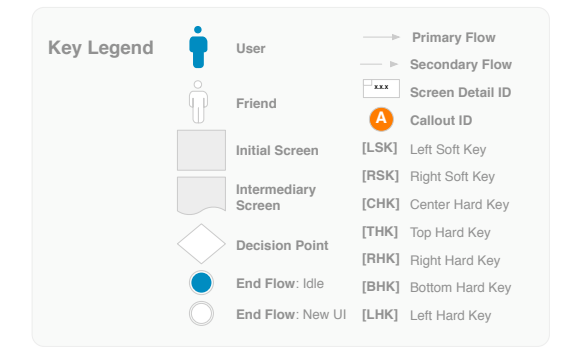

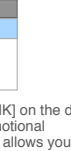

4.1.6 - Browse by Collection

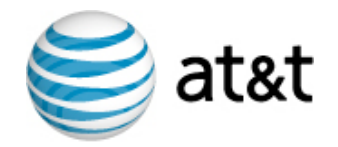

## 4.1.7 - Browse by Local

#### User wants to view a local directory of city graphics in MEdia Mall.

On the Color Graphics Product Type Page [A], the user highlights Browse Local and presses [CHK]. This launches a Promotional Category page (Local) with a list of subcategories found in that directory [B]. The user selects a subcategory to launch a subcategory page (City) with a list of cities [C]. The user can press [LHK] and [RHK] to browse the complete list or press [CHK] on "Next" at the bottom of the page.

The user then presses [CHK] on the Navigation Bar Drop Down to browse other directories.

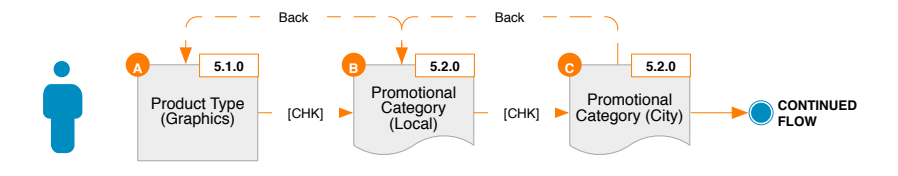

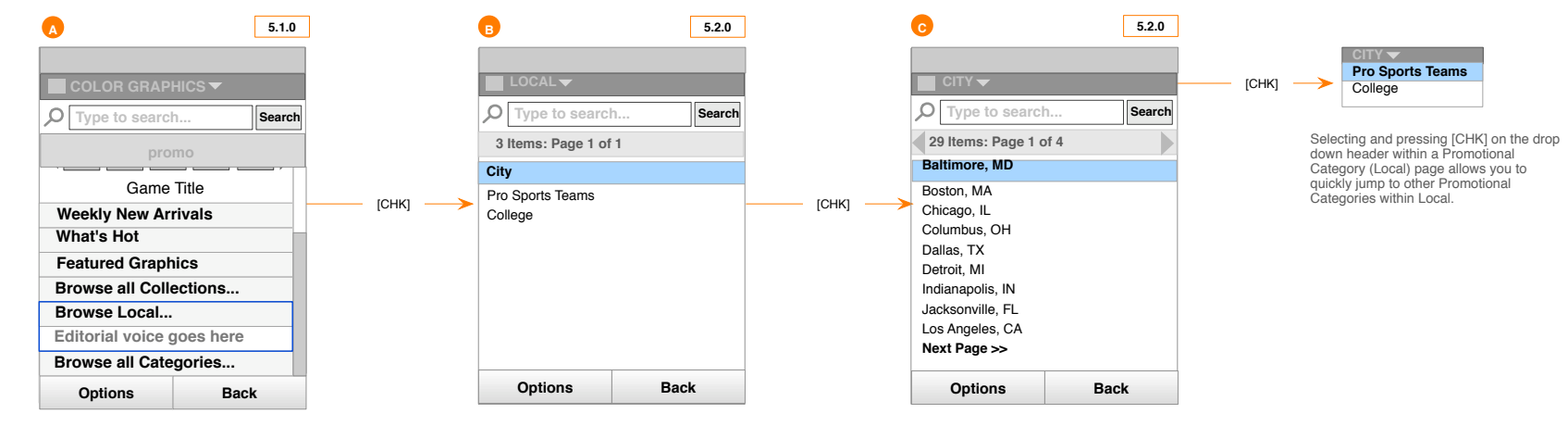

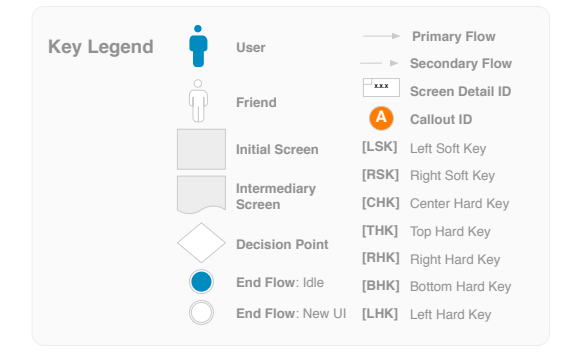

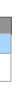

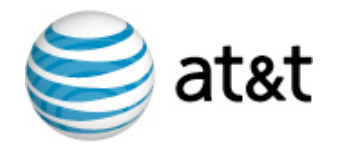

## 4.1.8 - Browse by Personality

### User wants to view Ringtones selected by a music Personality in MEdia Mall.

On the Ringtones Product Type Page [A], the user highlights Browse all Personlities and presses [CHK]. This launches a Category page (Personality) with a list of Personalities [B]. The user highlights and selects a Personality which launches a Personality's List Category page [C] showing a list of Ringtones.

The user then presses [CHK] on the Navigation Bar Drop Down to browse other Personalities.

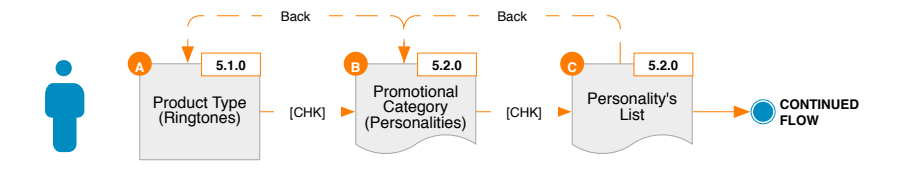

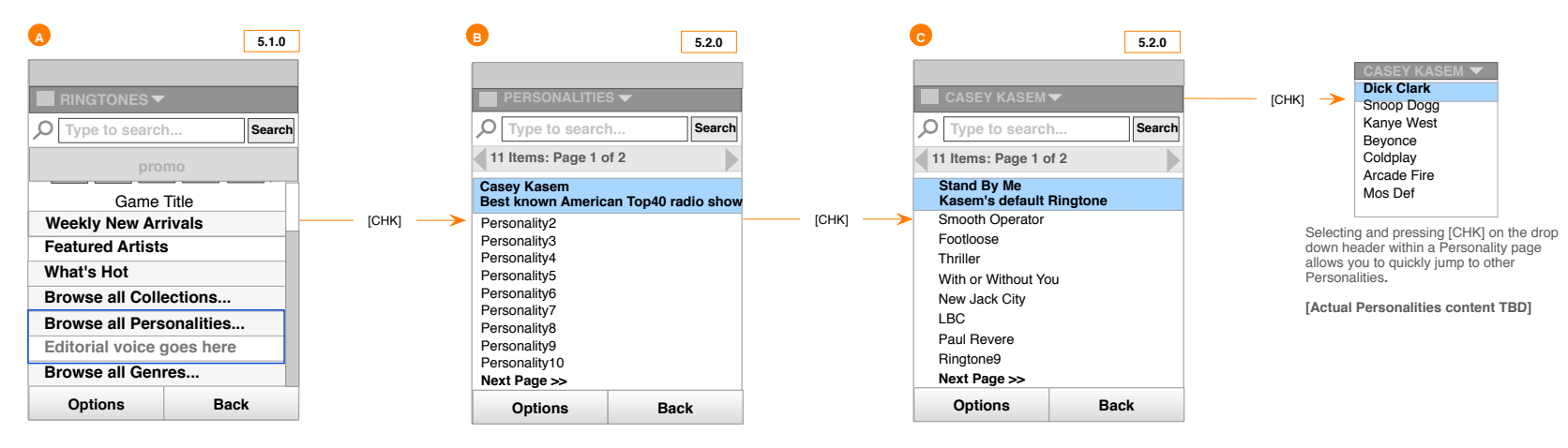

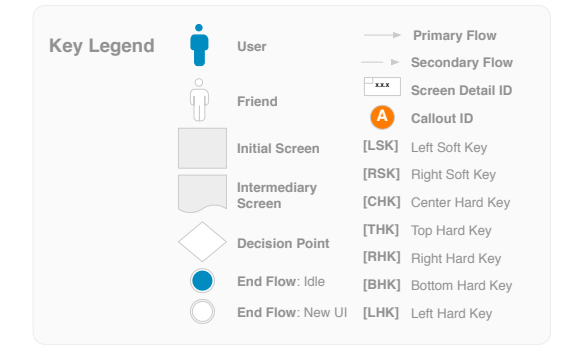

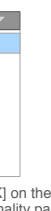

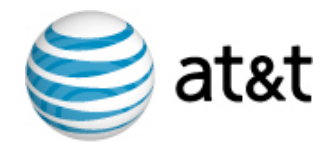

### 4.1.9 - Free This Week

#### User wants to view the game that is Free This Week.

On the Games Product Type Page [A], the user highlights "Free This Week" and presses [CHK]. This launches the "Free This Week" Listing Page [B]. Selecting a game from this screen launches a Product Details page with free demo content. When a product is featured as "Free This Week", the regular Product Details screen is replaced with the screen [C] depicted below.

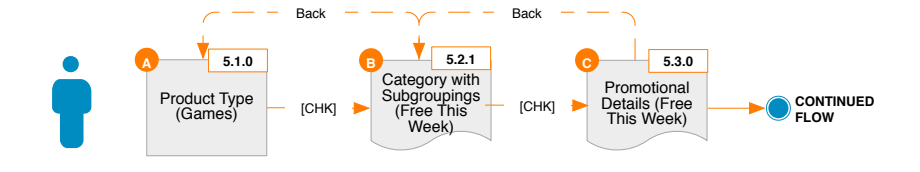

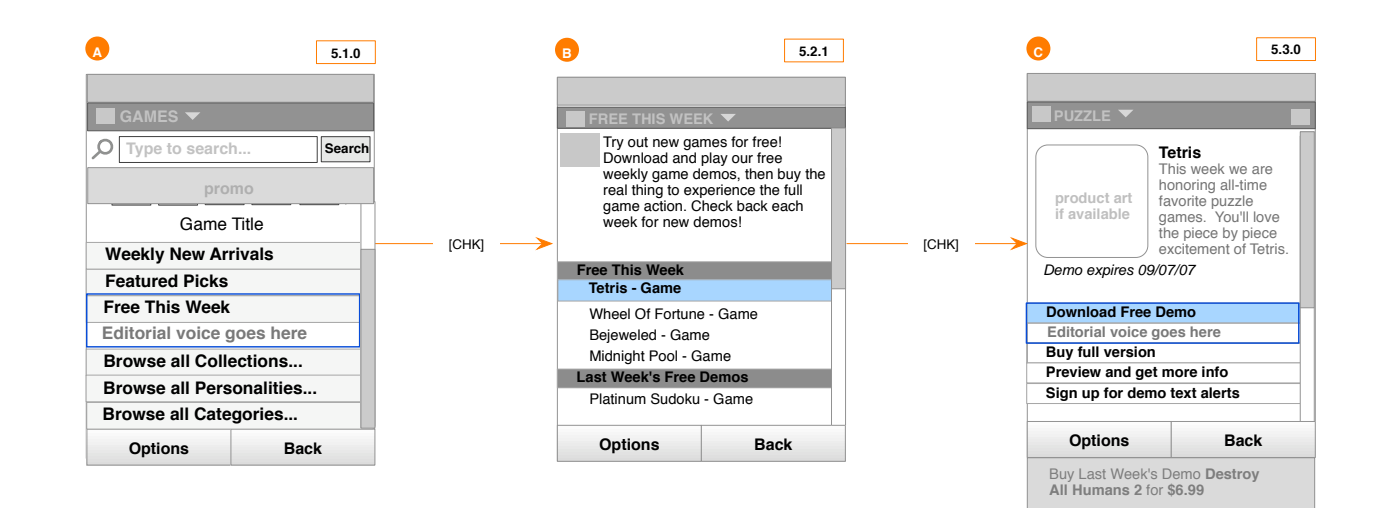

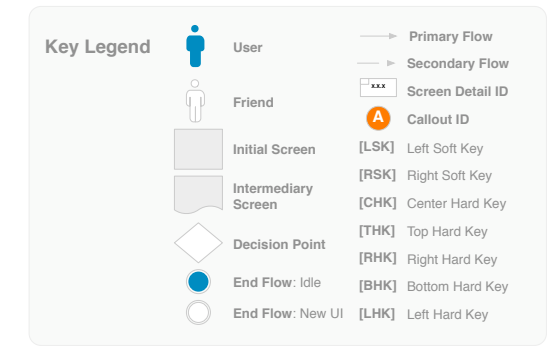

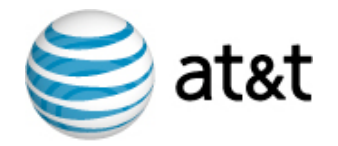

# 4.1.10 - Featured Artist

### User wants to view a Ringtone by a Featured Artist in MEdia Mall.

On the Ringtones Product Type Page [A], the user highlights Featured Artist and presses [CHK]. This launches a Promotional Category page (Featured Artist) [B]. The user selects a Featured Artist and lands on a Category with Subgroupings page with editorial and modules for the various product type offerings [C]. Selecting a Product Type header will show a Category page with a full listing of available products for that category. Select a product result will take the user to that product's details page.

The user then presses [CHK] on the Navigation Bar Drop Down to browse other Featured Artists.

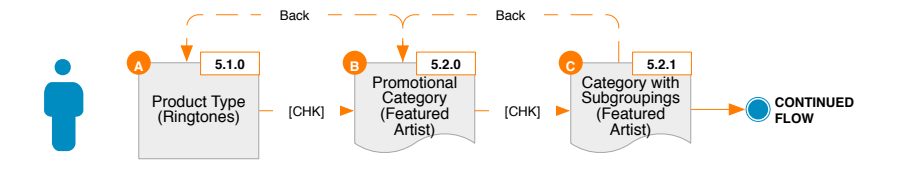

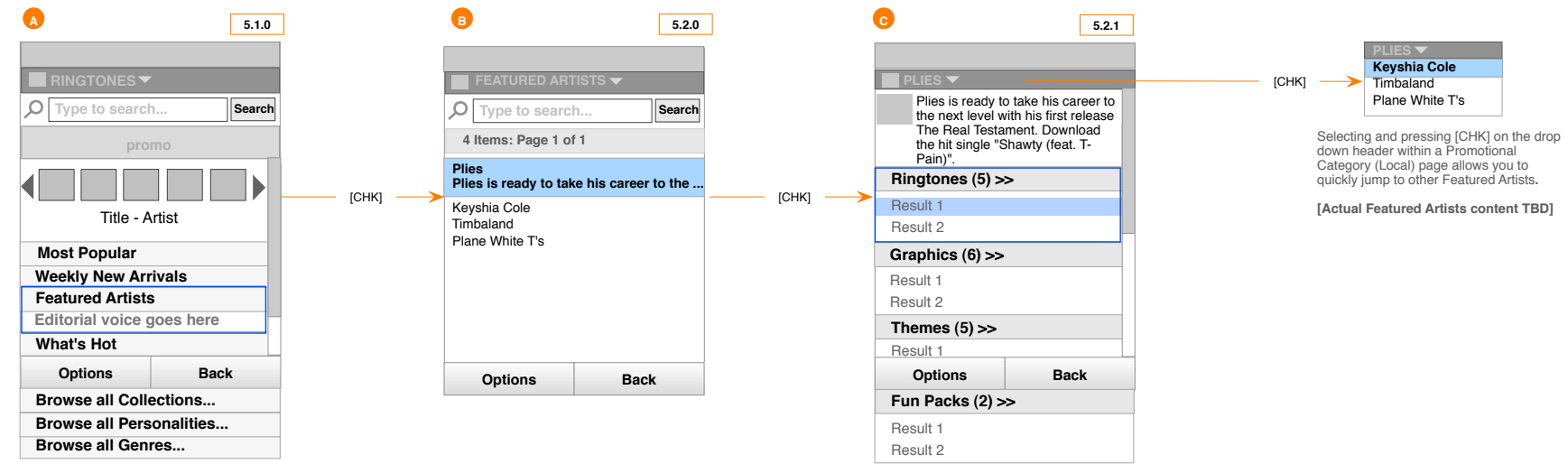

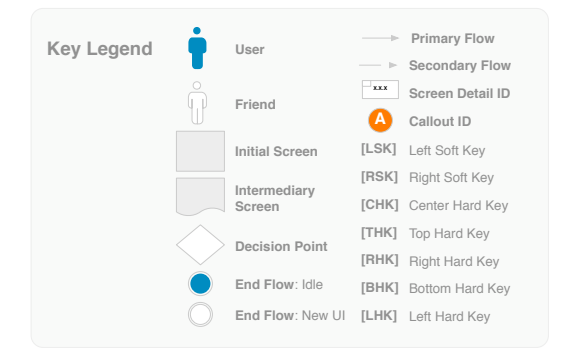

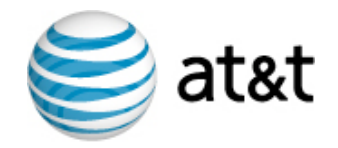

# 4.1.11 - 3rd Party URLs

#### User wants to view Answer Tones.

On the MEdia Mall Home Page [A], the user highlights Answer Tones and presses [CHK]. This launches the external Answer Tones WAP site. The MEdia Mall client closes automatically since the client is not designed to run two Java applications at the same time.

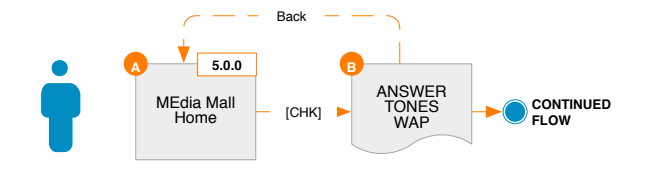

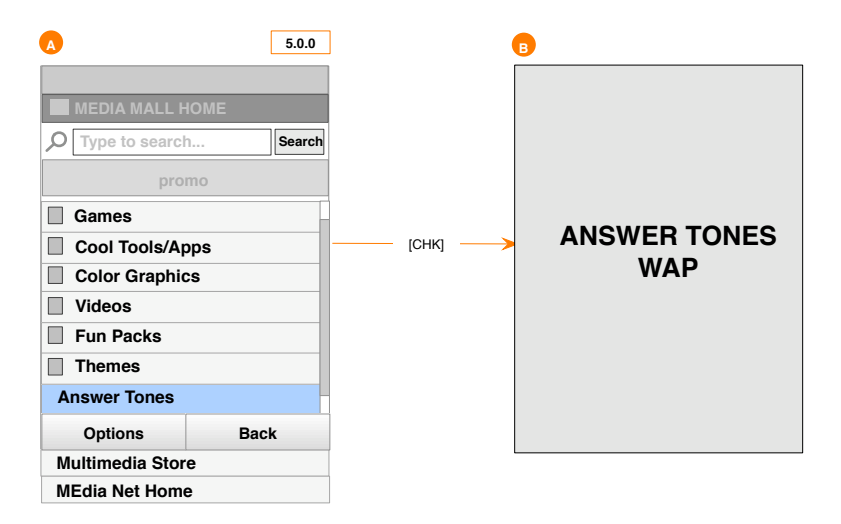

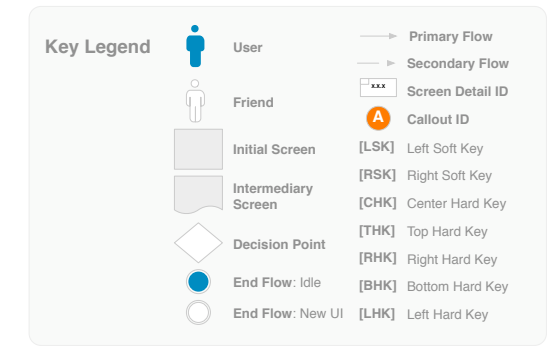

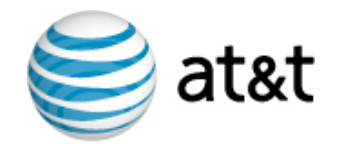

# 4.1.12 - Recently Viewed

#### User wants to see recently viewed items.

From MEdia Mall home screen [A], the user presses [LSK] Options and selects Recently Viewed. The Recently Viewed screen is displayed [B].

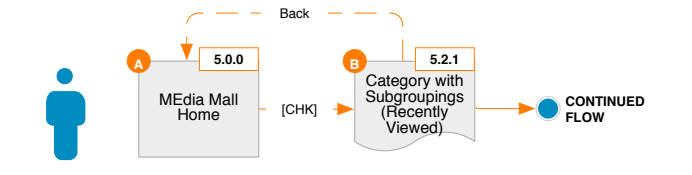

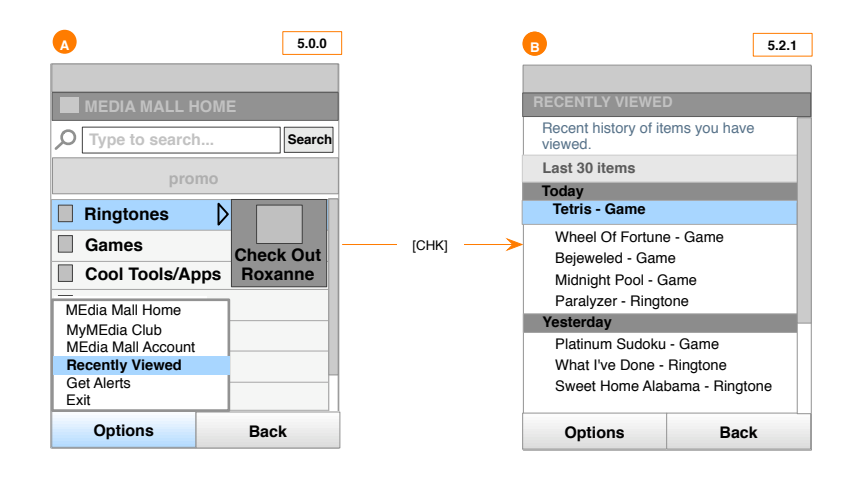

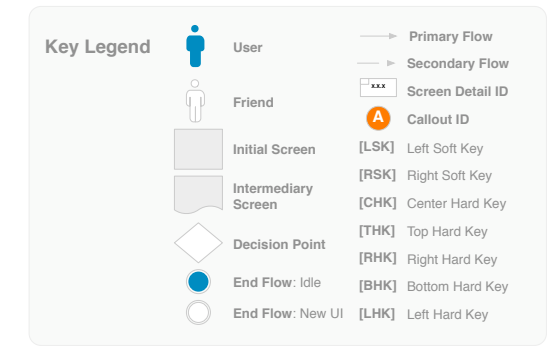

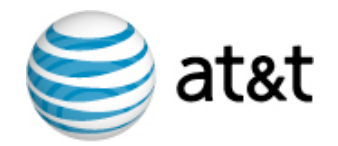

### 4.1.14 - Multi Promo Content

User wants to view a promotional category with multiple content types.

On the Ringtones Product Type Page [A], the user highlights the Promo flipper and presses [CHK]. This launches a Category with Subgroupings page (Multi Promo Content) [B].

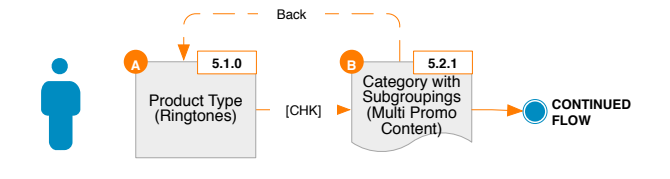

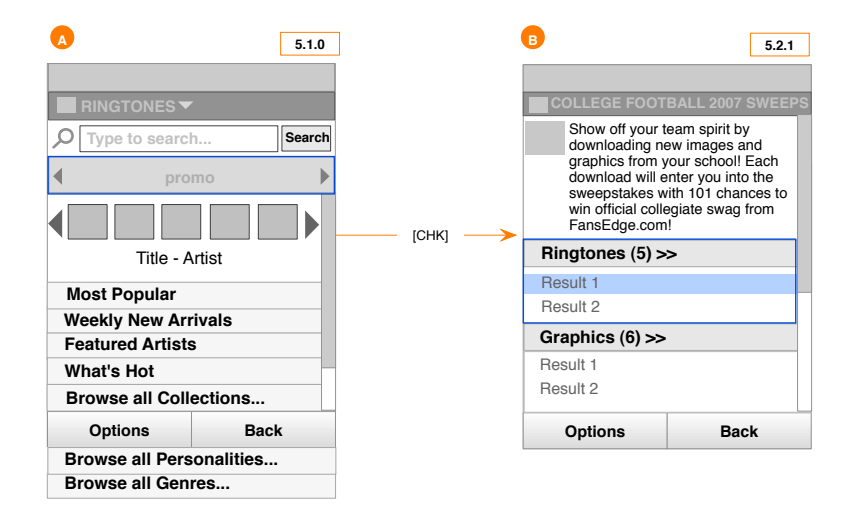

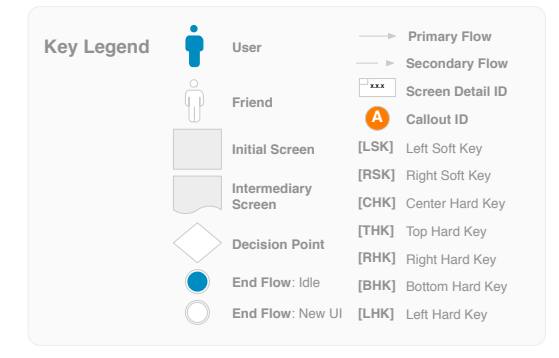

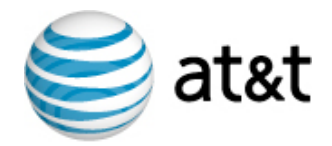

# 4.2.1 - Global Search / Search by Category

#### User wants to Search for a Ringtone by keyword.

On MEdia Mall Home Page [A], the user begins typing in a query [B] & [C], and presses [CHK]. On the Search Results Page [D], the user highlights "Ringtones" and presses [CHK]. Alternately, the user selects "Search Ringtones" from the dropdown menu.

The Search Results page now shows a list of only Ringtones products that match the user's search query [E].

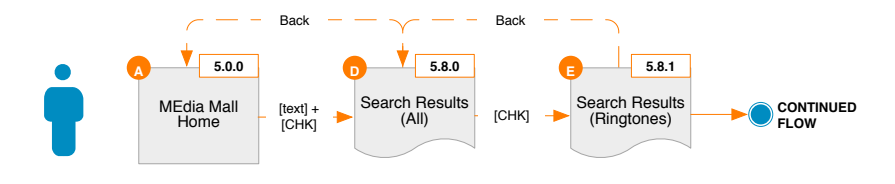

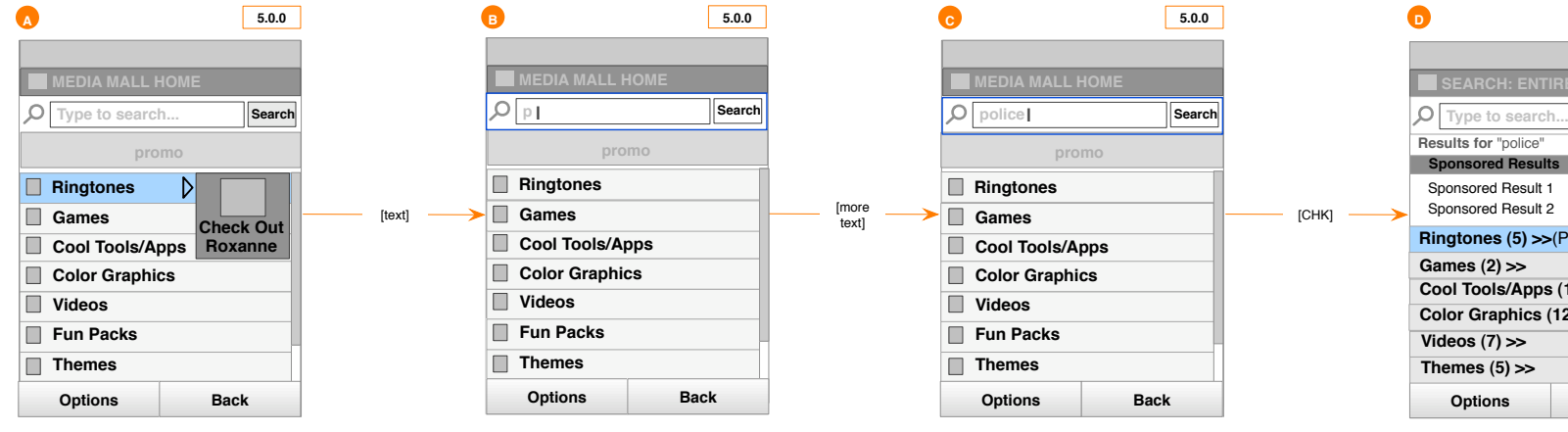

If user presses [BHK] or [THK] after typing a partial or complete search query, the text stays in the text field.

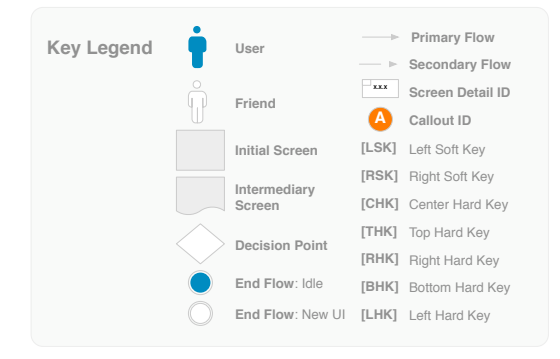

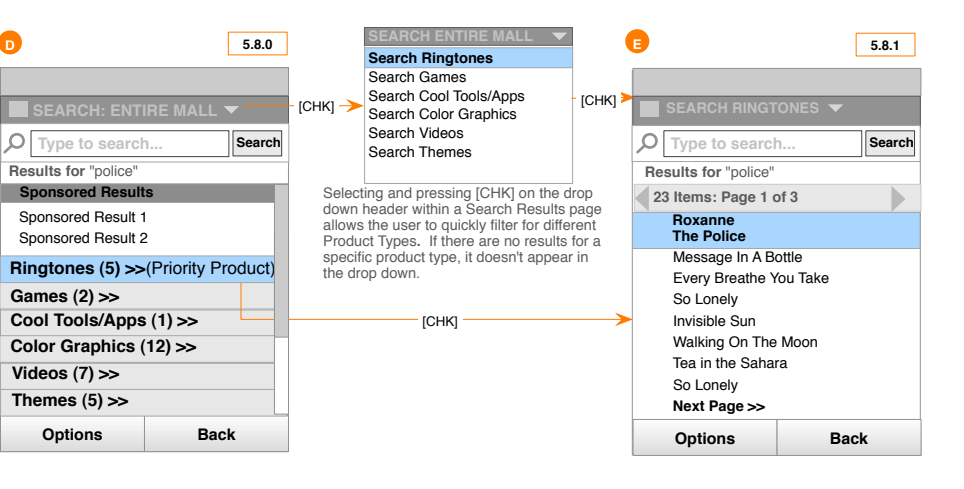

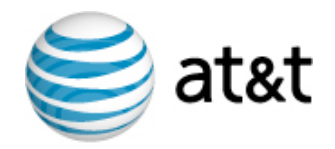

### 4.2.2 - Search Again

User was not satisfied with search results and wants to try a new query.

On Search Results page [A], the user begins typing in a different query [B], and presses [CHK], leading to a new Search Results page [C].

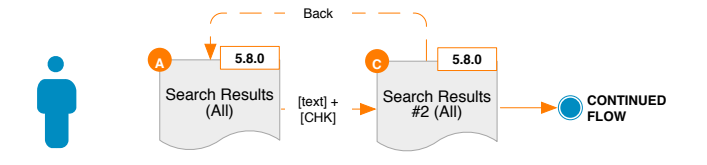

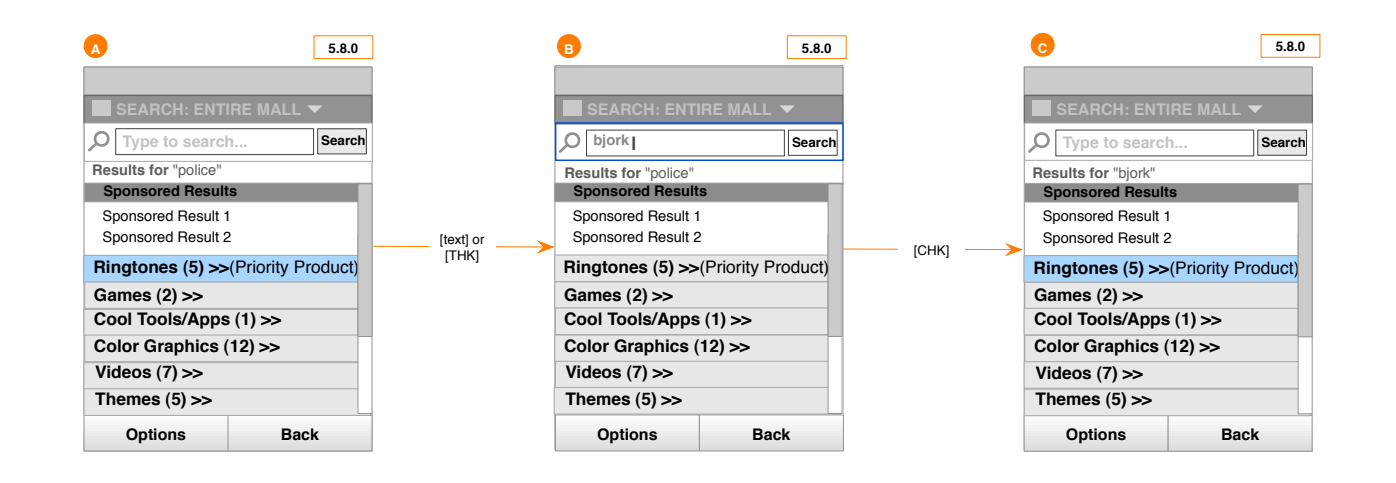

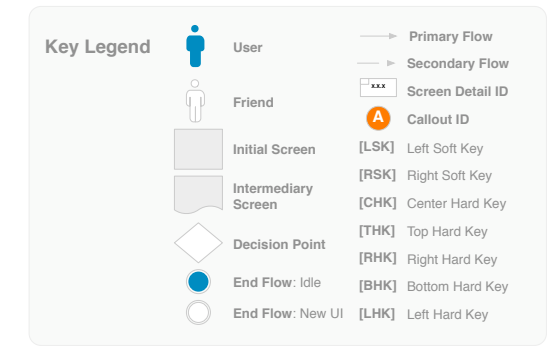

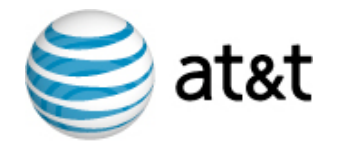

Back

\_ \_ \_

# 4.2.3 - No Search Results Found

User performs a search and the query returns no results.

#### From Home Page:

On MEdia Mall Home Page [A], the user begins typing in a query, and presses [CHK].

The Search Results Page shows no results [B], and offers the user relevant and appropriate products and areas of interest within the Mall. It also offers a potential alternate query with a similar spelling ("Did you mean...?"). Selecting "Did you mean..?" takes the user to the Search Results Page with new results displayed [C].

#### From Product Type Page:

On Ringtones Product Type Page [D], the user begins typing in a query, and presses [CHK].

The Search Results Page shows no results [E], and offers the user relevant and appropriate products within Ringtones. It also offers a potential alternate query with a similar spelling ("Did you mean ...?"). Selecting one of the relevant links would take the user to the product detail page [F].

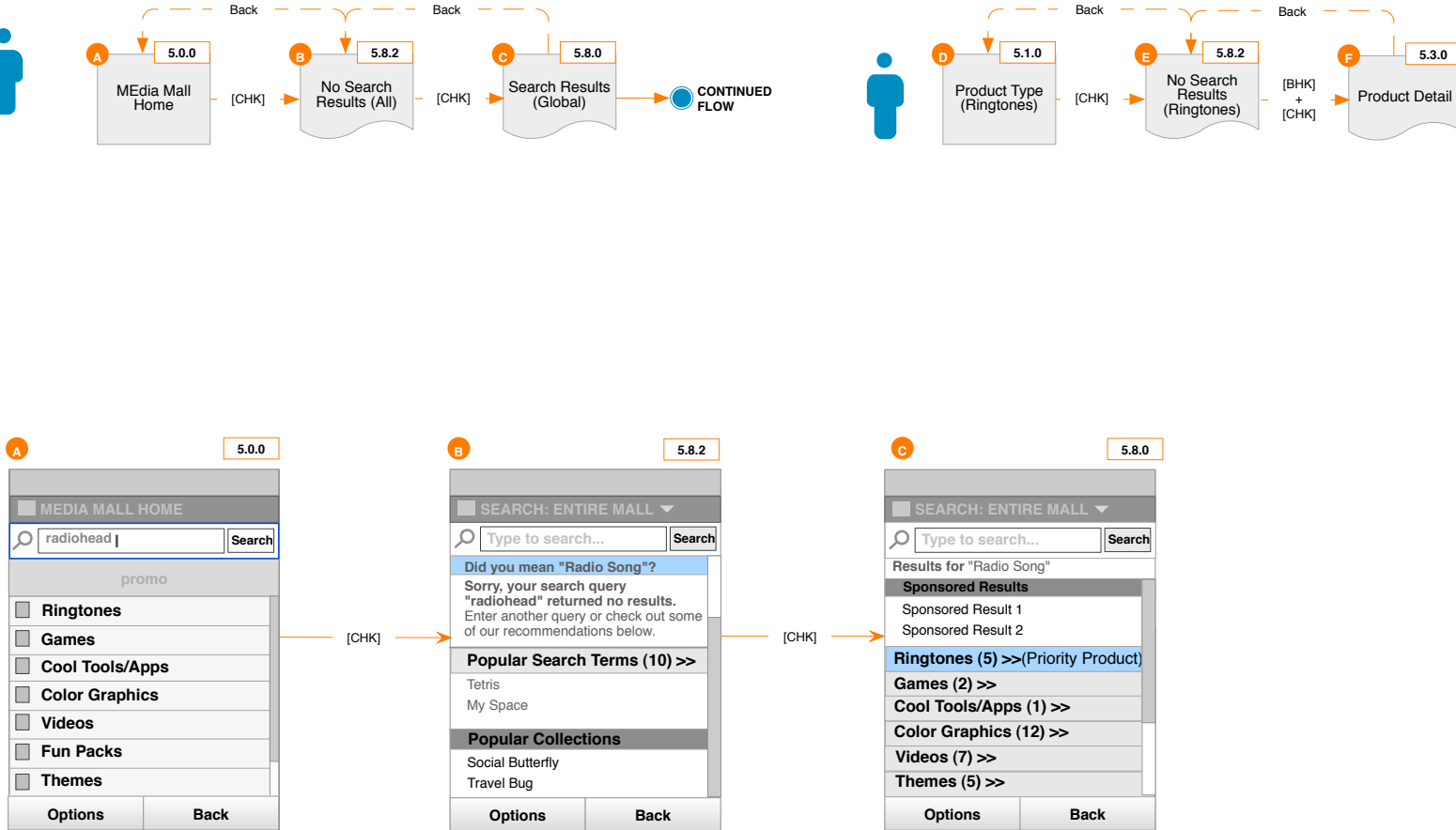

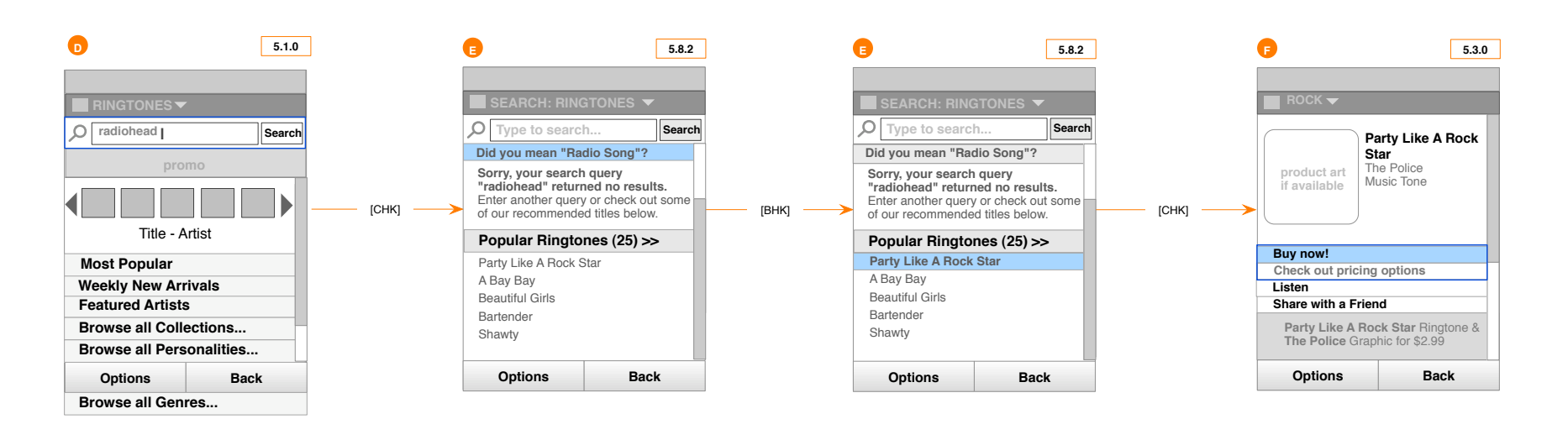

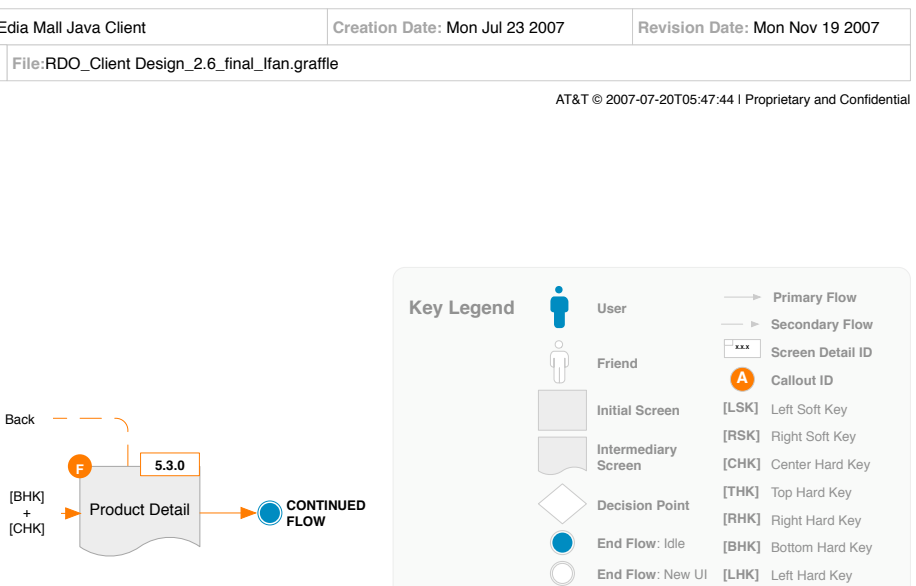

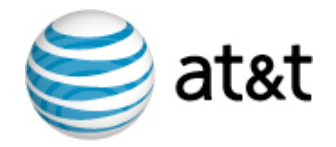

### 4.3.1 - View Product Details

User wants to find out more about a Product.

#### Non-Ownership:

On the Rock Ringtones Category Page [A], the user highlights a product and presses [CHK]. The user is taken to a Product Details page of the promotion item, which offers a variety of purchase-related actions [B].

#### Ownership View (Purchase):

On the Rock Ringtones Category Page [A], the user highlights a product and presses [CHK]. The user is taken to a Product Details page of the promotion item, which offers a variety of ownership-related actions, as well as the ability to redownload. [C].

#### **Ownership View (Subscription):**

On the Rock Ringtones Category Page [D], the user highlights a product and presses [CHK]. The user is taken to a Product Details page of the promotion item, which offers a variety of ownership-related actions, including redownload and unsubscribe [E].

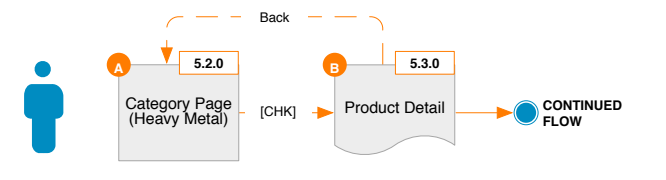

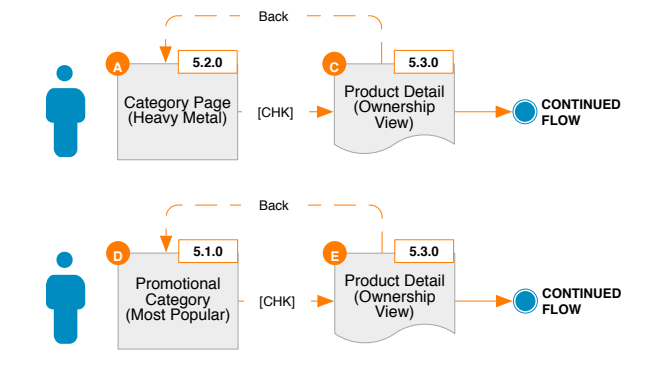

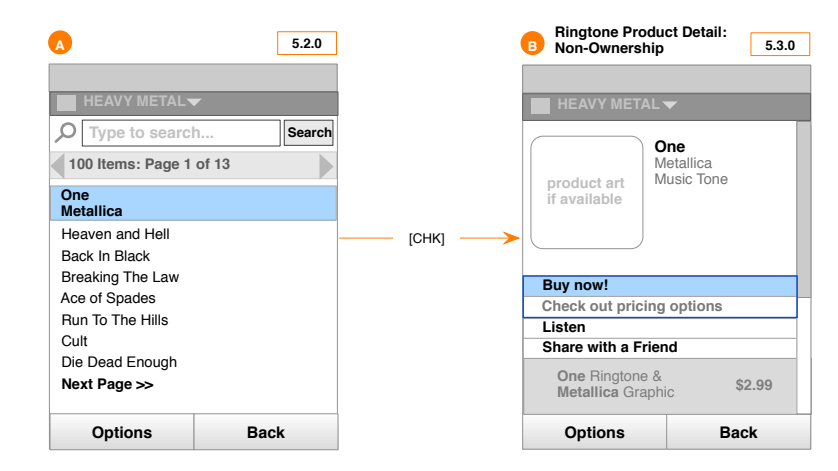

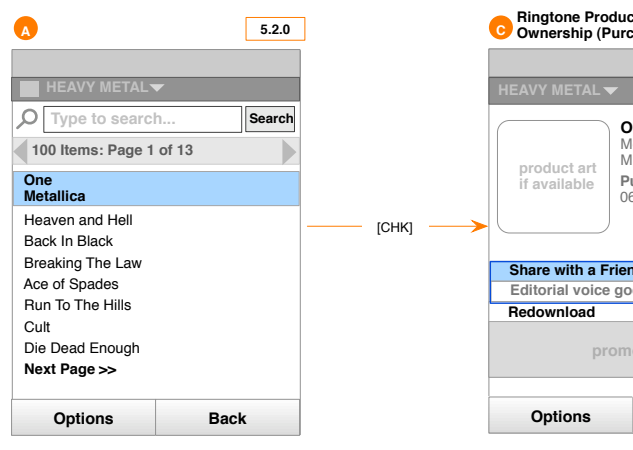

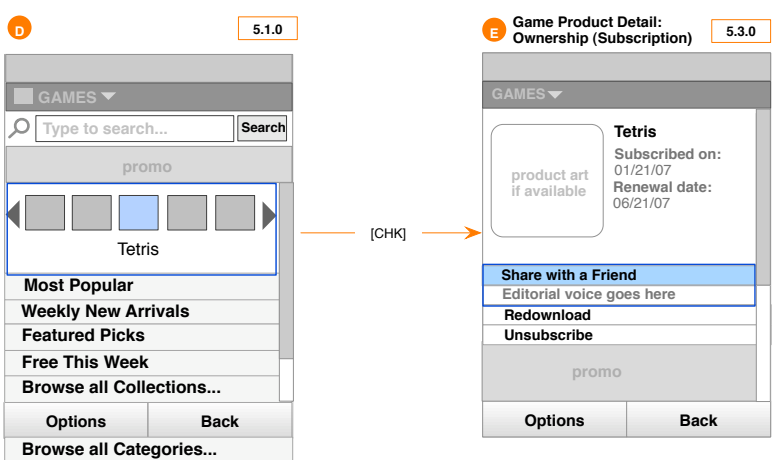

For a non-purchased Game, show text pertaining to purchase price: ex. "Starting at \$2.99"

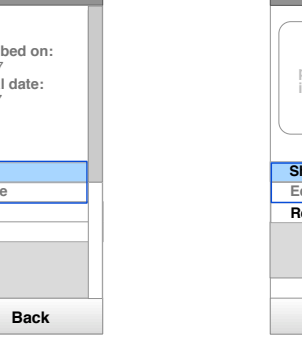

| Game Product Detail:<br>Ownership (Purchase) 5.3.0 |                          |  |  |  |  |
|----------------------------------------------------|--------------------------|--|--|--|--|
|                                                    |                          |  |  |  |  |
| GAMES 🔻                                            |                          |  |  |  |  |
| T                                                  | etris                    |  |  |  |  |
| product art<br>if available                        | urchase date:<br>6/21/07 |  |  |  |  |
| Share with a Frier                                 | nd 🛛                     |  |  |  |  |
| Editorial voice go                                 | es here                  |  |  |  |  |
| Redownload                                         |                          |  |  |  |  |
| prom                                               | 0                        |  |  |  |  |
| Options                                            | Back                     |  |  |  |  |

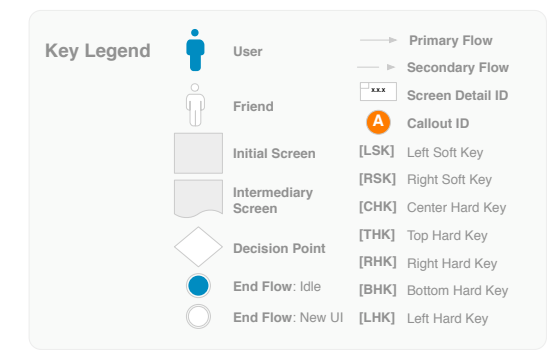

| rchase) 5.3.0                                                | ] |
|--------------------------------------------------------------|---|
|                                                              |   |
|                                                              |   |
| One<br>Metallica<br>Music Tone<br>Purchase date:<br>36/21/07 |   |
| end                                                          | l |
| oes here                                                     |   |
| no                                                           |   |
| Back                                                         | 1 |

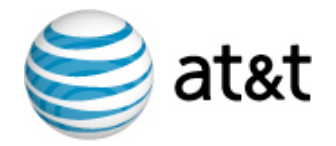

### 4.3.2 - View Product Preview

User wants to Preview an item before purchasing.

#### Ringtones:

On the Product Details Page **[A]**, the user highlights Listen and presses [CHK]. The inline Audio Player appears, allowing the user to listen to the track **[B]**. Pressing [CHK] again stops the track **[A]**. The user can move focus via [THK] or [BHK] to other actions during the playback **[C]**.

#### Games:

On the Product Details Page **[D]**, the user highlights "Preview and get more info" and presses [CHK]. The Product Preview page appears, displaying any available screen shot thumbnails and describes the game in more detail **[E]**. When the user presses [CHK], on a screen shot thumbnail, the Screenshot page is displayed **[F]**.

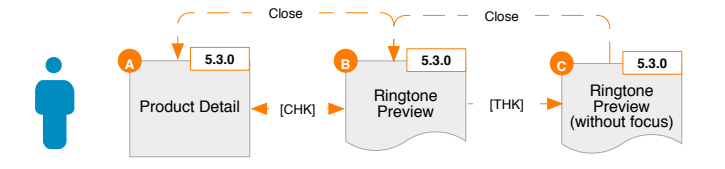

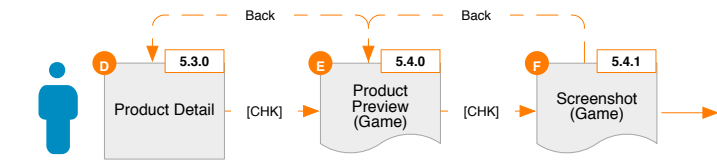

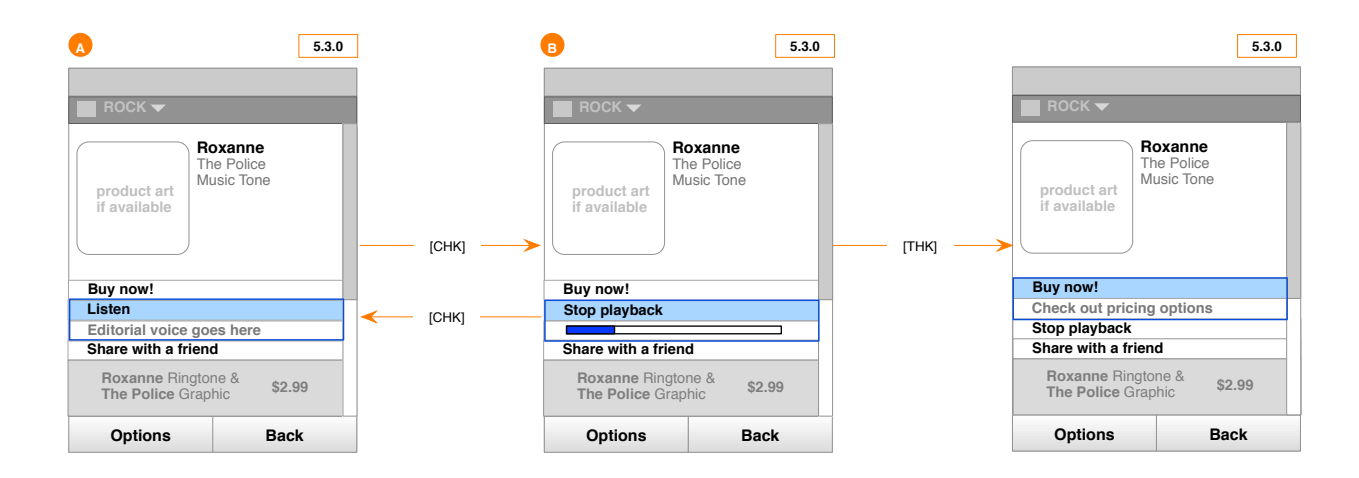

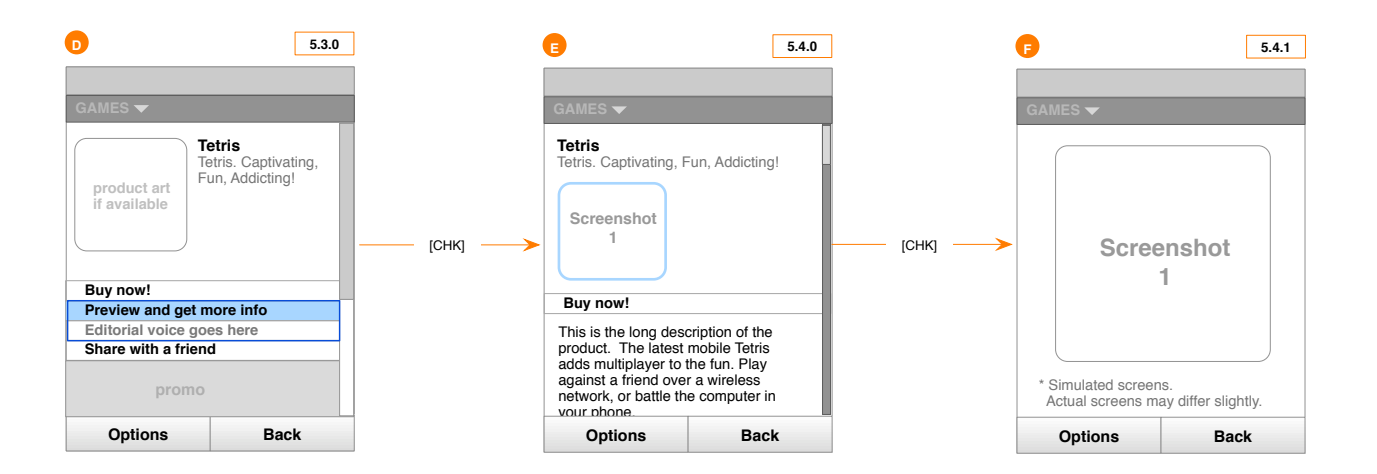

|                       | Creation Date: Mon. Jul 22 | 2007       | Pavision           | Date: M    | lon Nov 19 2007           |
|-----------------------|----------------------------|------------|--------------------|------------|---------------------------|
|                       | Greation Date: Mon Jul 23  | 2007       | nevision           | Date: IV   | 10111100 19 2007          |
| gn_2.6_final_lfan.gra | ffle                       |            |                    |            |                           |
|                       |                            | AT&T       | © 2007-07-20T05:47 | 7:44   Pro | prietary and Confidential |
|                       |                            |            |                    |            |                           |
|                       |                            |            |                    |            |                           |
|                       |                            |            |                    |            |                           |
|                       |                            |            |                    |            |                           |
|                       |                            |            |                    |            |                           |
|                       |                            |            |                    |            |                           |
|                       | Key Legend                 | •          | User               | >          | Primary Flow              |
|                       | ,                          |            |                    | ►          | Secondary Flow            |
|                       |                            | Ô          | Friend             | ***        | Screen Detail ID          |
|                       |                            |            |                    | Α          | Callout ID                |
|                       |                            |            | Initial Screen     | [LSK]      | Left Soft Key             |
|                       |                            |            | Intermediary       | [RSK]      | Right Soft Key            |
| -                     |                            |            | Screen             | [CHK]      | Center Hard Key           |
| FLOW                  |                            |            | Decision Point     | [THK]      | Top Hard Key              |
|                       |                            | $\sim$     | Decision Point     | [RHK]      | Right Hard Key            |
|                       |                            |            | End Flow: Idle     | [BHK]      | Bottom Hard Key           |
|                       |                            | $\bigcirc$ | End Flow: New UI   | [LHK]      | Left Hard Key             |
|                       |                            |            |                    |            |                           |

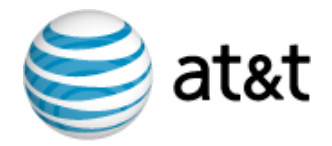

### 4.3.3 - Purchase/Subscribe & Download A Single Product

User wants to purchase and download a specific product from MEdia Mall.

#### Buy Outright:

On a Product Detail page [A], the user highlights "Buy Now!" and presses [CHK]. From a series of purchase options, the user highlights "Buy for \$6.99" and presses [CHK] [B]. A Thank You page is displayed, where the user can browse for other catalog items [C]. A text message arrives later which contains a link to download the product.

#### Subscribe:

On a Product Detail page [D], the user highlights "Buy Now!" and presses [CHK]. From a series of purchase options, the user highlights "Subscribe for \$2.99 / month" and presses [CHK] [E]. A Thank You page is displayed, where the user can browse for other catalog items [F]. A text message arrives later which contains a link to download the product.

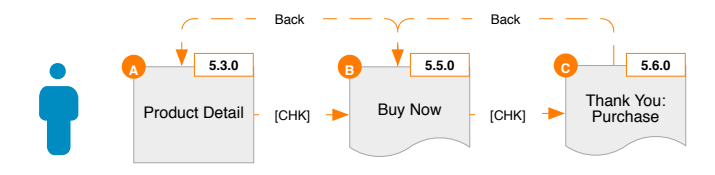

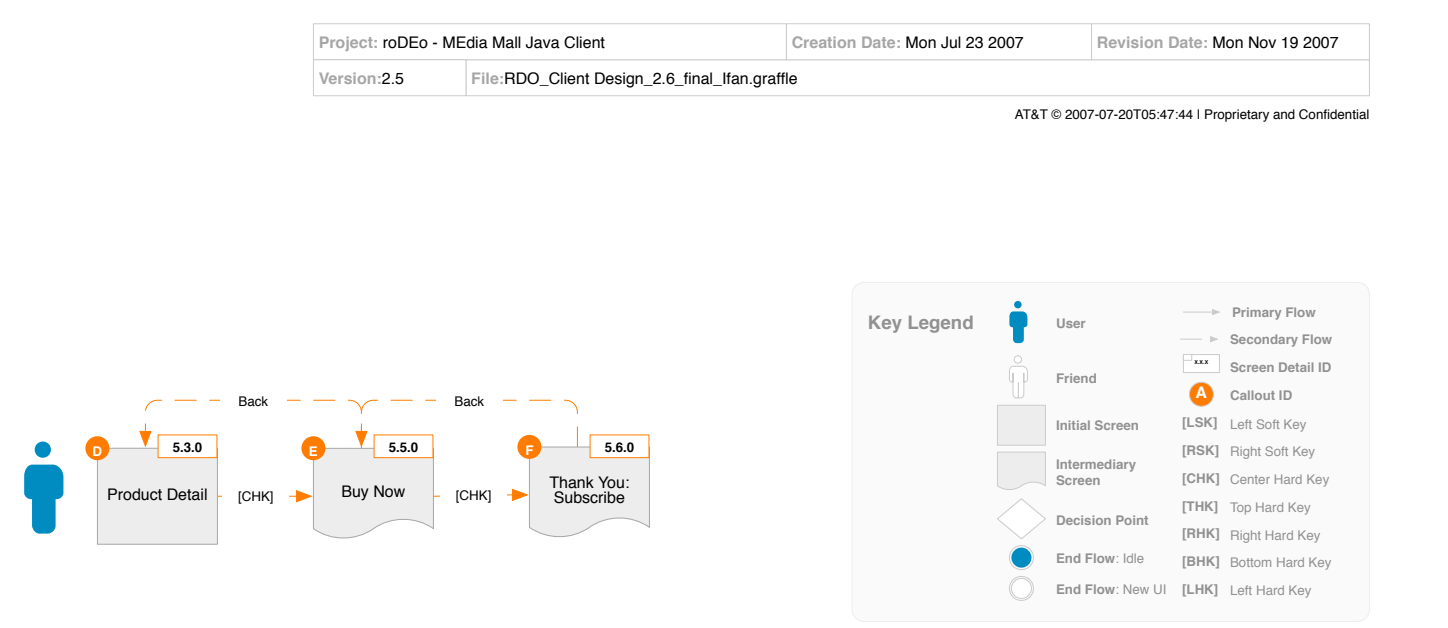

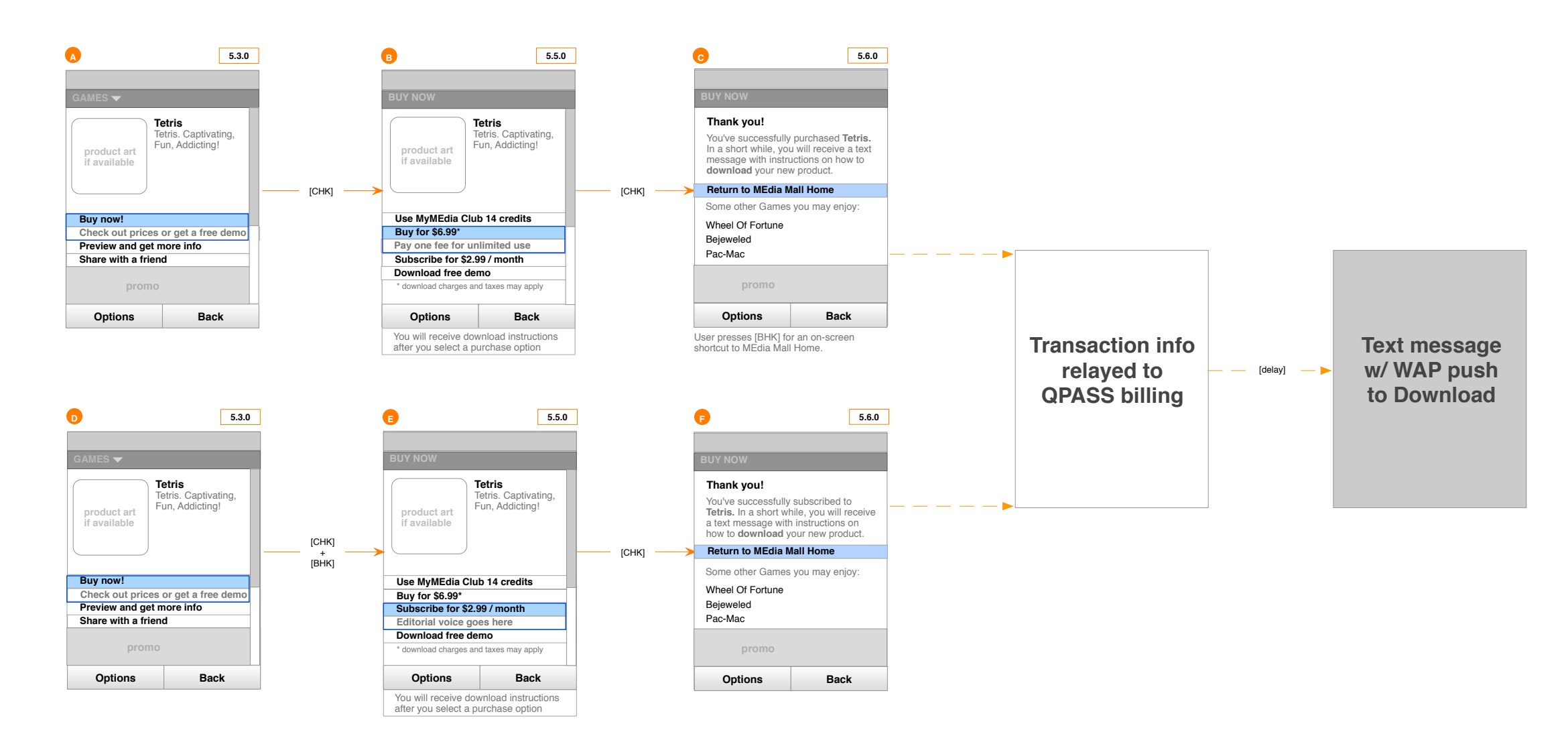

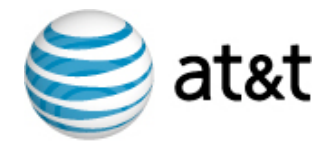

# 4.3.4 - Purchase/Subscribe: High Data Use Warning

#### User encounters a warning when trying to subscribe to a high data use product.

On a Product Detail page [A], the user highlights "Buy Now!" and presses [CHK]. A warning about High Data Use appears [B]. The user proceeds to purchase the item by pressing [CHK] on "Continue with your purchase".

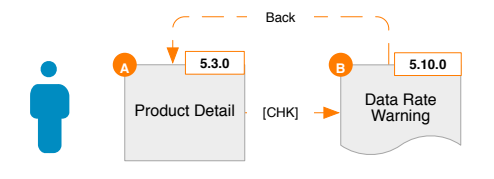

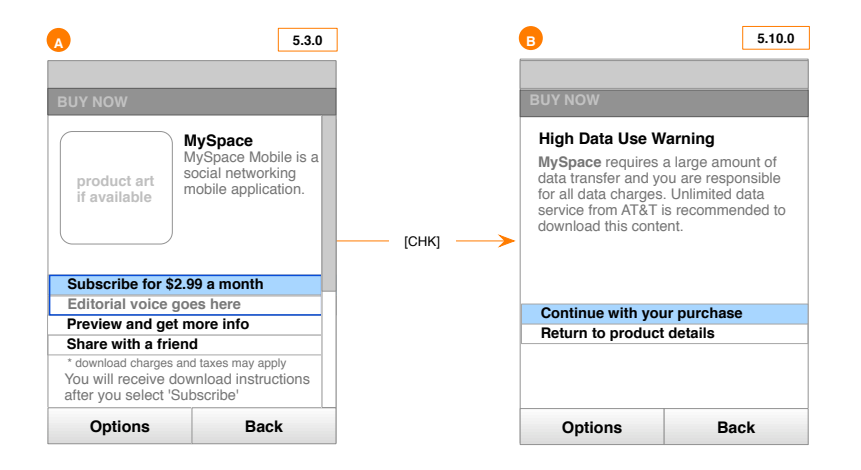

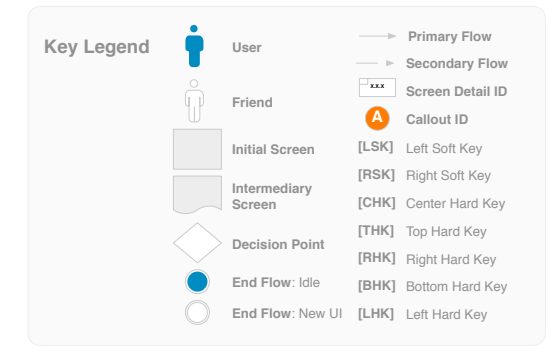

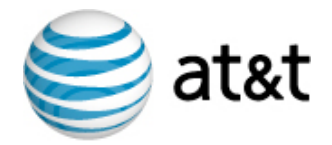

5.10.0

### 4.3.5 - Purchase/Subscribe: MMC Error Insufficient Credits

User encounters an "Insufficient credits" error when trying to use credits to make a purchase.

On a Buy Now page [A], the user receives an Error message [B] due to insufficient credits. Selecting "View instructions to change plan" link would take the user to Change MyMEdia Club Plan screen [C].

#### Alternative Flow:

On a Buy Now page [D], the credit purchase option is not available due to insufficient credits and is replaced with an "Upgrade MyMEdia Mall Club plan" action. Selecting this link would take the user to Upgrade MyMEdia Club Plan screen [E]. Selecting "View instructions to change plan" link would take the user to Change MyMEdia Club Plan screen [C].

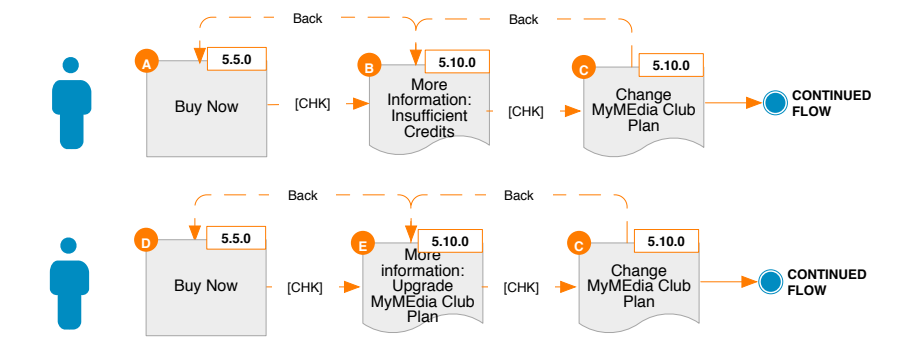

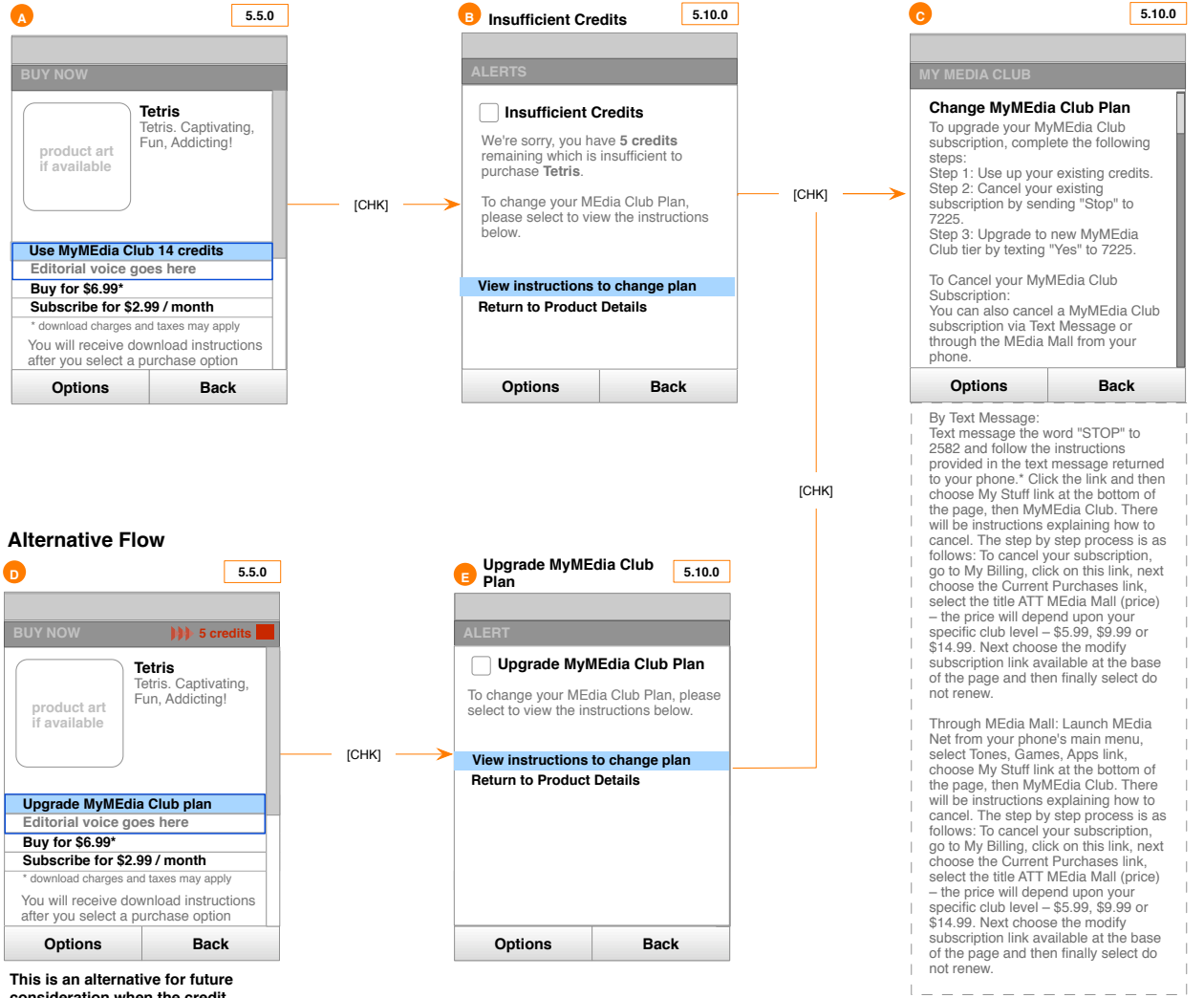

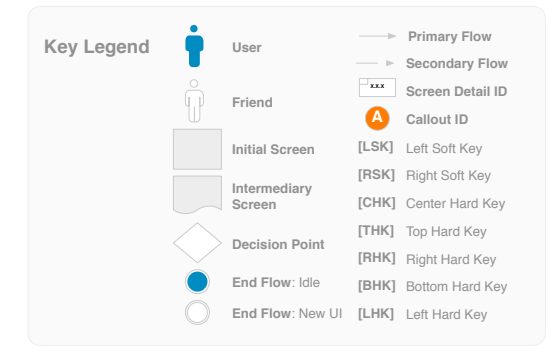

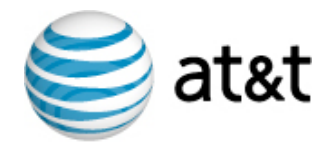

# 4.3.6 - Upsell, Purchase & Download a Fun Pack

# User wants to purchase a Fun Pack from MEdia Mall.

On a Product Detail page **[A]**, the user highlights a Fun Pack promotion and presses [CHK]. The user highlights one of several purchases options and presses [CHK] **[B]**.

The user then arrives at a Thank You page, and can browse for other catalog items **[C]**. A text message arrives later which contains a link to download the product.

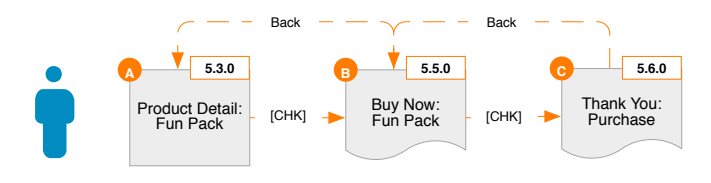

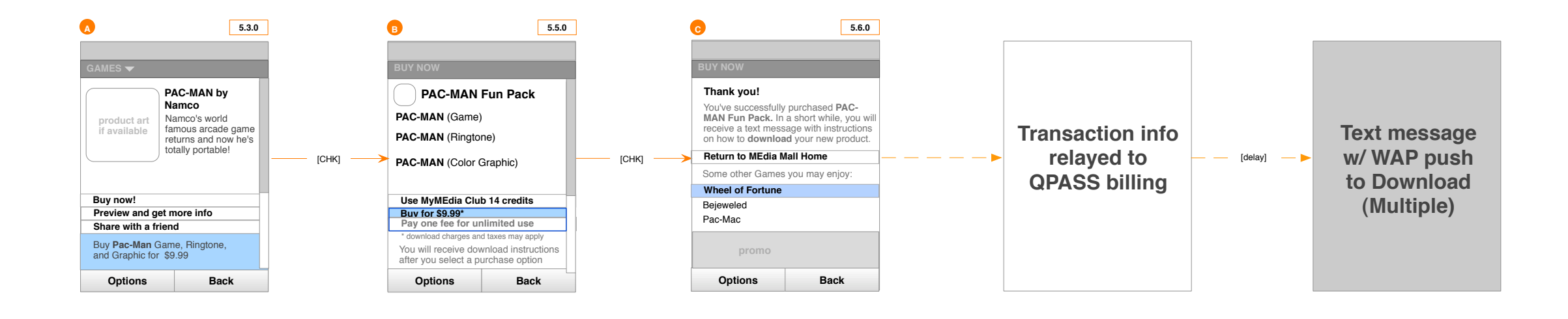

|                        | Creation Date: Mon Ju | Revision I | Revision Date: Mon Nov 19 2007 |           |                           |
|------------------------|-----------------------|------------|--------------------------------|-----------|---------------------------|
| n_2.6_final_lfan.graff | le                    |            |                                |           |                           |
|                        |                       | AT&T       | © 2007-07-20T05:47             | :44   Pro | prietary and Confidential |
|                        |                       |            |                                |           |                           |
|                        |                       |            |                                |           |                           |
|                        |                       |            |                                |           |                           |
|                        |                       |            |                                |           |                           |
|                        |                       |            |                                |           |                           |
|                        |                       |            |                                | >         | Primary Flow              |
|                        | Key Leger             | id 📍       | User                           | ⊳         | Secondary Flow            |
|                        |                       | Ô          | Friend                         | ***       | Screen Detail ID          |
|                        |                       | U          | THORN                          | Δ         | Callout ID                |
|                        |                       |            | Initial Screen                 | [LSK]     | Left Soft Key             |
|                        |                       |            | Intermediary                   | [RSK]     | Right Soft Key            |
|                        |                       |            | Screen                         | [CHK]     | Center Hard Key           |
|                        |                       |            | Decision Point                 | [THK]     | Top Hard Key              |
|                        |                       |            |                                | [RHK]     | Right Hard Key            |
|                        |                       |            | End Flow: Idle                 | [BHK]     | Bottom Hard Key           |
|                        |                       | 0          | End Flow: New UI               | [LHK]     | Left Hard Key             |
|                        |                       |            |                                |           |                           |

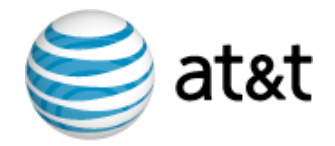

### 4.3.7 - Subscribe to MyMEdia Club

User wants to purchase an item, and opts to join MyMEdia Club first.

From the Buy Now screen [A], the user highlights a MyMEdia Club upsell and presses [CHK]. On the MyMEdia Club Upsell screen, the user highlights the desired package and presses [CHK] [B].

A pop-up window appears which confirms the purchase [C] and provides a brief introduction to credits. The user presses [RSK] OK to return to the Product Details page and uses credits to complete the purchase [A].

The user then arrives at a Thank You page, and can browse for other catalog items [D]. A text message arrives later which contains a link to download the product.

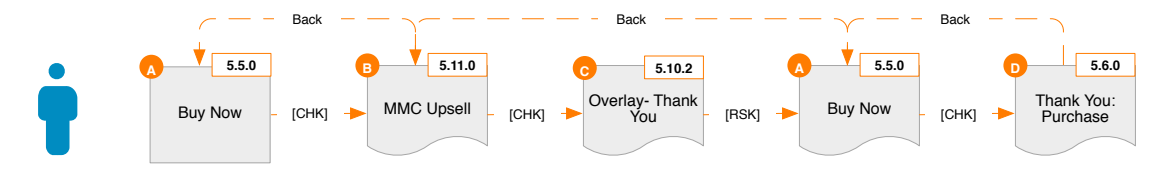

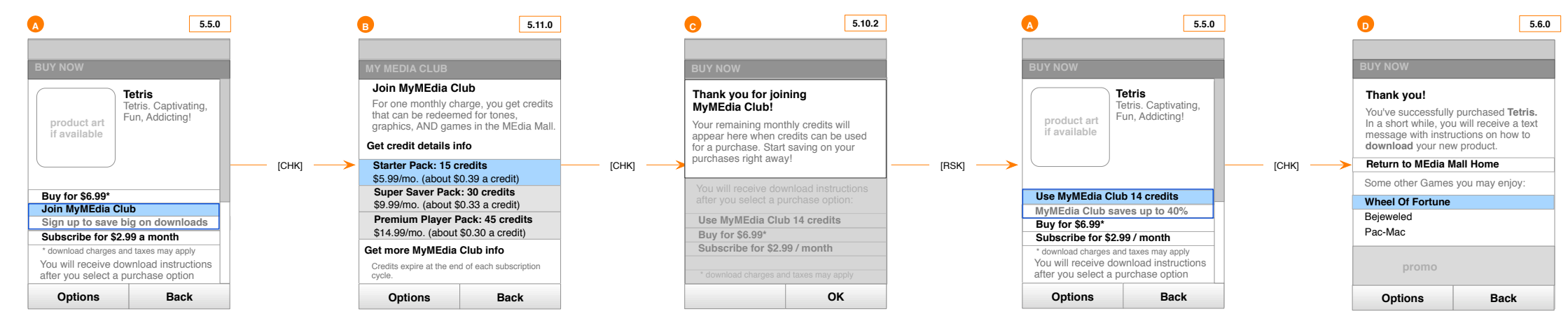

NOTE: UI will use the native treatment for pop-up messaging.

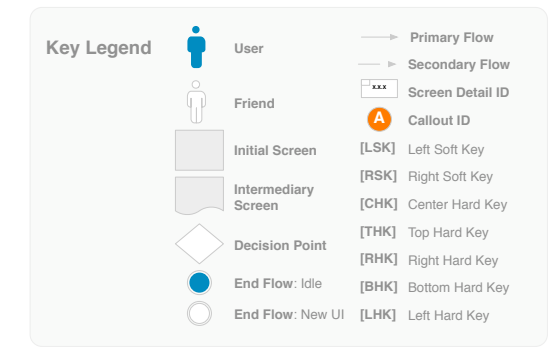

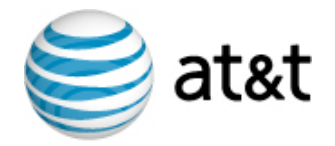

# 4.3.8 - Learn about MyMEdia Club

User wants to find out more information about MyMEdia Club.

#### MyMEdia Club Info

From the MyMEdia Club upsell screen [A], the user highlights "Get more MMC info" and presses [CHK]. A screen appears which describes MMC in detail. [B] The user then presses [RSK] Back to return to the MMC upsell screen.

#### Credit Details Info

From the MyMEdia Club upsell screen [C], the user highlights "Get credit details info" and presses [CHK]. A screen appears to present Credit Details Info [D]. The user then presses [RSK] Back to return to the MMC upsell screen.

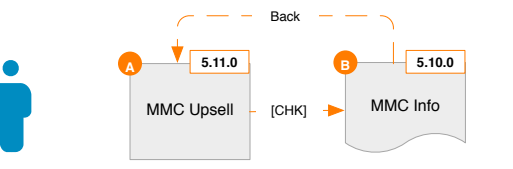

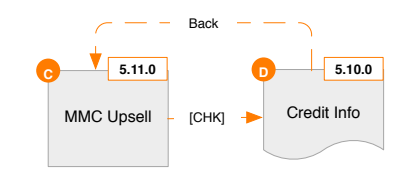

| Α                                                                                                    |      | 5.11.0 | ] |                                                                                                    | в                                                                                                    |                                                                                                    | 5.10.0                                                                                                    |
|----------------------------------------------------------------------------------------------------|------|--------|---|----------------------------------------------------------------------------------------------------|----------------------------------------------------------------------------------------------------|----------------------------------------------------------------------------------------------------|----------------------------------------------------------------------------------------------------|
|                                                                                                    |      |        |   |                                                                                                    |                                                                                                    |                                                                                                    |                                                                                                    |
|                                                                                                    |      |        |   |                                                                                                    |                                                                                                    |                                                                                                    |                                                                                                    |
| Join MyMEdia Club<br>For one monthly charge, you get credits<br>that can be redeemed for tones,<br>graphics, AND games in the MEdia Mall.<br>Get credit details info<br>Starter Pack: 15 credits<br>\$5.99/mo. (about \$0.39 a credit)<br>Super Saver Pack: 30 credits<br>\$9.99/mo. (about \$0.33 a credit)<br>Premium Player Pack: 45 credits<br>\$14.99/mo. (about \$0.30 a credit)<br>Get more MyMEdia Club info<br>Credits expire at the end of each subscription<br>cycle. |      | [СНК]> |   | MyMEdia Club Information<br>Subscribers to MyMEdia Club get<br>Tones, Games and Graphics from<br>MEdia Mall at big savings. Every 30<br>days the subscription is automatically<br>renewed and new credits added to the<br>account. Ringtones and Graphics are<br>5 credits. Games range between<br>between 10 and 20 credits, depending<br>on the price point. Unused credits<br>expire at the end of each 30 day<br>period. 30 day periods start when you<br>sign up and is not necessarily the<br>same as a calendar month end or the<br>billing cycle. You may stop your<br>subscription at any time by texting<br>"STOP" to "7225" and following the |                                                                                                    |                                                                                                    |                                                                                                    |
| Options                                                                                                    | Back |        |   |                                                                                                    | Options                                                                                                    | Bac                                                                                                    | :k                                                                                                    |
|                                                                                                    |      |        |   | ,                                                                                                    | instructions pri<br>text message,<br>are available fi<br>subscription bi<br>only be redeer<br>purchase prod<br>Mall items can<br>credits. Subsc<br>reminder alerts<br>and your usag<br>these alerts at<br>STOP to the m<br>and conditions<br>media/terms.<br>Graphics provi<br>providers. | ovided in the retu<br>Any remaining ci<br>or remainder of y<br>lilling cycle. Credit<br>med for one-time<br>ucts. Select ME:<br>not be purchased<br>ription includes S<br>a about MyMEdia<br>e. You may opt<br>anytime by reply<br>pessage. See ter<br>at www.cingular<br>Tomes, Games, a<br>ided by independ | rned  <br>redits  <br>our  <br>is can  <br>jia  <br>d with  <br>SMS  <br>L Club  <br>out of  <br>ing  <br>ms  <br>.com/  <br>and  <br>ent |

| 0                                                                                         | 5.11.0                                                                | ]   |        |
|-------------------------------------------------------------------------------------------|-----------------------------------------------------------------------|-----|--------|
|                                                                                           |                                                                       |     |        |
| Join MyMEdia Cl<br>For one monthly ch<br>that can be redeem<br>graphics, AND gam          | ub<br>arge, you get credits<br>ed for tones,<br>es in the MEdia Mall. |     |        |
| Get credit details in                                                                     | fo                                                                    |     |        |
| Starter Pack: 15 ct<br>\$5.99/mo. (about \$6<br>Super Saver Pack<br>\$9.99/mo. (about \$6 | redits<br>0.39 a credit)<br>: <b>30 credits</b><br>0.33 a credit)     | [CH | ik] —> |
| Premium Player P<br>\$14.99/mo. (about \$                                                 | ack: 45 credits<br>\$0.30 a credit)                                   |     |        |
| Get more MyMEdia                                                                          | Club info                                                             |     |        |
| Credits expire at the end<br>cycle.                                                       | d of each subscription                                                |     |        |
| Ontions                                                                                   | Back                                                                  |     |        |

AT&T © 2007-07-20T05:47:44 | Proprietary and Confidential

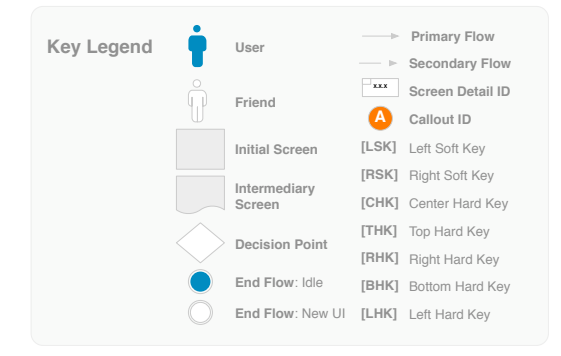

| D                                                                                                    | 5.10.0          |
|----------------------------------------------------------------------------------------------------|-----------------|
|                                                                                                    |                 |
| MY MEDIA CLUB                                                                                                    |                 |
| Credit Info                                                                                                    |                 |
| Ringtones: 5 credi<br>Graphics: 5 credits<br>Games: 10-20 cre                                                                          | ts<br>s<br>dits |
| \$4.99 = 10 credits<br>\$5.99 = 12 credits<br>\$6.99 = 14 credits<br>\$7.99 = 16 credits<br>\$8.99 = 16 credits<br>\$9.99 = 20 credits |                 |
| Options                                                                                                    | Back            |

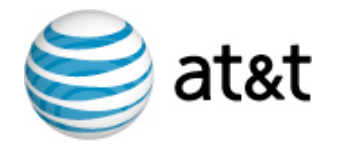

### 4.3.9 - Share with a Friend

User wants to share a product with a number of friends via Share with a Friend.

#### From Address Book:

From the Product Detail screen [A], the user highlights "Share with a Friend" and presses [CHK]. This launches the Share with a Friend screen [B], where the user highlights "Add from address book" and presses [CHK], revealing the Address Book Multiple Selection List [C]. After selecting several contacts by pressing [CHK], the user presses [RSK] and returns to an updated Share with a Friend screen [D]. She can then edit the generic message in the text message box [E] and replace it with a customized message. When finished, the user presses [RSK] "Send", which sends the message to the identified recipients and displays a Success screen [F].

#### Manual Number Entry:

On the Share with a Friend screen [B], the user highlights "Enter number" and presses [CHK]. On the Enter Number(s) overlay [H], the user types in a phone number [I] and presses [CHK], which returns to the Share with a Friend screen showing the newly added number [J]. The user can then edit the generic message in the text message box [E] and replace it with a customized message. When finished, the user presses [RSK] "Send", which sends the message to the identified recipients and displays a Success overlay [F].

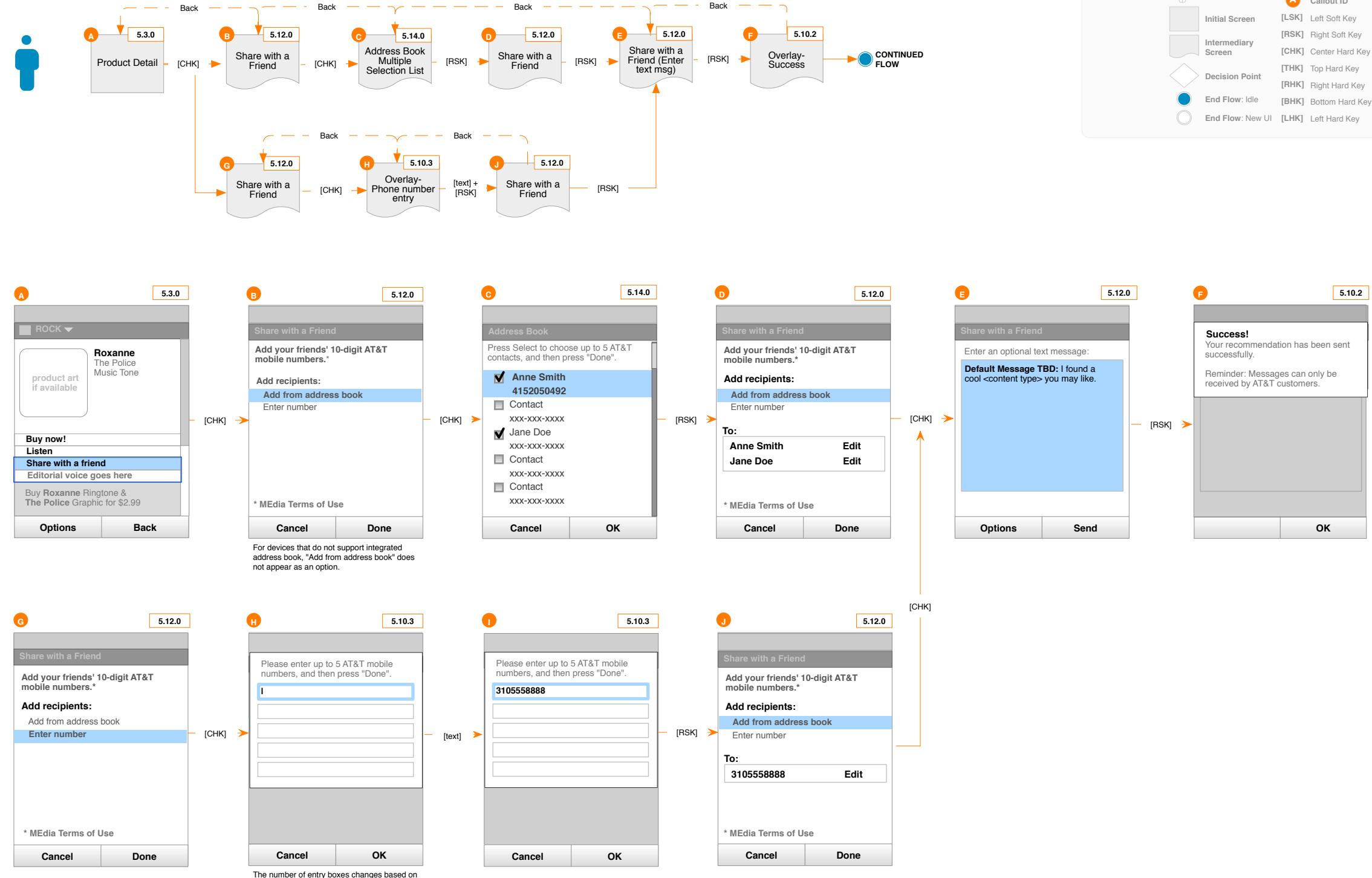

how many recipients have already been added. Users will not be allowed to enter more than 5 recipients.

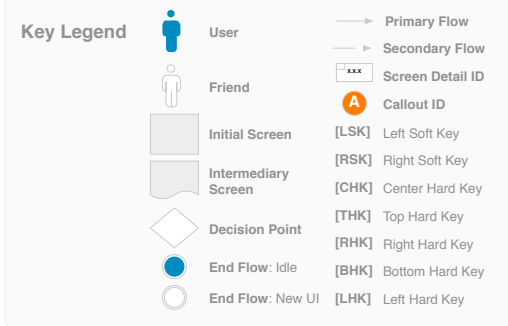

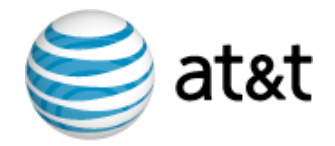

## 4.3.9.1 - Share with a Friend: Edit

User wants to edit the Share with a Friend recipient list.

#### Edit Name

From the Share with a Friend screen [A], the user highlights the a recipient name to edit and presses [CHK].

The Multiple Selection screen [B] appears where the use can check or uncheck names. Default focus should be on the name that was selected from [A]. The user presses [RSK] OK when finished editing the list [C] and the revised recipient list appears on [D].

#### Edit Number

From the Share with a Friend screen [E], the user highlights the a recipient number to edit and presses [CHK].

The data entry overlay **[F]** appears with the existing numbers pre-populating the fields. Default focus should be on the field for the number that was selected in [E]. When done editing numbers [G], the user presses [RSK] OK and the revised recipient list appears on [H].

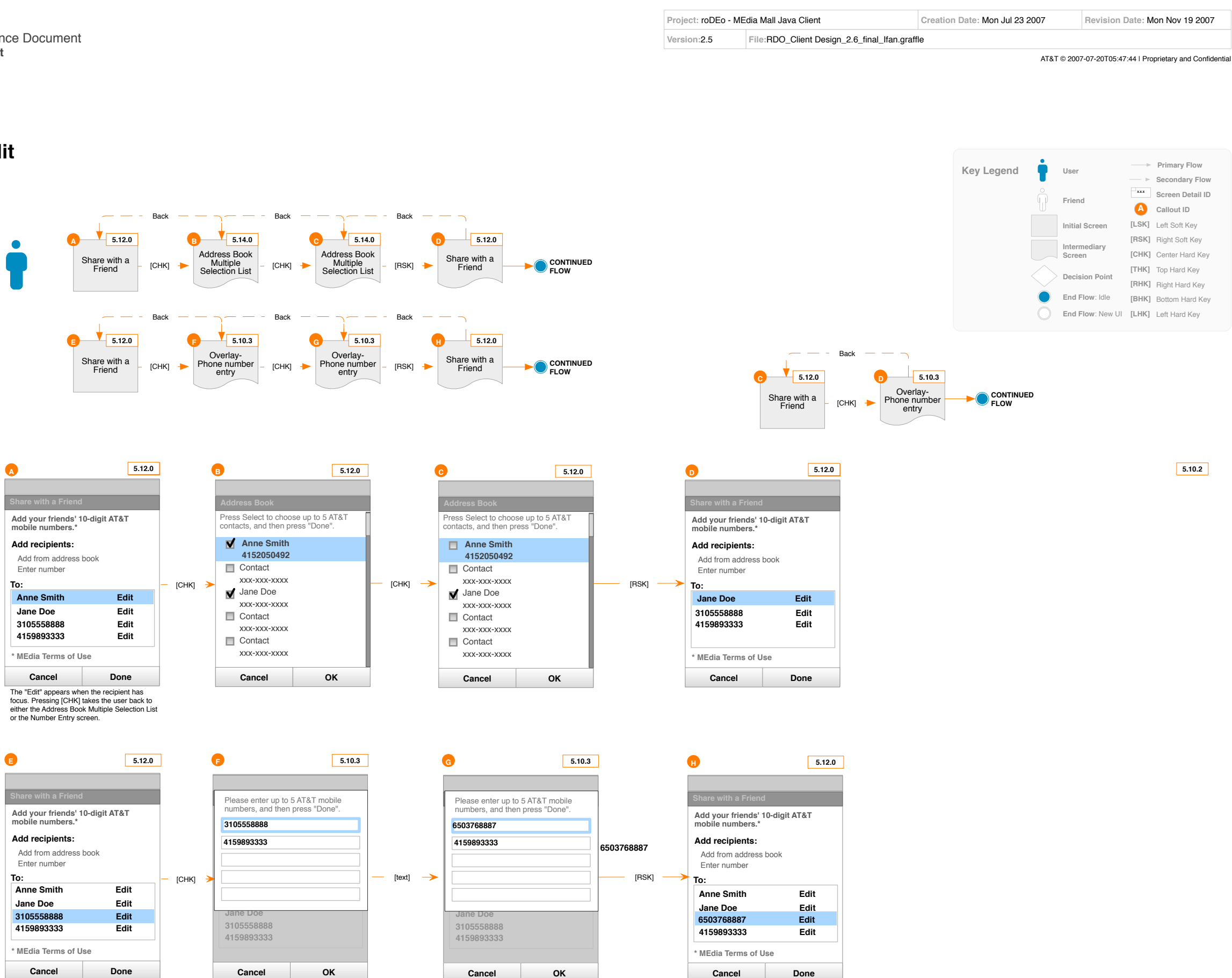

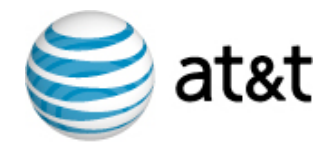

### 4.3.10 - Share with a Friend: Media Terms of Use

User wants to view the MEdia Terms of Use before using Share with a Friend.

From the Share with a friend page [A], the user presses [CHK] on "MEdia Terms of Use". This displays a page which explains the terms of use of the Share with a Friend feature [B].

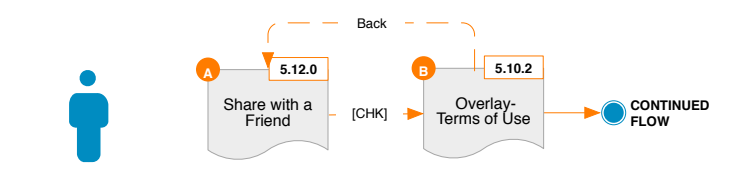

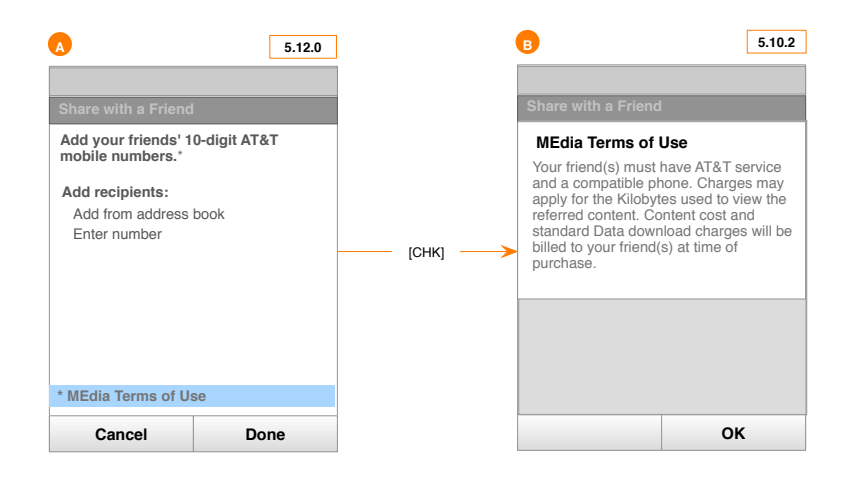

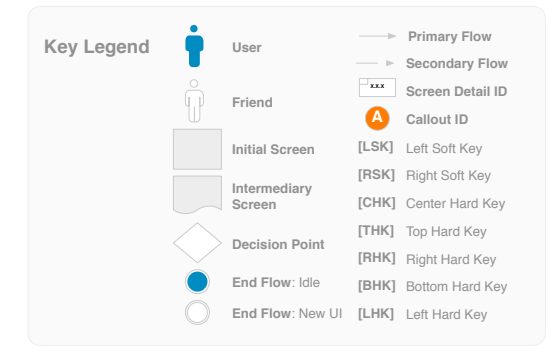

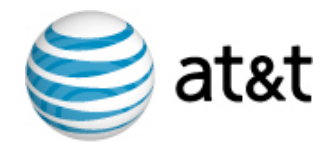

### 4.3.11 - Use Promotional Code

#### User wants to use a Tone Card or Promotional Code.

From the Buy Now screen [A], the user highlights "Use a Tone Card or Promotion Code" and presses [CHK]. On the Enter Code overlay screen [B], the user types in a code. He then presses [RSK] OK.

The user then arrives at a Thank You page, where he can browse for other catalog items **[D]**. A text message arrives later which contains a link to download the product.

In cases where there is an error with the code entered by the user, a description of the error appears in the overlay [E]. The user is allowed to re-enter the code or try a different code.

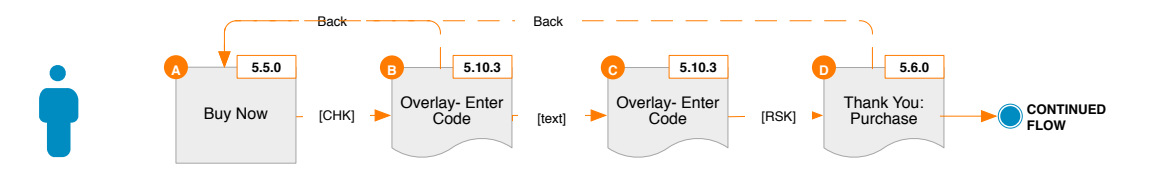

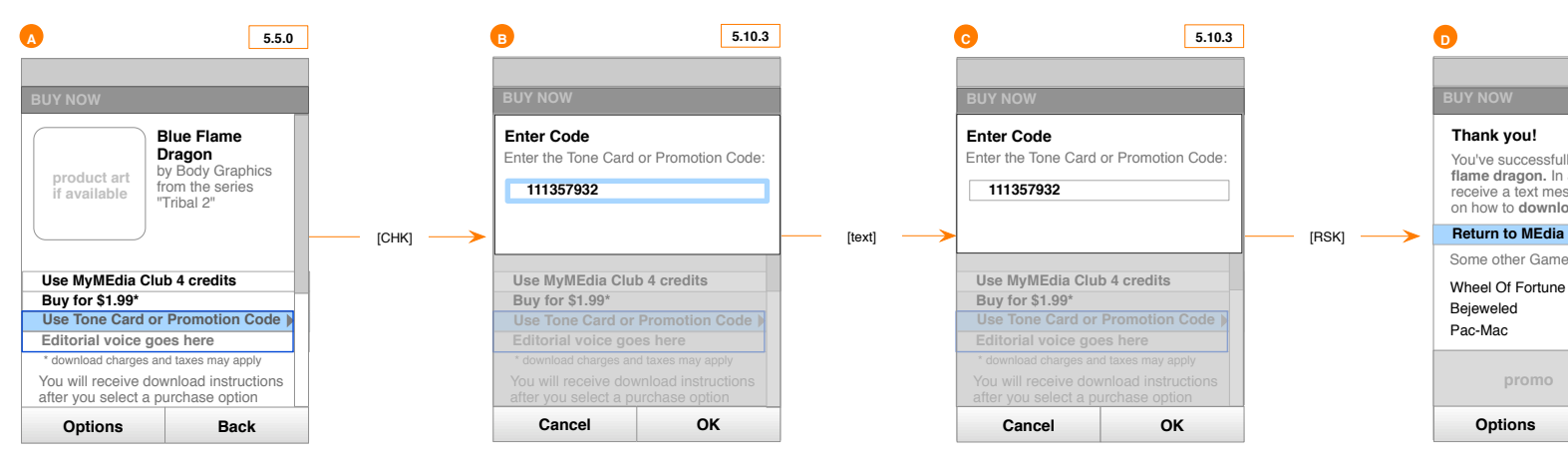

#### MEdia Download Card Error

# ß 5.10.3 Sorry The card number you entered is expired Please check the number and try again. 111357932 Use MyMEdia Club 4 credits Buy for \$1.99\* Cancel ок

The error message will change based on the current user error. The following errors are covered: invalid number, not enough credits, and expired card.

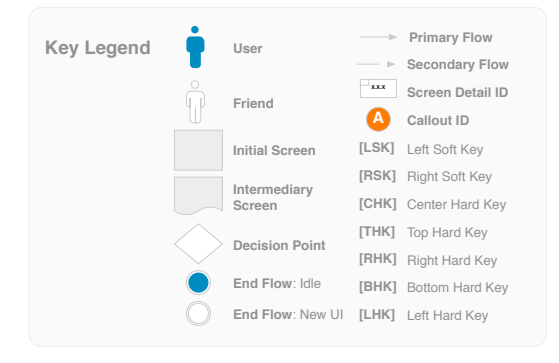

| lly purchased <b>blue</b>                           |
|-----------------------------------------------------|
| lly purchased <b>blue</b>                           |
| lly purchased <b>blue</b>                           |
| lly purchased <b>blue</b><br>a short while you will |
| lly purchased <b>blue</b>                           |
| ssage with instructions<br>bad your new product.    |
| Mall Home                                           |
| es you may enjoy:                                   |
| •                                                   |
|                                                     |
|                                                     |
|                                                     |
|                                                     |
| Back                                                |
|                                                     |

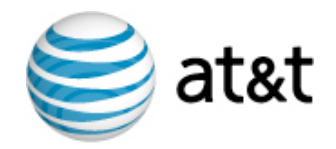

# 4.4 - Account Management Flows

User Flows detail the wireless experience through small scenarios or stories. Each user flow details users, screen order, and screen states.

The Legend below is a list of symbols and icons used throughout the user flows.

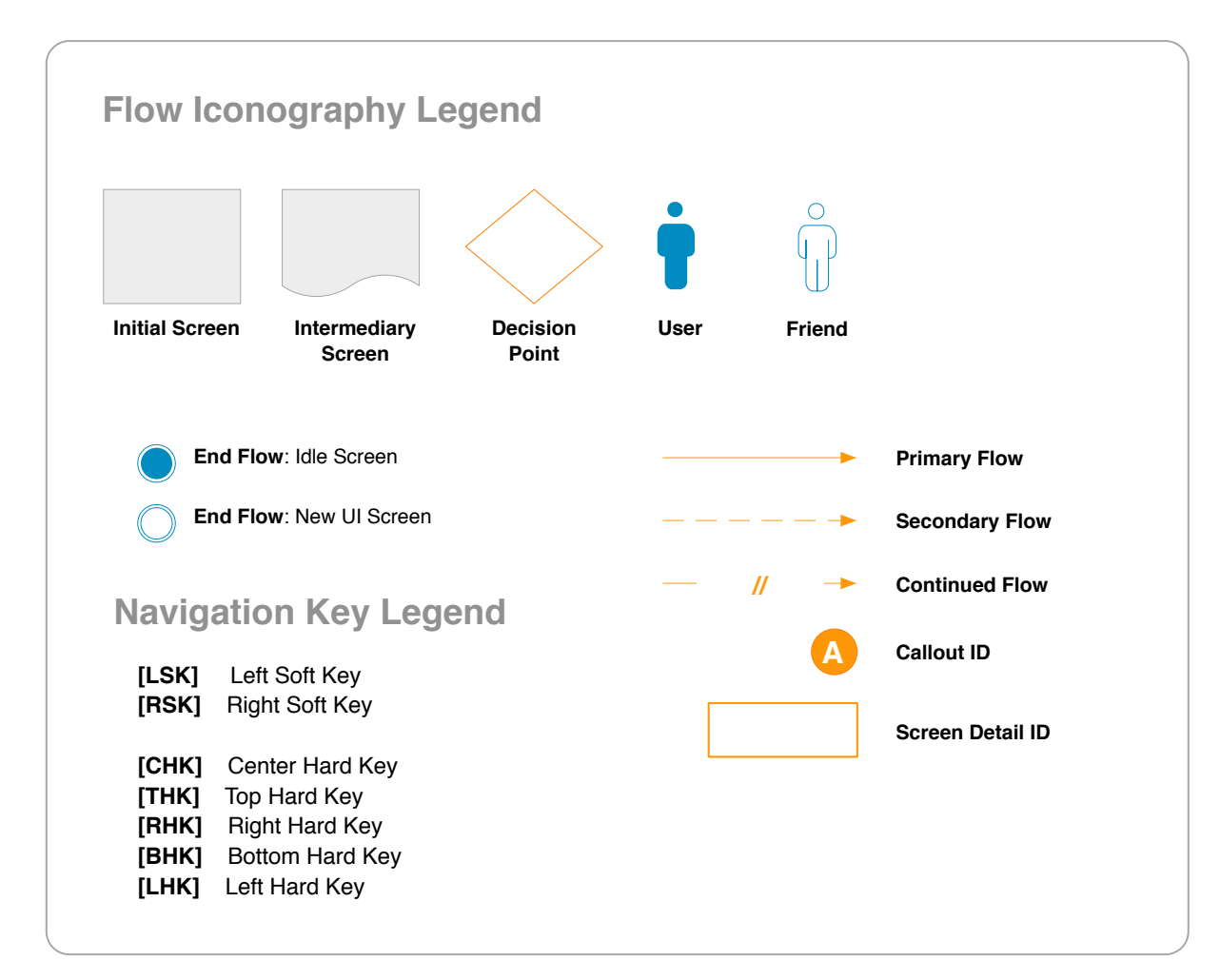

### 4.4 Account Management Flows

### Account Management Flows

- **Recent Purchases** 4.4.1
- 4.4.2 My Subscriptions
- Unsubscribe 4.4.3
- 4.4.4 Redownload
- Redownload a Purchase after 24 hr 4.4.5
- **Redownload to A New Device** 4.4.6
- 4.4.7 Redownload to the Same Device
- 4.4.8 Subscribe to MMC
- 4.4.9 Transaction History
- 4.4.10 Request a Refund
- 4.4.11 Unsubscribe to MMC

### 4.4.12 Change MMC Plan (removed)

4.4.13 Get Alerts

| Creation Date: Mon Jul 23 2007 | Revision Date: Mon Nov 19 2007 |
|--------------------------------|--------------------------------|
|                                |                                |

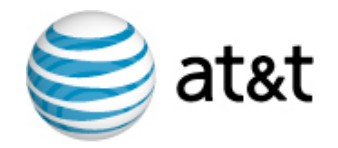

### 4.4.1 - Recent Purchases

#### User wants to see recent purchases.

From MEdia Mall home screen [A], the user presses [LSK] Options and selects MEdia Mall Account. MEdia Mall account screen is displayed [B].

From MEdia Mall Account screen [B], the user selects "Recent Purchases". Recent Purchases screen is displayed [C].

From Recent Purchases screen [C], the user selects a product. The Product Detail screen is displayed [D]. Since this screen represents a product that is already owned by the user, appropriate ownership level functions are made available.

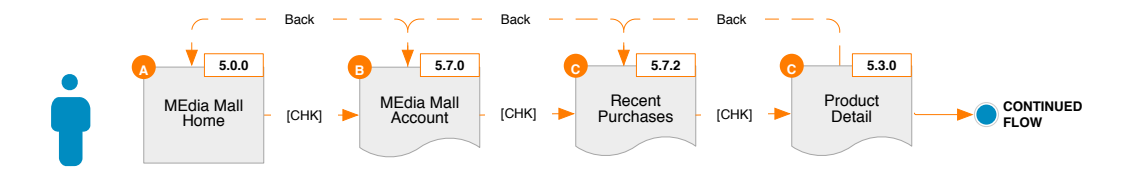

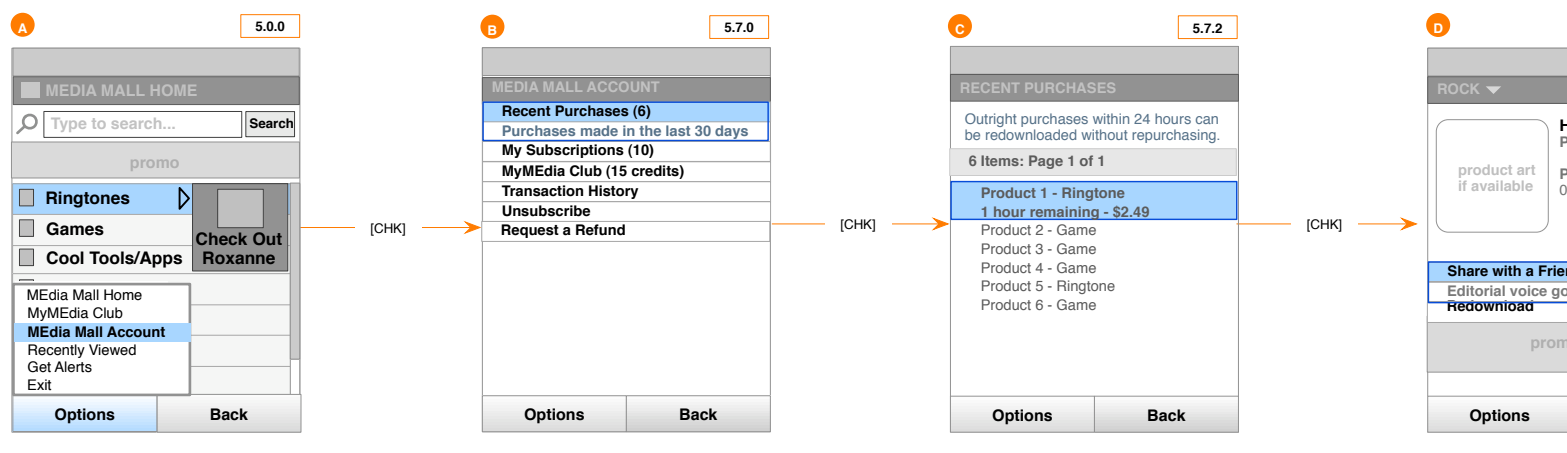

| Key Legend | • | lleor                  |       | Primary Flow     |
|------------|---|------------------------|-------|------------------|
| Rey Legena |   | 0301                   |       | Secondary Flow   |
|            | Ô | Friend                 | ***   | Screen Detail ID |
|            |   |                        | Δ     | Callout ID       |
|            |   | Initial Screen         | [LSK] | Left Soft Key    |
|            |   | Intermediary<br>Screen | [RSK] | Right Soft Key   |
|            |   |                        | [CHK] | Center Hard Key  |
|            |   | Decision Deint         | [THK] | Top Hard Key     |
|            |   | Decision Point         | [RHK] | Right Hard Key   |
|            |   |                        | [BHK] | Bottom Hard Key  |
| $\bigcirc$ |   | End Flow: New UI       | [LHK] | Left Hard Key    |
|            |   |                        |       |                  |

| 5.3.0                                |  |
|--------------------------------------|--|
|                                      |  |
|                                      |  |
| Hey There Delilah<br>Plain White T's |  |
| Purchase date:<br>06/21/07           |  |
|                                      |  |
| end                                  |  |
| oes here                             |  |
|                                      |  |
| no                                   |  |
|                                      |  |
| Back                                 |  |
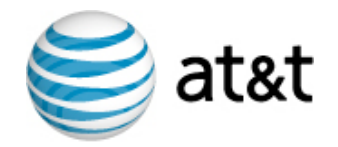

# 4.4.2 - My Subscriptions

### User wants to manage their subscriptions.

From MEdia Mall home screen [A], user presses [LSK] Options and selects MEdia Mall Account. MEdia Mall account screen is displayed [B].

From MEdia Mall Account screen [B], user selects "My Subscriptions". My Subscriptions screen is displayed [C].

From My Subscriptions screen [C], user selects a product. The Product Detail screen is displayed [D]. Since this screen represents a product that is already owned by the user, appropriate ownership level functions are made available.

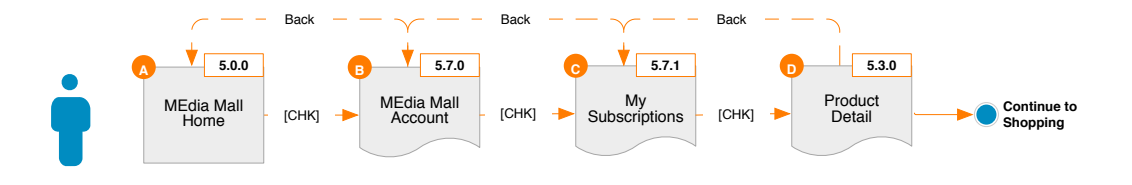

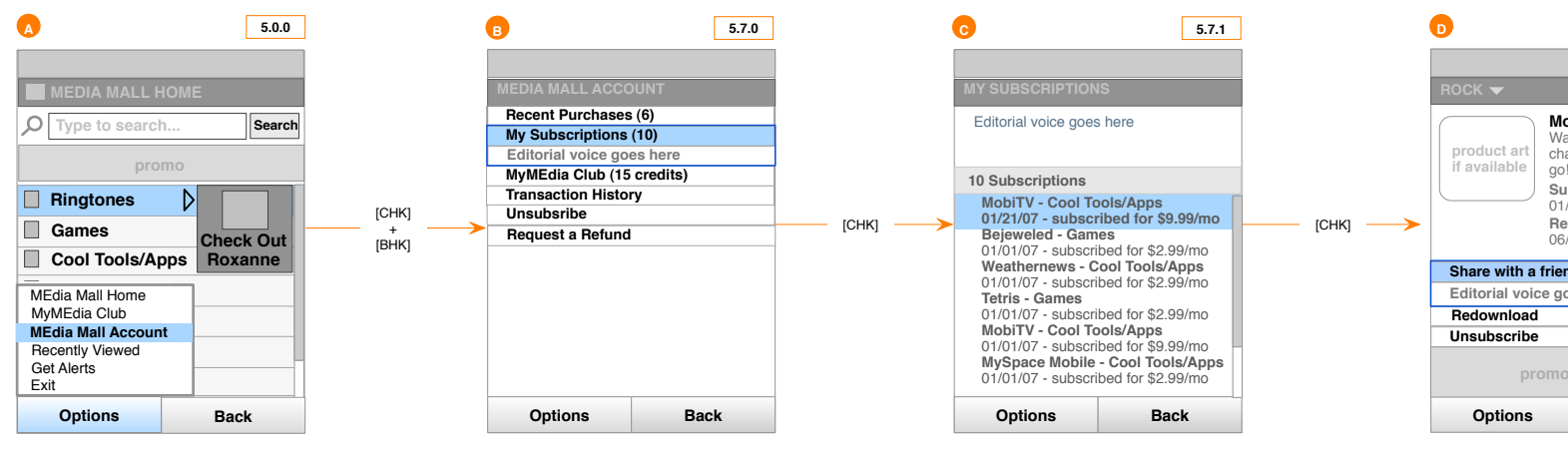

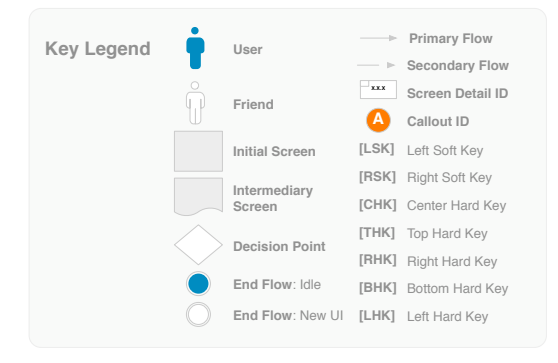

| 5.3.0                                                                                                    |  |
|----------------------------------------------------------------------------------------------------|--|
|                                                                                                    |  |
|                                                                                                    |  |
| bbiTV<br>atch dozens of TV<br>annels while on the<br>!<br>lbscribed on:<br>/21/07<br>mewal date:<br>/21/07 |  |
| nd                                                                                                    |  |
| oes here                                                                                                   |  |
|                                                                                                    |  |
|                                                                                                    |  |
| )                                                                                                    |  |
| Back                                                                                                    |  |

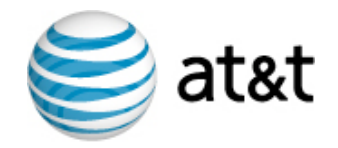

# 4.4.3 - Unsubscribe

### User wants to unsubscribe to a product.

From a product detail screen [A], user selects "Unsubscribe" link. Unsubscribe confirmation overlay is displayed [B].

From Unsubscribe screen [B], user selects [RSK] "Yes". Unsubscribe information screen is displayed [C].

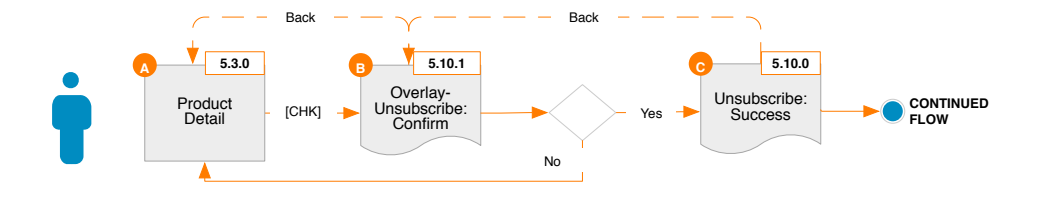

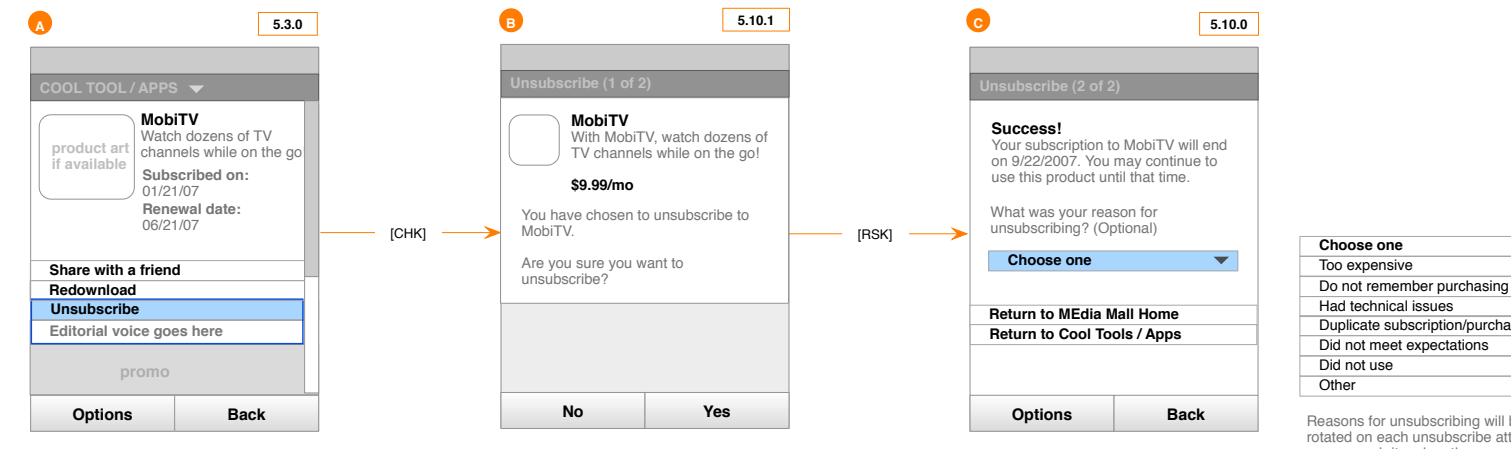

Duplicate subscription/purchase Did not meet expectations Did not use Other

Choose one

Too expensive

Had technical issues

Focus moves to "Return to MEdia Mall Home" after selecting a reason from the drop down.

Reasons for unsubscribing will be randomly rotated on each unsubscribe attempt so as to ensure each item has the sample likelihood as being selected.

Page: 38

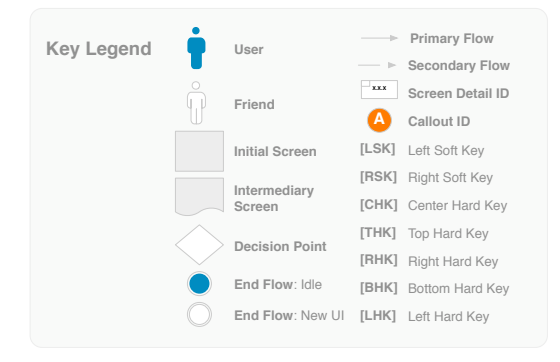

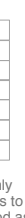

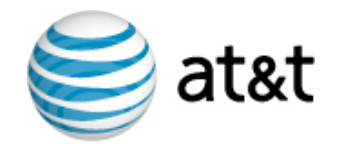

# 4.4.4 - Redownload

### User wants to redownload a recent purchase.

From a product detail screen [A], user selects "Redownload" option. If within 24 hours, the redownload screen is displayed [B]. If after 24 hours, the redownload links user to flow 4.4.5.

Once Redownload screen is displayed, transaction is conducted via Motricity and QPASS.

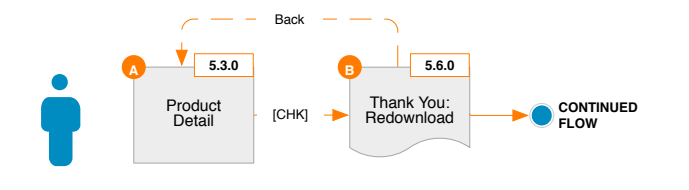

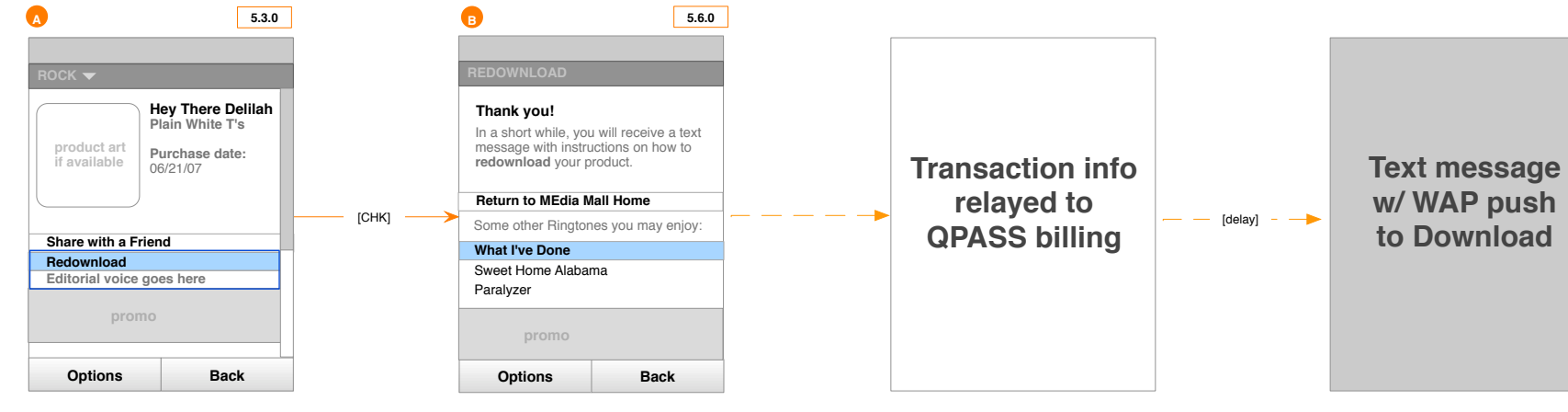

AT&T © 2007-07-20T05:47:44 | Proprietary and Confidential

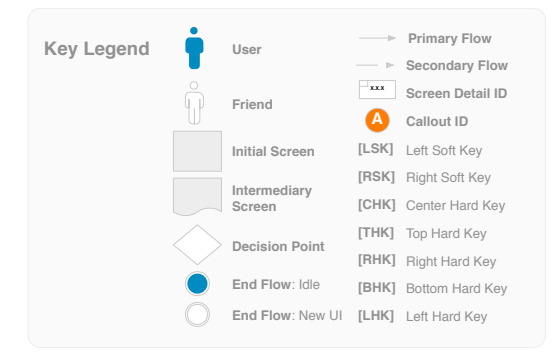

# w/ WAP push to Download

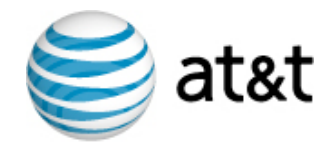

# 4.4.5 - Redownload a Purchase after 24 hr

### User wants to redownload a recent purchase.

From a product detail screen [A], user selects "Redownload" option. After a subscription status check to the server [B], the user will see a Download Warning screen [C].

Once "Buy Again" is selected, the user continues to a purchase flow for that product.

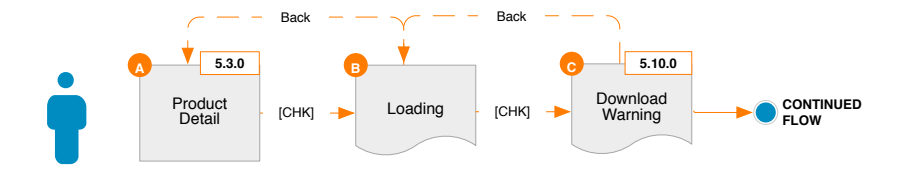

![](_page_39_Figure_8.jpeg)

![](_page_39_Figure_14.jpeg)

![](_page_40_Picture_0.jpeg)

# 4.4.6 - Redownload to A New Device

User wants to redownload purchased products to a new device.

From the MEdia Mall Account screen [A], the user selects "My Subscriptions" and Update Subscriptions screen [C] is displayed. Or user is on the MEdia Mall tab from PhoneTop [B] and selects "Update your subscriptions" to arrive at the Update Subscriptions screen.

From the Update Subscriptions screen, user selects MobiTV. A warning appears noting that it can not be redownloaded and the user is presented with the option to unsubscribe [D].

The user selects products for unsubscribing and selects "Unsubscribe to selected products". QPASS handles the transaction. The Thank you screen [E] appears and a text message is sent.

Alternative for future consideration A Welcome Back screen [A] appears on initial MEdia Mall use on a new device. User selects "Update subscriptions now" and Update Subscriptions screen [C] is displayed.

![](_page_40_Figure_9.jpeg)

![](_page_40_Figure_10.jpeg)

This overlay message is an alternative for future consideration when a welcome overlay can display an "update subscriptions" message.

![](_page_40_Figure_17.jpeg)

![](_page_41_Picture_0.jpeg)

# 4.4.7 - Redownload to the Same Device

User wants to redownload purchased products to the same device.

From MEdia Mall Account screen [A], user selects My Subscriptions [B] and then selects a subscription to redownload [C]. Thank You screen [D] appears.

Once the Thank You screen is displayed, transaction is conducted via Motricity and QPASS.

![](_page_41_Figure_7.jpeg)

![](_page_41_Figure_8.jpeg)

![](_page_41_Figure_14.jpeg)

![](_page_42_Picture_0.jpeg)

# 4.4.8 - Subscribe to MMC

### User wants to subscribe to MyMEdia Club via Account Management.

From MEdia Mall home screen [A], user presses [LSK] Options and selects MEdia Mall Account. MEdia Mall Account screen is displayed [B].

From MEdia Mall Account screen [B], user selects "Join MyMEdia Club". The MyMEdia Club Upsell screen is displayed [C].

On the MyMEdia Club Upsell screen, the user highlights the desired package and presses [CHK]. The Subscribe confirmation overlay [D] appears and the user presses [RSK] Yes. The Thank You dialog appears [E], followed by the MEdia Mall Account screen, now showing remaining credits [F].

![](_page_42_Figure_8.jpeg)

![](_page_42_Figure_9.jpeg)

![](_page_42_Figure_10.jpeg)

technically possible, then use generic language.

![](_page_42_Figure_17.jpeg)

![](_page_42_Figure_18.jpeg)

![](_page_43_Picture_0.jpeg)

# 4.4.9 - Transaction History

### User wants to view their transaction history.

From MEdia Mall home screen [A], user presses [LSK] Options and selects MEdia Mall Account. MEdia Mall account screen is displayed [B].

From MEdia Mall Account screen [B], user selects "Transaction History". Transaction History screen is displayed [C].

From Transaction History screen [C], user selects a product. The Product Detail screen is displayed **[D]**. Since this screen represents a product that is already owned by the user, appropriate ownership level functions are made available.

![](_page_43_Figure_8.jpeg)

![](_page_43_Figure_9.jpeg)

![](_page_43_Figure_15.jpeg)

| 5.3.0                                                                            |  |
|----------------------------------------------------------------------------------|--|
|                                                                                  |  |
|                                                                                  |  |
| TV<br>dozens of TV<br>els while on the go<br>cribed on:<br>07<br>wal date:<br>07 |  |
|                                                                                  |  |
| s here                                                                           |  |
|                                                                                  |  |
|                                                                                  |  |
|                                                                                  |  |
| Back                                                                             |  |
|                                                                                  |  |

![](_page_44_Picture_0.jpeg)

4.4.10 - Request a Refund

### User wants to request a refund for a purchase.

From MEdia Mall Account screen [A], user selects "Request a Refund" link. Request a Refund screen is displayed [B].

From Request a Refund screen [B], user selects a product. QPASS WAP UI is displayed [C].

![](_page_44_Figure_7.jpeg)

![](_page_44_Figure_8.jpeg)

![](_page_44_Figure_14.jpeg)

![](_page_45_Picture_0.jpeg)

# 4.4.11 - Unsubscribe to MMC

User wants to unsubscribe to MyMEdia Club via Account Management.

From MEdia Mall home screen [A], user presses [LSK] Options and selects MyMEdia Club. The MyMEdia Club detail screen is displayed [B].

From MMC detail screen [B], user selects "Unsubscribe" link. Unsubscribe Confirmation overlay is displayed [C].

From Unsubscribe overlay [C], user presses [RSK] Yes. Unsubscribe confirmation screen is displayed [D].

![](_page_45_Figure_8.jpeg)

![](_page_45_Figure_9.jpeg)

![](_page_45_Figure_15.jpeg)

| 5.10.2                                                    |
|-----------------------------------------------------------|
|                                                           |
| )                                                         |
| o MyMEdia Club<br>Id on 6/21/2007.<br>Io use this product |
| MEdia Mall Home                                           |
|                                                           |
| ок                                                        |

![](_page_46_Picture_0.jpeg)

# 4.4.13 - Get Alerts

### User wants to sign up for product Alerts via MEdia Mall Account.

From MEdia Mall Home [A], user presses [LSK] Options, selects "Get Alerts", and presses [CHK] to launch the Get Alerts page [B]. The user selects one of several options for Alerts, leading to a confirmation screen [C] confirming that the user has successfully signed up for the desired alert(s).

If the user has already signed up for the selected alert(s), an error screen [D] appears which describes the alerts they are already signed up for.

![](_page_46_Figure_7.jpeg)

![](_page_46_Figure_8.jpeg)

To **unsubscribe** from an Alert, the user must reply to an incoming alert with the message "STOP". They can also turn off alerts via Customer Care.

![](_page_46_Figure_15.jpeg)

![](_page_46_Picture_16.jpeg)

![](_page_47_Picture_0.jpeg)

# 4.9 - Integration Flows

User Flows detail the wireless experience through small scenarios or stories. Each user flow details users, screen order, and screen states.

The Legend below is a list of symbols and icons used throughout the user flows.

![](_page_47_Figure_6.jpeg)

# 4.9 Integration Flows

- 4.9.1 Hand-off to Mall Home
- 4.9.2 Hand-off from Search Results
- 4.9.3 Hand-off to Product Type
- 4.9.4 Hand-off to Product Type (cont.)
- 4.9.5 Hand-off to Product Category
- 4.9.6 Hand-off to Product Detail
- 4.9.7 Hand-off to Product Detail (cont.)

| Creation Date: Mon Jul 23 2007 | Revision Date: Mon Nov 19 2007 |
|--------------------------------|--------------------------------|
|                                |                                |

![](_page_48_Picture_0.jpeg)

# 4.9.1 - Hand-off to Mall Home

### From PhoneTop:

From the PhoneTop Mall Tab [A], user presses "Mall" [RSK]. Client is lauched, defaulting to MEdia Mall Home screen [**B**].

From Mall Home [B], user closes mall client with "Back" [RSK], returning to PhoneTop Mall Tab [A].

![](_page_48_Figure_7.jpeg)

![](_page_48_Figure_8.jpeg)

![](_page_48_Figure_14.jpeg)

![](_page_49_Picture_0.jpeg)

# 4.9.2 - Hand-off from Search Results

From Search Results:

From MEdiaNet or PhoneTop search results screens [A], user selects a product, launching the client and defaulting to the Product Detail screen [B].

![](_page_49_Figure_6.jpeg)

![](_page_49_Figure_7.jpeg)

![](_page_49_Figure_13.jpeg)

![](_page_50_Picture_0.jpeg)

# 4.9.3 - Hand-off to Product Type

### From PhoneTop:

From the PhoneTop Mall Tab [A], user presses [CHK] on a product type promotion. Client is lauched, defaulting to a Product Type page [B].

From the Product Category page [B], the user closes mall client with "Back" [RSK], returning to MEdiaNet Mall Tab [A].

### From MEdiaNet:

From the MEdiaNet [C], user presses [CHK] on a product type promotion. Client is lauched, defaulting to a Product Type page [D].

From the Product Type page [D], the user closes mall client with "Back" [RSK], returning to MEdiaNet [C].

![](_page_50_Figure_10.jpeg)

![](_page_50_Figure_11.jpeg)

![](_page_50_Figure_12.jpeg)

![](_page_50_Figure_18.jpeg)

![](_page_51_Picture_0.jpeg)

# 4.9.4 - Hand-off to Product Type (cont.)

### From PhoneTop:

From the PhoneTop Mall Tab **[A]**, user presses [CHK] on a 3rd party WAP promotion. WAP Browser is launched and lands on a 3rd Party WAP site promotion page **[B]**.

From the 3rd party WAP site **[B]**, user presses [CHK] and Client is lauched, defaulting to Product Type **[C]**.

![](_page_51_Figure_7.jpeg)

![](_page_51_Figure_8.jpeg)

![](_page_51_Figure_13.jpeg)

![](_page_52_Picture_0.jpeg)

# 4.9.5 - Hand-off to Product Category

### From PhoneTop:

From the PhoneTop Mall Tab [A], user presses [CHK] on product list promotion. Client is lauched, defaulting to a Category List of Ringtones [B].

From the Product Category page [B], the user closes mall client with "Back" [RSK], returning to MEdia Mall [A].

### From MEdiaNet:

From the MEdiaNet [C], user presses [CHK] on a product list promotion. Client is lauched, defaulting to a Category List of Ringtones [D].

From the Product Category page [D], the user closes mall client with "Back" [RSK], returning to MEdiaNet [C].

![](_page_52_Figure_10.jpeg)

![](_page_52_Figure_11.jpeg)

![](_page_52_Figure_12.jpeg)

![](_page_52_Figure_18.jpeg)

![](_page_53_Picture_0.jpeg)

# 4.9.6 - Hand-off to Product Detail

### From PhoneTop:

From the PhoneTop Mall Tab [A], user presses [CHK] on product promotion. Client is lauched, defaulting to Product Detail screen [B].

From the Product Detail screen [B], the user closes mall client with "Back" [RSK], returning to MEdia Mall [A].

### From MEdiaNet:

From the MEdiaNet [C], user presses [CHK] on product promotion. Client is lauched, defaulting to Product Detail screen [D].

From the Product Detail screen [D], the user closes mall client with "Back" [RSK], returning to MEdiaNet [C].

![](_page_53_Figure_10.jpeg)

![](_page_53_Figure_11.jpeg)

![](_page_53_Figure_12.jpeg)

![](_page_53_Figure_18.jpeg)

![](_page_54_Picture_0.jpeg)

# 4.9.7 - Hand-off to Product Detail (cont.)

### From PhoneTop:

It is possible to launch the MEdia Mall client from a PhoneTop Promo screen.

From the PhoneTop Mall Tab [A] , user presses [CHK] on PhoneTop Promo. A PhoneTop Promo screen is displayed [B]. User selects 'Buy' on a product. Client is lauched, defaulting to Buy Now screen [C].

From Buy Now [C] the user selects a purchase option. At this point Motricity passes transaction info to QPASS and displays thankyou/download screen.

![](_page_54_Figure_8.jpeg)

Clicking [CHK] could also go to the product detail page.

![](_page_54_Figure_15.jpeg)

![](_page_55_Picture_0.jpeg)

# 5.0 - Screen Details

**Screen Details** or wireframes serve the central function in communicating the content and layout of each AT&T mobile screen for discussion and review, as well as a blueprint from which designers and developers will derive final screen designs.

The purpose of wireframes is to describe and detail the functional components that are on each screen of the application. Each functional component is placed on the appropriate screen for review and walk-through. This helps communicate our user interaction and navigation design. Each screen has a unique reference number that corresponds to the Application Map.

The **Action Tables** describe actions required to move from one screen to the next. Each soft and hard key action definition can be mapped back to the relevant Screen schematic. Soft key action tables define soft key appearance and pop up content. Hard key action tables define events that take place when a key is pressed on that device.

**Annotations** (A) are used when a called out component needs to be further described.

![](_page_55_Figure_8.jpeg)

# **5.0** Screen Details

| 5.0.0  | MEdia Mall Home              |
|--------|------------------------------|
| 5.1.0  | Product Type                 |
| 5.2.0  | Category                     |
| 5.2.1  | Category with Subgro         |
| 5.3.0  | Product Detail               |
| 5.4.0  | <b>Product Preview</b>       |
| 5.4.1  | Screen Shot                  |
| 5.5.0  | Buy Now                      |
| 5.6.0  | Confirmation                 |
| 5.7.0  | MEdia Mall Account           |
| 5.7.1  | Subscriptions                |
| 5.7.2  | Transactions                 |
| 5.8.0  | Search Results: Globa        |
| 5.8.1  | Search Results: Produ        |
| 5.8.2  | Search Results: No Re        |
| 5.9.0  | <b>Recently Viewed (mov</b>  |
| 5.10.0 | Additional Information       |
| 5.10.1 | <b>Confirm Action Overla</b> |
| 5.10.2 | <b>Continue Action Overl</b> |
| 5.10.3 | Data Entry Overlay           |
| 5.11.0 | MMC Upsell                   |
| 5.12.0 | Share with a Friend          |
| 5.13.0 | Redownload to New D          |
| 5.14.0 | Multiple Selection List      |
| 5.14.0 | Interstitial Promos (re      |

|                        | Creation Date: Mon Jul 23 2007 | Revision Date: Mon Nov 19 2007 |
|------------------------|--------------------------------|--------------------------------|
| n 2.6 final Ifan graff | le                             |                                |

AT&T © 2007-07-20T05:47:44 | Proprietary and Confidential

upings

al uct Type esults Found ved to 5.2.1)

ay lay

# evice (moved to 5.7.1)

# emoved per request)

![](_page_57_Picture_0.jpeg)

Item

# 5.0.0 - MEdia Mall Home

![](_page_57_Figure_4.jpeg)

### Annotations

#### PAGE TITLE

Refer to Page Title Module Template 6.1.0 for details. For title details refer to the page details table.

### **SEARCH MODULE**

Refer to Search Module Template 6.2.0.

#### PROMO

Refer to Promo Module Template 6.3.0 C (promo flipper) for details.

#### PRODUCT TYPE

The primary links on the home page are for the various product types sold within MEdia Mall. This element consists of a mini thumbnail graphic and a link. When the link is in focus, the promo element (G) on the right side of the screen changes to match the current product type in focus. Currently there are 7 major product types sold within the mall. A link will be added to this list as more products become available. Please refer to the page details table for exact titles and order.

## **EXTERNAL WAP LINK**

This link treatment is used for mobile-specific AT&T products not sold in the MEdia Mall catalog. The element consists of the link and possibly a visual symbol, an indication that the link shown will open an external WAP page. The MEdial Mall client will close when this link is selected. Please refer to the page details table for exact titles and order.

### **EXTERNAL CLIENT LINK**

This link treatment is used for other AT&T client applications. The element consists of the link and possibly a visual symbol, an indication that the link shown will open another application. The MEdial Mall client will close when this link is selected. When this item is in focus, the promo element (G) will alert the user that the link in focus will open a WAP page and close the client. Please refer to the page details table for exact titles and order.

### **DYNAMIC PROMO**

This element includes a pre-loaded promotional graphic with its related item title and meta-data. The element changes based on which product type link (D) or external WAP link (E) is in focus. As the user presses down between product types, the dynamic promo follows to the right of the selected Product Type.

### Soft Key Action Table

| Navigation Key | Function     |
|----------------|--------------|
| LSK            | Options      |
| RSK            | Back (if the |

### Hard Key Action Table

| Navigation Key | Function                                   |
|----------------|--------------------------------------------|
| СНК            | Open Select                                |
| ТНК            | Move Focus<br>focus is cur<br>to the newly |
| RHK            | Move Focus                                 |
| ВНК            | Move Focus<br>focus is cur<br>to the newly |
| LHK            | Move Focus                                 |
| TEXT           | Moves Focu<br>begin the in                 |

## **Page Details Table**

| Elemen         | t          | Name                                                                             |
|----------------|------------|----------------------------------------------------------------------------------|
| PAGE T         | ITLE       | MEdia Mall                                                                       |
| PRODU          | CT TYPE    | Ringtones<br>Games<br>Cool Tools/<br>Color Grap<br>Videos<br>Fun Packs<br>Themes |
| EXTERI<br>LINK | NAL WAP    | Answer Tor<br>Multimedia                                                         |
| EXTERI<br>LINK | NAL CLIENT | MEdia Net I for phones                                                           |
| DEFAU          | LT FOCUS   | Focus shou                                                                       |

| Creation Date: Mon Jul 23 2007 | Revision Date: Mon Nov 19 2007 |
|--------------------------------|--------------------------------|
|                                |                                |

File:RDO\_Client Design\_2.6\_final\_lfan.graffle

AT&T © 2007-07-20T05:47:44 | Proprietary and Confidentia

re is no previous page, Back will close the client)

### ted

s Up. If moving to a Product Type, the dynamic promo is exposed. If rrently on the dynamic promo, focus remains on the promo as it moves y targeted Product Type.

## s Right

s Down. If moving to a Product Type, the dynamic promo is exposed. If rrently on the dynamic promo, focus remains on the promo as it moves y targeted Product Type.

### s Left

us to the Search field (D) and displays inputed text. Text insert will nteraction flow documented in 4.2.1.

Home

Apps/ hics

nes Store

Home - This should be WAP for phones that don't have M4 and Client that support M4/PhoneTop.

uld default to first product in list.

![](_page_58_Picture_0.jpeg)

# 5.1.0 - Product Type

| I | Product Type (Default Focus) |          |          |  |  |
|---|------------------------------|----------|----------|--|--|
|   |                              |          |          |  |  |
| A |                              | (PE 🔻    |          |  |  |
| B | O Type to sear               | ch       | Search   |  |  |
| С | pro                          | omo      |          |  |  |
| D |                              |          |          |  |  |
|   |                              |          |          |  |  |
|   | Item Title-                  | Metadata |          |  |  |
| E | Category                     |          |          |  |  |
|   | Category                     |          |          |  |  |
|   | Category                     |          |          |  |  |
|   | Category                     |          |          |  |  |
|   | LSK                          | RSF      | <b>(</b> |  |  |
|   | Category                     |          |          |  |  |
|   | Category                     |          |          |  |  |
|   |                              |          |          |  |  |

![](_page_58_Picture_5.jpeg)

Annotations

# **PAGE TITLE DROP-DOWN**

Refer to Page Title Module Template 6.1.0 for details. For title details refer to the page details table.

#### SEARCH MODULE

Refer to Search Module Template 6.2.0.

#### PROMO BANNER

Refer to Promo Module Template 6.3.0 for details.

#### **PROMO CAROUSEL**

Refer to Carousel Module Template 6.4.0 for details. Refer to the page details table for carousel content values by product type.

#### CATEGORY

Category Items link to Category template pages. All category items on Product Type template pages are at the same hierarchical level. Focus expands to two lines when a category is in focus. The entire category region is selectable.

For Collections, if there are less than 3 collections, display each as its own category. If there are 3 or more, display a single category titled "Browse Collections" that leads to a Category page (5.2.0) with a pagination module.

### Soft Key Action Table

| Navig | ation Key | Function      |
|-------|-----------|---------------|
| LSK   |           | Options       |
| RSK   |           | Back (if ther |

# Hard Key Action Table

| Navigation Key | Function                    |
|----------------|-----------------------------|
| СНК            | Open Select                 |
| ТНК            | Move Focus<br>exception o   |
| RHK            | Move Focus<br>no effect. S  |
| ВНК            | Move Focus                  |
| LHK            | Move Focus<br>effect. See o |
| TEXT           | Moves Focu<br>begin the in  |

# **Page Details Table**

| Element       | Name                                                                                                    |
|---------------|----------------------------------------------------------------------------------------------------|
| PAGE TITLE    | Title = [Current Product Type Category] including:         Ringtones       Videos         Games       Fun Packs         Cool Tools/Apps       Themes         Color Graphics       Color State                                                                                                    |
| CAROUSEL      | All product types: Promotional titles specific to the product type; Minimum Titles:<br>7, Maximum: 10; Merchandising Managers can decide which promotional category<br>to pull titles from (i.e. Most Popular, Featured, What's Hot, etc.). There will still be<br>a category link listed within module E regardless of which promotional category<br>the titles are pulled from. Merchandising Managers should choose which titles are<br>chosen as to limit redundancy with the Category pages.                                                                                                    |
| CATEGORY      | Ringtones: Most Popular, Weekly New Arrivals, Featured Artists, What's Hot,<br>Browse All Personalities, Browse All Collections, Browse All Genres<br>Games: Most Popular, Weekly New Arrivals, Featured Picks, Free This Week,<br>Browse All Collections, Browse All Categories<br>Cool Tools/Apps: Most Popular, Weekly New Arrivals, Featured Picks, Free This<br>Month, Browse All Collections, Browse All Categories<br>Color Graphics: Most Popular, Weekly New Arrivals, What's Hot, Browse All<br>Collections, Browse All Categories<br>Videos: Most Popular, Weekly New Arrivals, What's Hot, Browse All<br>Collections, Browse All Categories<br>Videos: Most Popular, Weekly New Arrivals, What's Hot, Featured Artists, Browse<br>All Collections, Browse All Comedy Genres, Browse All TV/Movie Genres, Browse<br>All Music Video Genres<br>Fun Packs: Most Popular, Weekly New Arrivals, Browse All Categories<br>Themes: Most Popular, Weekly New Arrivals, Featured Picks, Browse All<br>Collections, Browse All Categories |
| DEFAULT FOCUS | Focus should default to middle item in the carousel.                                                                                                    |

| Creation Date: Mon Jul 23 2007 | Revision Date: Mon Nov 19 2007 |
|--------------------------------|--------------------------------|
|                                |                                |

AT&T © 2007-07-20T05:47:44 | Proprietary and Confidentia

re is no previous page, Back will close the client)

### ted

s Up between modules; modules expand when in focus with the of the carousel module (D); Focus does not loop

s Right (looping focus) when within a carousel module (D); otherwise See carousel documentation for full details.

s Down between modules; Focus does not loop

s Left (looping focus) when within a carousel module (D); otherwise no carousel documentation for full details.

us to the Search field (C) and displays inputed text. Text insert will nteraction flow documented in 4.2.1.

![](_page_59_Picture_0.jpeg)

# 5.2.0 - Category

![](_page_59_Picture_4.jpeg)

Category Sub-category Collections Featured Artist list Product Item Product Item list Personalities Personalities list

### Annotations

#### PAGE TITLE DROP-DOWN

Refer to Page Title Module Template 6.1.0 for details. For title details refer to the page details table.

#### SEARCH MODULE **B**

Refer to Search Module Template 6.2.0.

#### C PAGINATION MODULE

Refer to Pagination Module Template 6.5.0 for details. For more information refer to the page details table.

Categories are tracked by number of clicks, and are dynamically displayed with the most frequently accessed categories at the top of the list.

# Soft Key Action Table

| Navigation Key | Function     |
|----------------|--------------|
| LSK            | Options      |
| RSK            | Back (if the |

## Hard Key Action Table

| Navigation Key | Function                   |
|----------------|----------------------------|
| СНК            | Open Select                |
| ТНК            | Move Focus                 |
| RHK            | Move Focus                 |
| BHK            | Move Focus                 |
| LHK            | Move Focus                 |
| TEXT           | Moves Focu<br>begin the in |

### **Page Details Table**

| Element             | Name         |
|---------------------|--------------|
| PAGE TITLE          | [Product Ty  |
| SUB-CATEGORY        | Refer to tax |
| PRODUCT TYPE<br>TEM | Refer to tax |
| METADATA            | The metada   |
|                     | Ringtones:   |
|                     | Cool Tools/  |
|                     | Color Graph  |
|                     | Videos: Firs |
|                     | Fun Packs:   |
|                     | Inemes: Fir  |
| DEFAULT FOCUS       | Focus shou   |

AT&T © 2007-07-20T05:47:44 | Proprietary and Confidential

re is no previous page, Back will close the client)

cted

s Up

IS Right (Pagination Module only)

is Down

Is Left (Pagination Module only)

us to the Search field (B) and displays inputed text. Text insert will nteraction flow documented in 4.2.1.

ype Category]: Refer to taxonomy documentation

konomy documentation

konomy documentation

ata appearing in the second line of each product type is as follows:

Artist

st line of description

/Apps: First line of description

hics: First line of description

st line of description

First line of description

irst line of description

uld default to first item in the Pagination Module list.

![](_page_60_Picture_0.jpeg)

# 5.2.1 - Category with Subgroupings

![](_page_60_Figure_4.jpeg)

Annotations

## PAGE TITLE DROP-DOWN

Refer to Page Title Module Template 6.1.0 and the Page Details table.

## **FEATURED DESCRIPTION**

This module has featured copy and a thumbnail image as available. Featured copy should be limited to a length which allows a portion of the second Listing Module to be visible on the screen on page load.

## **IISTING MODULE A**

Refer to Listing Module Template A 6.6.0 for details. The number of listing modules displayed depends on how many product types are available for the feature category item.

# **D** LISTING MODULE B

Refer to Listing Module Template B 6.7.0 for details. The number of listing modules displayed depends on how many product types are available for the feature category item.

# DESCRIPTIVE COPY

Descriptive copy will be displayed here.

## **D** NUMBER OF ITEMS DISPLAYED

This line informs the user of the number of items that will be displayed on this page (the total number of items in all listing modules). This line does not take focus. Refer to page details table for exact restriction.

## Soft Key Action Table

| Navigation Key | Function      |
|----------------|---------------|
| LSK            | Options       |
| RSK            | Back (if ther |

## Hard Key Action Table

| Navigation Key | Function   |
|----------------|------------|
| СНК            | Open Selec |
| тнк            | Move Focus |
| RHK            | Move Focus |
| ВНК            | Move Focus |
| LHK            | Move Focus |
| TEXT           | No effect  |

# Page Details Table

| Element                      | Name                                     |
|------------------------------|------------------------------------------|
| PAGE TITLE                   | Featured A<br>Free This W<br>Recently Vi |
| NUMBER OF ITEMS<br>DISPLAYED | Recently Vi<br>"Last [n] ite             |
| DEFAULT FOCUS                | Focus shou                               |

| Creation Date: Mon Jul 23 2007 | Revision Date: Mon Nov 19 2007 |
|--------------------------------|--------------------------------|
| <br>1-                         |                                |

AT&T © 2007-07-20T05:47:44 | Proprietary and Confidential

re is no previous page, Back will close the client)

ted

s Up between elements of listing modules

s Right

s Down between elements of listing modules

s Left

rtist Veek iewed

iewed lists will display up to the last 30 items viewed. Text will read: ems viewed" where n is the number of items in the list. uld default to the first linked item in the first listing module.

![](_page_61_Picture_0.jpeg)

# 5.3.0 - Product Detail

![](_page_61_Figure_4.jpeg)

![](_page_61_Picture_5.jpeg)

## **PAGE TITLE DROP-DOWN**

Refer to Page Title Module Template 6.1.0 for details. For title details refer to the page details table.

## PRODUCT ART

If product art is available, it appears next to the product title and related info.

# O ACTION

If the user owns/subscribes to the product, the options displayed are account management related. Otherwise buy options are displayed. The options also change based on the product type due to the variation between buy vs. subscribe, My MEdia club availability, and promotion card purchase options. Refer to page details table for more information. If the Purchase Blocker is set to "On", selecting any purchase option will generate a Purchase Blocker error. Focus expands to two lines when an action is in focus. The entire action region is selectable.

## PROMO

Refer to Promo Module Template 6.3.0 for details.

# CREDIT INFO

The MyMEdia Club (MMC) credit status information only appears on the non-ownership view of the product details template, if the user is subscribed to MMC, and the item can be purchased using MMC credits. The exact parameters will be determined by the final functionality available in the Get Tickets API. If it is only possible to display the MMC purchase options and not the user's MMC credits, the remaining MMC credit balance will be displayed on the Thank You screen. (See template 5.6.0).

**INSUFFICIENT CREDITS:** If the user has less MMC credits than the credit cost of the MMC item, the credit amount will visually indicate there are insufficient credits to complete a MMC purchase.

**PRODUCT TITLE, DESCRIPTION, AND BILLING INFO** The product title is displayed on both the ownership and nonownership views. If the user is viewing the ownership view, the billing info is displayed. Otherwise product info, related meta-data is displayed. Refer to the page details template for more information.

# AUDIO PLAYER

B

The Audio Player appears only after the user selects the Listen action for a Ringtone product. When Listen is selected, playback begins, the Action changes to "Stop playback", and the playback status replaces the single line text descriptions.

# Soft Key Action Table

| Navigation Key | Function      |
|----------------|---------------|
| LSK            | Options       |
| RSK            | Back (if ther |

# Hard Key Action Table

| Navigation Key | Function                                  |
|----------------|-------------------------------------------|
| СНК            | Open Select<br>Begin playb<br>Stop playba |
| ТНК            | Move Focus                                |
| RHK            | Move Focus                                |
| ВНК            | Move Focus                                |
| LHK            | Move Focus                                |
| TEXT           | No effect                                 |

## **Page Details Table**

| Element                | Name                                    |
|------------------------|-----------------------------------------|
| PAGE TITLE             | [Product Ty categories                  |
| ACTION                 | Non-owner<br>Action 1- B<br>Action 2- P |
|                        | L                                       |
|                        | * Action<br>Action 3- S                 |
|                        | Ownership<br>Action 1- S<br>Action 2- F |
|                        | F<br>Action 3- U                        |
| PRODUCT<br>DESCRIPTION | Displays a<br>description<br>smaller sc |
|                        | For Ringto                              |
|                        | Non-owne                                |
|                        | Ownership<br>Subscripti<br>Purchase-    |
| DEFAULT FOCUS          | Focus sho                               |

|                           | Creation Date: Mon Jul 23 2007 | Revision Date: Mon Nov 19 2007                 |
|---------------------------|--------------------------------|------------------------------------------------|
| sign_2.6_final_lfan.graff | le                             |                                                |
|                           | AT&T © 2001                    | 7-07-20T05:47:44   Proprietary and Confidentia |

e is no previous page, Back will close the client)

ted back of audio if focus is on Listen ack of audio if focus is on Stop playback s Up between action items

s Right between product details pages. Focus does not loop.

s Down between action items

s Left between product details pages. Focus does not loop.

ype Category]: Refer to taxonomy documentation for dropdown

rship view (in recommended order): Buy now Preview and get more info (Games, Applications, Graphics, Themes) isten (Ringtones, if audio is not playing) Stop playback (Ringtones, if audio is playing) 2 only shown if previews available hare with a friend view (in recommended order): hare with a friend Redownload (first 24 hours after purchase) Re-purchase (more than 24 hours after purchase) Unsubscribe (subscriptions only) available text description and/or metadata for available product. If the on is longer than 3 lines, truncate to 3 lines ending with ellipsis. On creens, the limit is 2 lines. ones, show Product Type "Music Tone" ership view: related product meta-data p view: ions- "Auto-renew on" + "date" (2 lines) "Purchased on" + "date" (w lines uld default to the first Action.

![](_page_62_Picture_0.jpeg)

# 5.4.0 - Product Preview

![](_page_62_Figure_4.jpeg)

![](_page_62_Picture_5.jpeg)

This is the long description of the product if it is longer than one screen worth of text. The user has now scrolled the header material, graphics, and the first Buy Now line off the top of this screen. So we will present a second Buy Now line item following this long

RSK

Alt design for small handsets

| PAGE TITLE 🔻        | _                       |
|---------------------|-------------------------|
| Product Name        |                         |
|                     |                         |
| Screenshot<br>1     |                         |
| Screenshot 2        |                         |
| This is the long de | scription of the<br>RSK |

# **Soft Key Action Table**

| Navigation Key | Function       |
|----------------|----------------|
| LSK            | Options        |
| RSK            | Back (if there |

# Hard Key Action Table

| Navigation Key | Function       |
|----------------|----------------|
| СНК            | Open Selecte   |
| тнк            | Move Focus     |
| RHK            | Move Focus     |
| ВНК            | If focus is or |
| LHK            | Move Focus     |
| TEXT           | No effect      |

## **Page Details Table**

| Element       | Name                       |
|---------------|----------------------------|
| PAGE TITLE    | [Product Ty<br>categories. |
| DEFAULT FOCUS | Focus shou                 |

## Annotations

## PAGE TITLE DROP-DOWN

Refer to Page Title Module Template 6.1.0 for details. For title details refer to the page details table.

# **PRODUCT TITLE**

Product title is displayed here.

## **O SCREEN SHOTS**

Up to 4 screen shot thumbnails should be displayed. Thumbnails should wrap as necessary.

Note: 60x60 graphic thumbnail should be used here.

## **D** BUY NOW

Shortcut link which allows the user to go directly to the Buy Now purchase options for the product which is being previewed.

If the Buy Now link scrolls off the top of the screen because the Long Description will not fit on a single screen, a second Buy Now link will appear at the end of the Long Description.

# **OVIEW INSTRUCTIONS**

The view instructions link is displayed only if instructions are available. Clicking the link opens 5.10.0.

# **D** LONG DESCRIPTION

Long description of product is displayed here.

|                         | Creation Date: Mon Jul 23 2007 | Revision Date: Mon Nov 19 2007 |
|-------------------------|--------------------------------|--------------------------------|
| an 2.6 final Ifan.araff | le                             |                                |

AT&T © 2007-07-20T05:47:44 | Proprietary and Confidentia

is no previous page, Back will close the client)

ed

; Up

Right

n a Screenshot, move focus down to "Buy Now!"

S Left

pe Category]: Refer to taxonomy documentation for dropdown

Id default to the first Screenshot.

![](_page_63_Picture_0.jpeg)

# 5.4.1 - Screen Shot

![](_page_63_Figure_4.jpeg)

Annotations

# PAGE TITLE DROP-DOWN

Refer to Page Title Module Template 6.1.0 for details. For title details refer to the page details table.

## **SCREEN SHOT**

Large 150x150 screen shot is displayed here.

# **IMAGE DISCLAIMER**

Since images vary between actual product and screenshots, a disclaimer appears to alert the user to this possible variance.

# Soft Key Action Table

| Navigation Key | Function     |
|----------------|--------------|
| LSK            | Options      |
| RSK            | Back (if the |

## Hard Key Action Table

| Navigation Key | Function                  |
|----------------|---------------------------|
| СНК            | No effect                 |
| ТНК            | Move Focus<br>description |
| RHK            | Move Focu                 |
| ВНК            | Move Focus<br>description |
| LHK            | Move Focu                 |
| TEXT           | No effect                 |

## **Page Details Table**

| Element       | Name                    |
|---------------|-------------------------|
| PAGE TITLE    | [Product Ty categories. |
| DEFAULT FOCUS | No focus st             |

| Creation Date: Mon Jul 23 2007 | Revision Date: Mon Nov 19 2007 |
|--------------------------------|--------------------------------|
|                                |                                |

AT&T © 2007-07-20T05:47:44 | Proprietary and Confidential

ere is no previous page, Back will close the client)

IS Up on the product information view of the preview module if the n length is longer than one screen height; Does not loop. IS Right between product info and screenshots; Does not loop.

IS Down the product information view of the preview module if the In length is longer than one screen height; Does not loop.

s Left between product info and screenshots; Does not loop.

ype Category]: Refer to taxonomy documentation for dropdown

tate.

![](_page_64_Picture_0.jpeg)

# 5.5.0 - Buy Now

![](_page_64_Figure_4.jpeg)

### Annotations

# PAGE TITLE

Refer to Page Title Module Template 6.1.0 for details. For title details refer to the page details table.

### PRODUCT ART

If product art is available, it appears next to the product title and related info.

# O ACTION

The options change based on the product type due to the variation between buy vs. subscribe, My MEdia club availability, and promotion card purchase options. Refer to page details table for more information. If the Purchase Blocker is set to "On", selecting any purchase option will generate a Purchase Blocker error. Focus expands to two lines when an action is in focus. The entire action region is selectable.

## **PROMOTIONAL CODE**

Promotional codes are only available for outright purchases for Ringtones and Graphics. Refer to the product details table for more information. Focus expands to two lines when this item is in focus. The entire action region is selectable.

## **DOWNLOAD CHARGE DISCLAIMER**

Since download charges and taxes vary by product, state of purchase, and the user's data plan, a disclaimer appears to alert the user to possible charges added to the product purchase price.

### PURCHASE AND DOWNLOAD INSTRUCTIONS This copy informs the user about the stope taken to

This copy informs the user about the steps taken to successfully complete a purchase and download.

# **O** CREDIT INFO

The MyMEdia Club (MMC) credit status information only appears on the non-ownership view of the product details template, if the user is subscribed to MMC, and the item can be purchased using MMC credits. The exact parameters will be determined by the final functionality available in the Get Tickets API. If it is only possible to display the MMC purchase options and not the user's MMC credits, the remaining MMC credit balance will be displayed on the Thank You screen. (See template 5.10.0).

INSUFFICIENT CREDITS: If the user has less MMC credits than the credit cost of the MMC item, the credit amount will visually indicate there are insufficient credits to complete a MMC purchase.

# PRODUCT TITLE AND PRODUCT/BILLING INFO

The product title and related info/meta-data is displayed.

### Soft Key Action Table

| Navigation Key | Function     |
|----------------|--------------|
| LSK            | Options      |
| RSK            | Back (if the |

### Hard Key Action Table

| Navigation Key | Function    |
|----------------|-------------|
| СНК            | Open Select |
| тнк            | Move Focus  |
| RHK            | No effect   |
| ВНК            | Move Focus  |
| LHK            | No effect   |
| TEXT           | No effect   |

# **Page Details Table**

| Element                                  | Name                                                                                                    |
|------------------------------------------|----------------------------------------------------------------------------------------------------|
| PAGE TITLE                               | BUY NOW                                                                                                    |
| PURCHASE AND<br>DOWNLOAD<br>INSTRUCTIONS | You will rec                                                                                                    |
| ACTION                                   | Action 1 (M<br>Games, Rin<br>Action 1 (no<br>Videos, Gra<br>Action 2 (M<br>Videos, Gra<br>Action 2 (no<br>Ringtones,<br>Action 3: St<br>some Game<br>Action 4: Do<br>trial is avail |
| PROMOTIONAL<br>CODES                     | Available fo<br>Descriptive                                                                                                    |
| DOWNLOAD<br>CHARGE<br>DISCLAIMER         | * downloa                                                                                                    |
| DEFAULT FOCUS                            | Focus shou                                                                                                    |
|                                          |                                                                                                    |

|                                   | Creation Date: Mon Jul 23 2007    | Revision Date: Mon Nov 19 2007                  |
|-----------------------------------|-----------------------------------|-------------------------------------------------|
| gn_2.6_final_lfan.graffl          | e                                 |                                                 |
|                                   | AT&T © 2007                       | 7-07-20T05:47:44   Proprietary and Confidential |
|                                   |                                   |                                                 |
|                                   |                                   |                                                 |
|                                   |                                   |                                                 |
|                                   |                                   |                                                 |
|                                   |                                   |                                                 |
|                                   |                                   |                                                 |
|                                   |                                   |                                                 |
|                                   |                                   |                                                 |
|                                   |                                   |                                                 |
| re is no previous                 | page, Back will close the client) |                                                 |
|                                   |                                   |                                                 |
|                                   |                                   |                                                 |
|                                   |                                   |                                                 |
|                                   |                                   |                                                 |
| ted                               |                                   |                                                 |
| s Up between ac                   | ction items                       |                                                 |
|                                   |                                   |                                                 |
|                                   |                                   |                                                 |
| s Down between                    | action items                      |                                                 |
| s Down between                    |                                   |                                                 |
|                                   |                                   |                                                 |
|                                   |                                   |                                                 |
|                                   |                                   |                                                 |
|                                   |                                   |                                                 |
|                                   |                                   |                                                 |
|                                   |                                   |                                                 |
|                                   |                                   |                                                 |
|                                   |                                   |                                                 |
|                                   |                                   |                                                 |
| eive download i                   | instructions after you select a   | purchase option:                                |
|                                   |                                   |                                                 |
|                                   |                                   |                                                 |
| MC member): U                     | se MyMEdia Club [X] credits (I    | MMC purchase option)-                           |
| igtones, Videos,<br>ot MMC member | Graphics, Themes, non-MRC         | Applications                                    |
| phics, Themes.                    | Fun Packs                         | stong dames, milytones,                         |
|                                   |                                   |                                                 |
| MC member): B                     | uy for [price] (purchase option   | n)- Games, Ringtones,                           |
| ote MMC membe                     | er): Join MyMEdia Club (MMC)      | ourchase option)- Games                         |
| Videos, Graphic                   | s, Themes, non-MRC Applicat       | ions                                            |
|                                   |                                   |                                                 |
| ubscribe for [pri                 | cej/month (subscription optio     | n)- MRC Applications,                           |
|                                   |                                   |                                                 |
| ownload Free De                   | emo (free trial option) - This ac | ction only appears if a free                    |
| able for the pro                  | duct; product availability TBD    |                                                 |
| or Graphics and                   | Ringtones.                        |                                                 |
| Text TBD.                         |                                   |                                                 |
|                                   |                                   |                                                 |
| ad charges and I                  | taxes may apply                   |                                                 |
|                                   |                                   |                                                 |
| uld default to the                | first Action                      |                                                 |
| ווש שטומטוג נט נוופ               |                                   |                                                 |

![](_page_65_Picture_0.jpeg)

# 5.6.0 - Confirmation

![](_page_65_Figure_4.jpeg)

![](_page_65_Picture_5.jpeg)

### Annotations

# **PAGE TITLE**

Refer to Page Title Module Template 6.1.0 for details. Actual titles vary per message.

# **TITLE AND TEXT**

Instructive title and text detailing the conf/warning/error message and telling the user what possible actions they have available to take next

## **OMAC CREDITS REMAINING TEXT**

If credit display is not possible on Product Detail and Buy Now pages (5.3.0 e, 5.5.0 g respectively), the remaining credit balance should be displayed on the Thank You page for all successful purchase transactions using MMC.

## **OP** CONTINUE SHOPPING LINK

This link allows the user to a category or MEdia Mall home page after they've completed a purchase. Refer to Page Details Table for additional details.

# **BETURN TO MEDIA NET HOME**

This link only appears if the user entered into MEdia Mall from a MEdia Net page. Selecting this link will close MEdia Mall and open the MEdia Net client.

## **BELATED PRODUCT ITEM**

Related Product Items link to Product Detail pages. These items are all related to the item the user just completed purchasing. The logic for which items are displayed comes from the Dynamic Recommendations Engine. Focus does not expand. If an item's name and optional meta-data information is cut-off, the entire row will marquee only when in focus. Certain product types have associated exposed meta-data. See page details table for meta-data listing.

# OPROMO

Refer to Promo Module Template 6.3.0 for details.

### Soft Key Action Table

| Navigation Key | Function     |
|----------------|--------------|
| LSK            | Options      |
| RSK            | Back (if the |

## Hard Key Action Table

| Navigation Key | Function   |
|----------------|------------|
| СНК            | Open Selec |
| тнк            | Move Focu  |
| RHK            | No effect  |
| ВНК            | Move Focu  |
| LHK            | No effect  |
| TEXT           | No effect  |

# Page Details Table

| Element                   | Name                       |
|---------------------------|----------------------------|
| PAGE TITLE                | Purchase C                 |
| CONTINUE<br>SHOPPING LINK | Return to M                |
| META-DATA                 | Ringtones:<br>Video: Video |
| DEFAULT FOCUS             | Focus shou                 |

|                         | Creation Date: Mon Jul 23 2007 | Revision Date: Mon Nov 19 2007 |
|-------------------------|--------------------------------|--------------------------------|
| gn_2.6_final_lfan.graff | le                             |                                |

AT&T © 2007-07-20T05:47:44 | Proprietary and Confidential

re is no previous page, Back will close the client)

s Up s Down

Complete MEdia Mall Home Artist Name to Length uld default to the first Related Product Item.

![](_page_66_Picture_0.jpeg)

# 5.7.0 - MEdia Mall Account

# MEdia Mall Account

| A | PAGE TITLE                                             |                 |  |
|---|--------------------------------------------------------|-----------------|--|
| • | Recent Purchase                                        | s (#)           |  |
|   | Purchases made in th                                   | ne last 30 days |  |
|   | My Subscriptions                                       | s (#)           |  |
|   | MvMEdia Club (#                                        | credits)        |  |
|   | Transaction History<br>Unsubscribe<br>Request a Refund |                 |  |
|   |                                                        |                 |  |
|   |                                                        |                 |  |
|   |                                                        |                 |  |
|   |                                                        |                 |  |
|   |                                                        |                 |  |
|   |                                                        |                 |  |
|   |                                                        |                 |  |
|   |                                                        |                 |  |
|   |                                                        |                 |  |
|   |                                                        |                 |  |
|   | LSK                                                    | RSK             |  |
|   | - 511                                                  |                 |  |

### Annotations

# **PAGE TITLE**

Refer to Page Title Module Template 6.1.0 for details. For title details refer to the page details table.

 For each of these items, focus expands to 2 lines to display 1 line of descriptive text, truncated if necessary. The entire action region is selectable.

# **BRECENT PURCHASES**

Selecting this item displays the Recent Purchases screen (template 4.4.1). The number displayed to the right is the number of recent purchases that are viewable within Recent Purchases.

# **MY SUBSCRIPTIONS**

Select this item displays the My Subscriptions screen (template 4.4.2). The number displayed to the right is the number of subscriptions viewable within My Subscriptions.

# **MY MEDIA CLUB**

**Subscribed state:** if user is currently subscribed to MyMEdia Club, the label "My MEdia Club" is used, followed by the number of credits currently associated with the subscription. Expiration date is displayed below.

**Non-subscribed state:** if user is not currently subscribed to MyMEdia Club, an alternate option will be displayed: "Join MyMEdia Club". In this case, the subscribe to MMC flow will... (flow 4.4.8)

# **1** TRANSACTION HISTORY

Selecting this item displays the Transaction History screen (template 4.4.9).

# 

Selecting this item displays the Unsubscribe screen.

# REQUEST A REFUND

Selecting this item displays the Request Refund screen (template 4.4.10).

### Soft Key Action Table

| Navigation Key | Function      |
|----------------|---------------|
| LSK            | Options       |
| RSK            | Back (if ther |

## Hard Key Action Table

| Navigation Key | Function    |
|----------------|-------------|
| СНК            | Open Select |
| ТНК            | Move Focus  |
| RHK            | Move Focus  |
| ВНК            | Move Focus  |
| LHK            | Move Focus  |
| TEXT           | No effect   |

# **Page Details Table**

| MEdia Mall A<br>Recent Purc<br>Outright purc<br>My Subscrip<br>Active subsc                                                      |
|----------------------------------------------------------------------------------------------------|
| Recent Purc<br>Outright purc<br>My Subscrip<br>Active subsc                                                                      |
| My MEdia C<br>Billing cycle I<br>Transaction<br>Billing record<br>Unsubscribe<br>This link will<br>Request a R<br>This link will |
| Focus shou                                                                                                    |
|                                                                                                    |
|                                                                                                    |

AT&T © 2007-07-20T05:47:44 | Proprietary and Confidential

re is no previous page, Back will close the client)

ted s Up s Right s Down s Left

### Account

### chases

chases within 24 hours can be redownloaded without repurchasing.

### ptions

cription info including monthly charges and redownload links.

### Club

renews on the x date of every month. Your credits expire on 8/28.

### History

d of your transactions.

## be

open an external WAP session

## Refund

open an external WAP session

# Id default to Recent Purchases.

![](_page_67_Picture_0.jpeg)

# 5.7.1 - Subscriptions

# My Subscriptions, Requst a Refund

| • | PAGE TITLE        |        |
|---|-------------------|--------|
| B | Descriptive copy. |        |
| С | Listing Mo        | dule C |
|   | LSK               | RSK    |

### Annotations

# **DAGE TITLE**

Refer to Page Title Module Template 6.1.0 for details. For title details refer to the page details table.

### **DESCRIPTIVE COPY**

Descriptive copy will be displayed here. Exact copy depends on screen type. See Page Details table for examples.

# **LISTING MODULE C**

These pages use Listing Module C 6.8.0 for displaying lists of 2-line elements.

# Soft Key Action Table

| Navigation Key | Function     |
|----------------|--------------|
| LSK            | Options      |
| RSK            | Back (if the |

## Hard Key Action Table

| Navigation Key | Function    |
|----------------|-------------|
| СНК            | Open Select |
| тнк            | Move Focus  |
| RHK            | Move Focus  |
| ВНК            | Move Focus  |
| LHK            | Move Focus  |
| TEXT           | No effect   |

# Page Details Table

| Element          | Name                      |
|------------------|---------------------------|
| PAGE TITLE       | My Subscr<br>Request a    |
| DESCRIPTIVE COPY | Descriptive               |
|                  | My Subscr<br>Select an    |
|                  | Request a Select an       |
| LIST ITEMS       | List item co<br>purchase. |
|                  | Purchased                 |
|                  | Line 1: Pro               |
|                  | Line 2: Pur               |
|                  | Subscribed                |
|                  | Line 1: Pro               |
|                  | Line 2: Pur               |
| DEFAULT FOCUS    | Focus sho<br>link.        |

| Creation Date: Mon Jul 23 2007 | Revision Date: Mon Nov 19 2007 |
|--------------------------------|--------------------------------|
|                                |                                |

AT&T © 2007-07-20T05:47:44 | Proprietary and Confidential

re is no previous page, Back will close the client)

tted s Up s Right s Down s Left

# iptions

# Refund

## e copy is dependent on screen type.

### iptions:

item to Share with a Friend, redownload and more.

## Refund:

item for which you would like a refund.

## content is specific to product purchase type such as subscription or

d items should be displayed as follows: oduct name - Product type ırchase date - Price

ed items should be displayed as follows: oduct name - Product type urchase date - Subscription Price

ould default to first product in list. Focus may be moved up to access

![](_page_68_Picture_0.jpeg)

# 5.7.2 - Transactions

# **Transaction History, Recent Purchases**

| B | PAGE TITLE<br>Descriptive copy. |     |
|---|---------------------------------|-----|
|   | Pagination Model                |     |
|   | LSK                             | RSK |

### Annotations

# **PAGE TITLE**

Refer to Page Title Module Template 6.1.0 for details. For title details refer to the page details table.

### **DESCRIPTIVE COPY**

Descriptive copy will be displayed here. Exact copy depends on screen type. See Page Details table for examples.

## **9** PAGINATION MODULE

Refer to Pagination Module Template 6.5.0 for details. See page details table for list item content types.

Transaction history is available for the past 1 month.

# Soft Key Action Table

| Navigation Key | Function      |
|----------------|---------------|
| LSK            | Options       |
| RSK            | Back (if ther |

## Hard Key Action Table

| Navigation Key | Function    |
|----------------|-------------|
| СНК            | Open Select |
| тнк            | Move Focus  |
| RHK            | Move Focus  |
| ВНК            | Move Focus  |
| LHK            | Move Focus  |
| TEXT           | No effect   |

# Page Details Table

| Element          | Name                      |
|------------------|---------------------------|
| PAGE TITLE       | Transaction<br>Recent Pur |
| DESCRIPTIVE COPY | Descriptive               |
|                  | Recent Pur<br>Select a re |
|                  | Transaction TBD           |
| LIST ITEMS       | List item co<br>purchase. |
|                  | Purchased                 |
|                  | Line 1: Pro               |
|                  | Line 2: Pur               |
|                  | Subscribed                |
|                  | Line 1: Pro               |
|                  | Line 2: Pur               |
| DEFAULT FOCUS    | Focus shou<br>link.       |

| Creation Date: Mon Jul 23 2007 | Revision Date: Mon Nov 19 200 |
|--------------------------------|-------------------------------|
|                                |                               |

AT&T © 2007-07-20T05:47:44 | Proprietary and Confidential

re is no previous page, Back will close the client)

ted s Up s Right s Down s Left

# n History

### rchases

## e copy is dependent on screen type.

### rchases:

ecent purchase to redownload or view product information.

## n History:

### ontent is specific to product purchase type such as subscription or

items should be displayed as follows: oduct name - Product type rchase date - Price

l items should be displayed as follows: oduct name - Product type rchase date - Subscription Price

uld default to first product in list. Focus may be moved up to access

![](_page_69_Picture_0.jpeg)

# 5.8.0 - Search Results - Global

![](_page_69_Picture_4.jpeg)

![](_page_69_Picture_5.jpeg)

# Soft Key Action Table

| Navigation Key | Function     |
|----------------|--------------|
| LSK            | Options      |
| RSK            | Back (if the |

# Hard Key Action Table

| Navigation Key | Function   |
|----------------|------------|
| СНК            | Open Selec |
| тнк            | Move Focu  |
| RHK            | No effect  |
| ВНК            | Move Focus |
| LHK            | No effect  |
| TEXT           | Move Focu  |

## Page Details Table

| Element                                            | Name                                                                                                    |
|----------------------------------------------------|----------------------------------------------------------------------------------------------------|
| PAGE TITLE                                         | Search: Entil                                                                                                    |
| MORE RESULTS                                       | Product Type                                                                                                    |
| LISTING MODULE A<br>PRODUCT TYPE<br>PRIORITIZATION | The first mod<br>are no spons<br>Promotions                                                                                         |
|                                                    | The rest of the<br>product type<br>Promotions<br>Fun Packs<br>Ringtones<br>Games<br>Cool Tools/A<br>Color Graph<br>Videos<br>Themes |
| LISTING MODULE B<br>SPONSORED LINKS                | Up to two sp                                                                                                    |
| DEFAULT FOCUS                                      | Focus shoul<br>Sponsored F                                                                                                    |
|                                                    |                                                                                                    |

### Annotations

## PAGE TITLE DROP-DOWN

Refer to Page Title Module 6.1.0 for details. For title details refer to the page details table. If there are no results found for a specific product type, that product type is not listed in "More Results" or in the drop down.

## **SEARCH MODULE**

Refer to Search Module Template 6.2.0.

## **ORESULTS FOR <QUERY>**

Query shows the search query, concatenated appropriately based on screen size.

### **D** LISTING MODULE B: SPONSORED RESULT

Up to two sponsored results can appear for a search query. Refer to Listing Module Template B 6.7.0 for module details.

## MORE RESULTS

The remaining Product Types are shown as links, displaying both the name of the Product Type and the number of results found for that Product Type. Selecting these links takes the user to a display of all search results for that Product Type. Links are only shown for Product Types that return one or more results. If there are no results found for a specific product type, that product type is not listed in "More Results" or in the drop down. These links do not expand on focus.

# **D** LISTING MODULE A: PRODUCT TYPES

The first result module will be in the style of Listing Module A. All subsequent results will follow the More Results module style (E). Refer to page details table for priority order. Refer to Listing Module Template A 6.6.0 for details. The default focus is on the first product result within this module.

| Creation Date: Mon Jul 23 2007 | Revision Date: Mon Nov 19 2007 |
|--------------------------------|--------------------------------|
|                                |                                |

AT&T © 2007-07-20T05:47:44 | Proprietary and Confidential

ere is no previous page, Back will close the client)

cted

is Up between action items

is Down between action items

is to Search Field

### tire Mall

pe 3-7: Other Product Type Results, as available (links)

odule displays the product type in an expanded module only when there nsored links avaiable.

s and Fun Packs top the results hierarchy if available.

the hierarchy is determined by the number of results returned. The pes include:

Apps hics

sponsored results can appear for a search query.

uld default to Product Type 1, regardless of whether or not there are I Results.

![](_page_70_Picture_0.jpeg)

# 5.8.1 - Search Results - Product Type

### Search Results - All, Without Sponsored Results

![](_page_70_Figure_5.jpeg)

Annotations

# ♠ PAGE TITLE DROP-DOWN

Refer to Page Title Module 6.1.0 for details. For title details refer to the page details table.

### SEARCH MODULE

Refer to Search Module Template 6.2.0.

## **O** RESULTS FOR <QUERY>

Query shows the search query, concatenated appropriately based on screen size.

# **D** PAGINATION MODULE

Contains a list of search results for the Product Type. See 6.5.0 for module details. See Page Details Table for content details.

# Soft Key Action Table

| Navigation Key | Function     |
|----------------|--------------|
| LSK            | Options      |
| RSK            | Back (if the |

# Hard Key Action Table

| Navigation Key | Function   |
|----------------|------------|
| СНК            | Open Selec |
| тнк            | Move Focus |
| RHK            | Move Focus |
| ВНК            | Move Focus |
| LHK            | Move Focus |
| TEXT           | Move Focus |

# **Page Details Table**

| Element       | Name                                                                              |
|---------------|-----------------------------------------------------------------------------------|
| PAGE TITLE    | Ringtones<br>Games<br>Cool Tools/<br>Color Graph<br>Videos<br>Fun Packs<br>Themes |
| DEFAULT FOCUS | Focus shou                                                                        |

|                         | Creation Date: Mon Jul 23 2007 | Revision Date: Mon Nov 19 2007 |
|-------------------------|--------------------------------|--------------------------------|
| on 2.6 final Ifan.oraff | le                             |                                |

AT&T © 2007-07-20T05:47:44 | Proprietary and Confidential

re is no previous page, Back will close the client)

cted
is Up
is Right
is Down
is Left
is to Search Field

/Apps hics

uld default to the first item in the Pagination Module.

![](_page_71_Picture_0.jpeg)

# 5.8.2 - Search Results - No Results Found

![](_page_71_Figure_4.jpeg)

### Annotations

## **PAGE TITLE DROP-DOWN**

Refer to Page Title Module 6.1.0 for details. For title details refer to the page details table.

## SEARCH MODULE

Refer to Search Module Template 6.2.0.

#### DID YOU MEAN...

Offers up an alternate query which assist in bringing the user towards the original intended query. Selecting this link initiates a new search with the described alternate query. Default focus is on the first alternate query.

**D** POPULAR SEARCH TERMS Listing Module A 6.6.0 containing popular search terms.

Search

- **9** POPULAR COLLECTIONS Listing Module B 6.7.0 containing popular collections.
- POPULAR < PRODUCT TYPE>

Listing Module A 6.6.0 with a list of popular items within the product type of the search.

### Soft Key Action Table

| Navigation Key | Function     |
|----------------|--------------|
| LSK            | Options      |
| RSK            | Back (if the |

# Hard Key Action Table

| Navigation Key | Function   |
|----------------|------------|
| СНК            | Open Selec |
| ТНК            | Move Focus |
| RHK            | No effect  |
| ВНК            | Move Focus |
| LHK            | No effect  |
| TEXT           | Move Focus |

## **Page Details Table**

| Element                                 | Name                                                                                           |
|-----------------------------------------|------------------------------------------------------------------------------------------------|
| PAGE TITLE                              | Search: Em<br>Ringtones<br>Games<br>Cool Tools/<br>Color Grap<br>Videos<br>Fun Packs<br>Themes |
| DID YOU MEAN <alt<br>QUERY&gt;</alt<br> | Query conta<br>query.                                                                          |
| DESCRIPTIVE TEXT                        | "Sorry, you<br>check out so<br><query> is t</query>                                            |
| DEFAULT FOCUS                           | Focus shou                                                                                     |

|                         | Creation Date: Mon Jul 23 2007 | Revision Date: Mon Nov 19 2007 |
|-------------------------|--------------------------------|--------------------------------|
| on 2.6 final Ifan.oraff | le                             |                                |

AT&T © 2007-07-20T05:47:44 | Proprietary and Confidential

re is no previous page, Back will close the client)

ted

s Up between action items

s Down between action items

s to Search Field

tire Mall

/Apps hics

ains alternate search keywords that closely match the spelling of the original

Ir search guery "<guery>" returned no results. Enter another guery or ome of our recommendations below." the original search query entered by the user.

uld default to Did you mean...
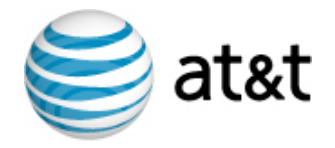

# 5.10.0 - Additional Information

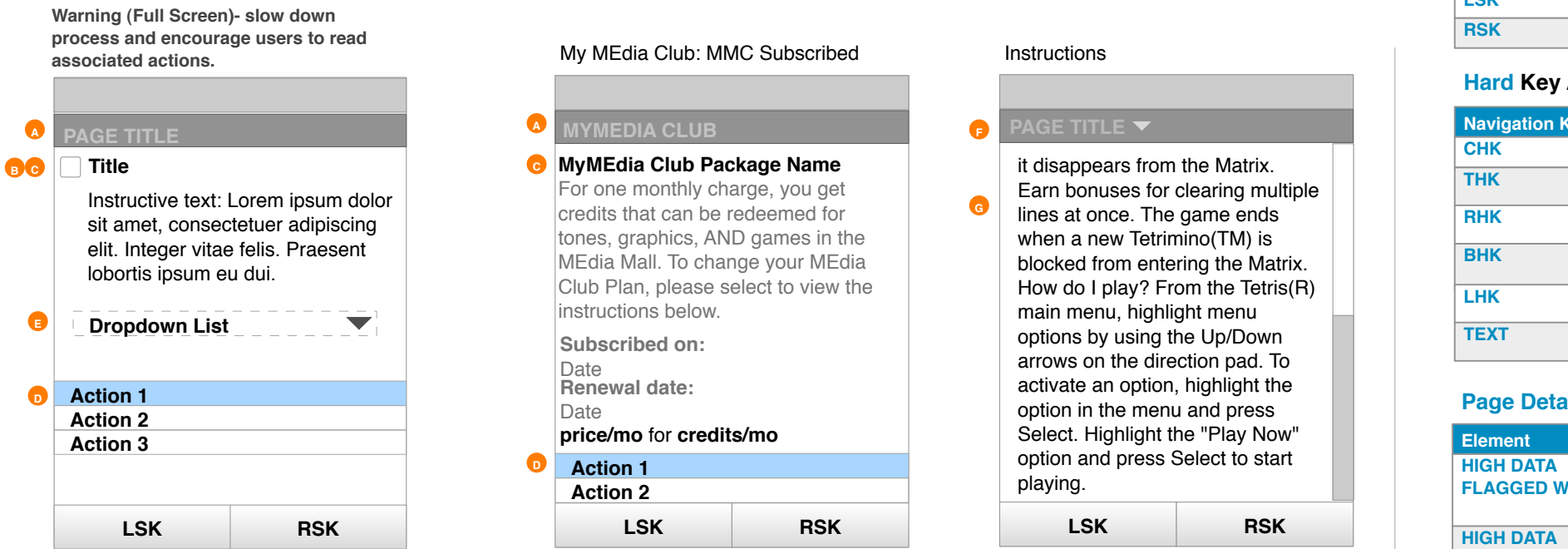

#### Annotations

#### PAGE TITLE

Refer to Page Title Module Template 6.1.0 for details. Actual titles vary per message.

#### ICON

If an icon is available, it appears next to the title.

#### **O** TITLE AND TEXT

Instructive title and text detailing the message and telling the user what possible actions they have available to take next. The title may be "Warning" or "Success!" or other descriptive phrase.

#### **O** ACTION

The number and type of actions change depending on the message. See Page Details for actions for specific messages.

#### DROPDOWN LIST

Provides a single selection list of choices. See Page Details for list items used for Unsubscribe Success.

#### PAGE TITLE DROP-DOWN

Refer to Page Title Module Template 6.1.0 for details. For title details refer to the page details table.

### INSTRUCTIONAL DESCRIPTION

Instructional description of product is displayed here if it is available.

# Soft Key Action Table

| Navigation Key | Function     |
|----------------|--------------|
| .SK            | Options      |
| RSK            | Back (if the |

#### Hard Key Action Table

| Navigation Key | Function   |
|----------------|------------|
| СНК            | Open Selec |
| ТНК            | Move Focu  |
| RHK            | No effect  |
| ВНК            | Move Focu  |
| LHK            | No effect  |
| TEXT           | No effect  |

### **Page Details Table**

| Element         | Name         |
|-----------------|--------------|
| HIGH DATA       | Action 1: Co |
| FLAGGED WARNING | Action 2: Re |
|                 | Action 3: Re |
| HIGH DATA       | Action 1: Re |
| UNFLAGGED       | Action 2: Re |
| WARNING         |              |
| DOWNLOAD        | Action 1: Bu |
|                 | Action 2: Go |
|                 | Action 1: U  |
| WELCOME BACK    | Action 1: Up |
|                 | Action 2: Op |
| PURCHASE        | Unable to co |
| BLUCKER         | Action 1: Cr |
|                 | ACTION 2: NO |
| INSUFFICIENT    | Action 1: Up |
| CREDITS         | Action 2: Re |
| MMC SUBSCRIBED  | Action 1: Sh |
|                 | Action 2: Ur |
| UNSUBSCRIBE     | Action 1: Re |
| SUCCESS         | Action 2: Re |
|                 | Dropdown L   |
|                 | Dropdown L   |
|                 | Too expens   |
|                 | Do not reme  |
|                 | Had technic  |
|                 | Duplicate su |
|                 | Did not mee  |
|                 | Other        |
|                 |              |
|                 | Reasons for  |
|                 | to ensure ea |
| DEFAULT FOCUS   | Focus shou   |
|                 | default focu |

AT&T © 2007-07-20T05:47:44 | Proprietary and Confidentia

re is no previous page, Back will close the client)

ted

s Up between action items

s Down between action items or drop down options if selected

ontinue with your purchase eturn to product details eturn to MEdia Mall Home eturn to product details

eturn to MEdia Mall Home

uy again o to MEdia Mall Account Home eturn to MEdia Mall Home pdate subscriptions now pdate subscription lates

omplete the transaction because your Purchase Blocker setting is ON hange Purchase Blocker Settings (links to M4 Parental Controls Settings) eturn to product details

pgrade MyMEdia Club plan eturn to product details

hare with a Friend nsubscribe

eturn to MEdia Mall Home eturn to Cool Tools / Apps

List label: Choose one List items: sive ember purchasing cal issues ubscription/purchase et expectations

r unsubscribing will be rotated randomly on each unsubscribe attempt ach item has the same likelihood of being selected.

Ild default to the first Action. If a Dropdown List is present, it takes us instead of the first Action.

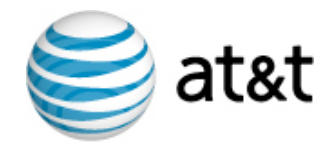

# 5.10.1 - Confirm Action Overlay

## Confirm Action (Overlay)

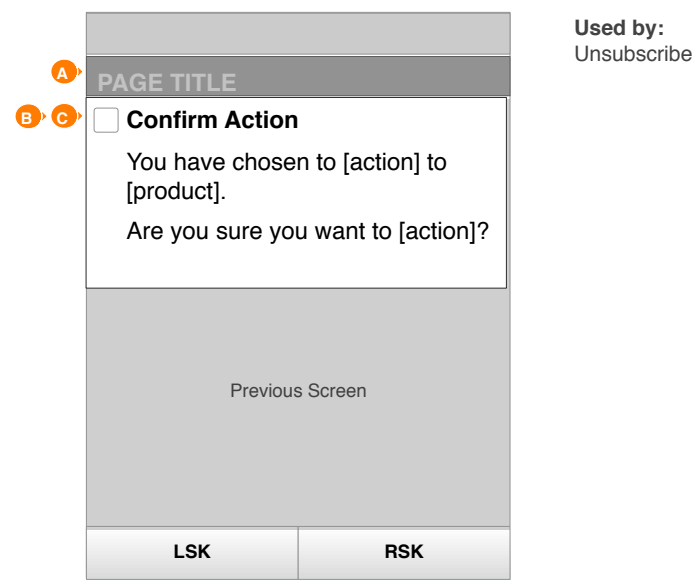

#### Annotations

# **PAGE TITLE**

Refer to Page Title Module Template 6.1.0 for details. Actual titles vary per message.

# ICON

If warning/error icon is available, it appears next to the title.

### **O** TITLE AND TEXT

Instructive title and text detailing the conf/warning/error message and telling the user what possible actions they have available to take next

## Soft Key Action Table

| Navigation Key | Function    |
|----------------|-------------|
| LSK            | NO. Decline |
| RSK            | YES. Confir |

## Hard Key Action Table

| Navigation Key | Function  |
|----------------|-----------|
| СНК            | No effect |
| ТНК            | No effect |
| RHK            | No effect |
| ВНК            | No effect |
| LHK            | No effect |
| TEXT           | No effect |

## **Page Details Table**

| DEFAULT FOCUS | No Focus |
|---------------|----------|
| Element       | Name     |

AT&T © 2007-07-20T05:47:44 | Proprietary and Confidential

#### e action, remove overlay and return to Previous Screen.

rm action, remove the overlay and go to next step in the flow.

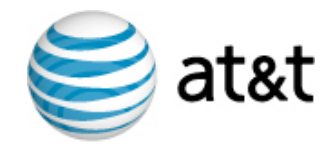

# 5.10.2 - Continue Action Overlay

Continue Action/Information(Overlay)

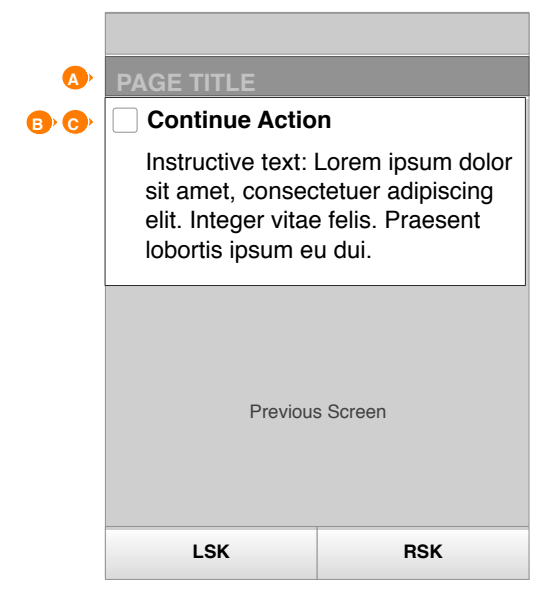

#### Annotations

# **PAGE TITLE**

Refer to Page Title Module Template 6.1.0 for details. Actual titles vary per message.

# ICON

If warning/error icon is available, it appears next to the title.

### **O** TITLE AND TEXT

Instructive title and text detailing the conf/warning/error message and telling the user what pressing RSK will do.

#### Soft Key Action Table

| Navigation Key | Function    |
|----------------|-------------|
| LSK            | No LSK lab  |
| RSK            | OK. Confirm |

## Hard Key Action Table

| Navigation Key | Function  |
|----------------|-----------|
| СНК            | No effect |
| ТНК            | No effect |
| RHK            | No effect |
| ВНК            | No effect |
| LHK            | No effect |
| TEXT           | No effect |

#### **Page Details Table**

| Element                            | Name                         |
|------------------------------------|------------------------------|
| TIMEOUT                            | If there is no<br>is removed |
| NON-USER<br>INITIATED<br>INTERRUPT | Text ends w                  |
| JOIN MMC<br>CONFIRMATION           | Text ends w                  |
| DEFAULT FOCUS                      | No Focus                     |

AT&T © 2007-07-20T05:47:44 | Proprietary and Confidential

#### el. No effect

n action, remove the overlay and go to next step in the flow.

no user action within the designated timeout length of time, the overlay I and continue to the next step in the flow.

#### vith: Press OK to Return to MEdia Mall Home

#### with: Press OK to Continue Shopping

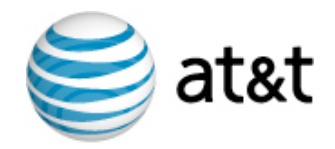

# 5.10.3 - Data Entry Overlay

# Data Entry (Overlay)

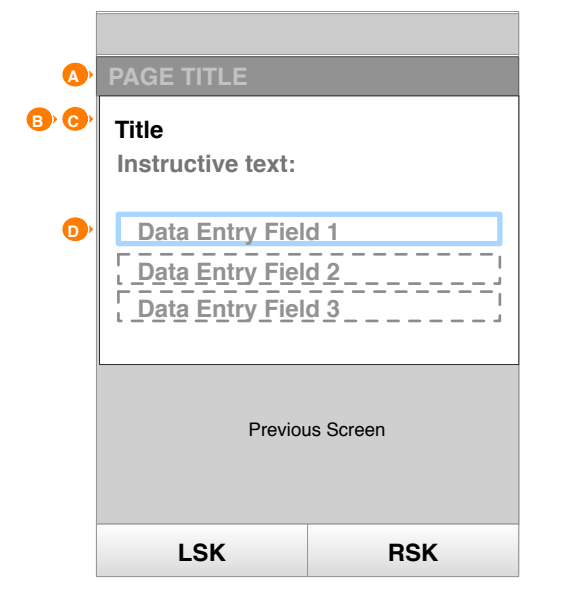

#### Annotations

# **PAGE TITLE**

Refer to Page Title Module Template 6.1.0 for details. Actual titles vary per message.

### 

If warning/error icon is available, it appears next to the title.

### **O TITLE AND TEXT**

Instructive title and text detailing the conf/warning/error message and telling the user what possible actions they have available to take next

# **DATA ENTRY FIELD**

Field for entering data by using the keypad. The instance used by Add a Friend may have multiple Data Entry Fields. Other instance have only one.

### Soft Key Action Table

| Navigation Key | Function    |
|----------------|-------------|
| LSK            | CANCEL. N   |
| RSK            | OK. Save th |

### Hard Key Action Table

| Navigation Key | Function   |
|----------------|------------|
| СНК            | No effect  |
| ТНК            | Move Focu  |
| RHK            | No effect  |
| ВНК            | Move Focu  |
| LHK            | No effect  |
| TEXT           | Text input |

#### **Page Details Table**

| Element                                       | Name                         |
|-----------------------------------------------|------------------------------|
| Share with a Friend<br>NON-AT&T<br>SUBSCRIBER | Title: Enter<br>Text: Please |
| PROMOTIONAL<br>CODES                          | Title: Enter<br>Text: Enter  |
| DEFAULT FOCUS                                 | Focus shou                   |

AT&T © 2007-07-20T05:47:44 | Proprietary and Confidential

No data is saved, remove overlay and return to the Previous Screen.

ne entered data, remove the overlay, and continue.

s Up if there are multiple data entry fields

s Down if there are multiple data entry fields

Number

e enter up to 5 AT&T mobile numbers, and then press "Done"

Code

a new promotional code

uld default to the first data entry field.

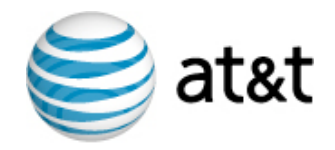

# 5.11.0 - MMC Upsell

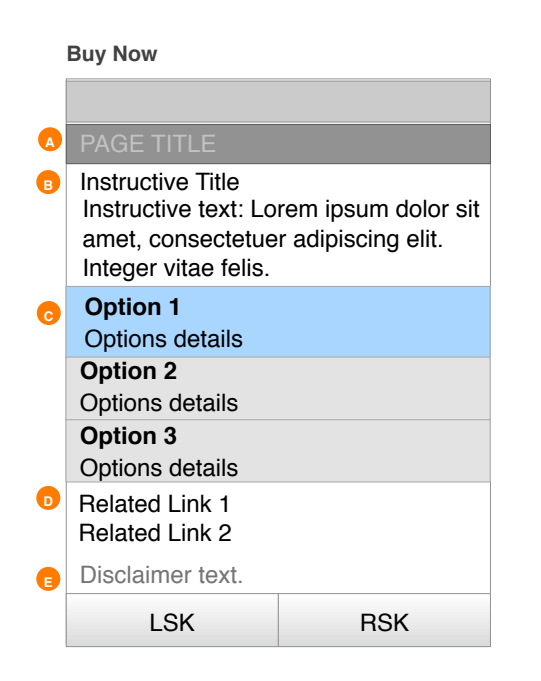

Annotations

# PAGE TITLE

Refer to Page Title Module Template 6.1.0 for details. Actual titles vary by page instance.

# **1111E AND TEXT**

Instructive title and text detailing what possible actions are available.

# **OPTION**

The options change based on the package offering. All options should be related and listed in a hierarchical order.

## • RELATED LINK

This treatment is for information related to the package options, providing supplemental information only.

# **DISCLAIMER**

This space is used for any related package or purchase disclaimers.

### Soft Key Action Table

| Navigation Key | Function     |
|----------------|--------------|
| LSK            | Options      |
| RSK            | Back (if the |

### Hard Key Action Table

| Navigation Key | Function   |
|----------------|------------|
| СНК            | Open Selec |
| тнк            | Move Focu  |
| RHK            | No effect  |
| ВНК            | Move Focu  |
| LHK            | No effect  |
| TEXT           | No effect  |

### Page Details Table

| Element       | Name        |
|---------------|-------------|
| OPTIONS       | Descriptive |
| DEFAULT FOCUS | Focus sho   |

|                         | Creation Date: Mon Jul 23 2007 | Revision Date: Mon Nov 19 2007 |
|-------------------------|--------------------------------|--------------------------------|
| on 2.6 final Ifan graff | le                             |                                |

AT&T © 2007-07-20T05:47:44 | Proprietary and Confidential

re is no previous page, Back will close the client)

cted

s Up between options and links

s Down between options and links

e copy is dependent on available options.

ould default to Option 1.

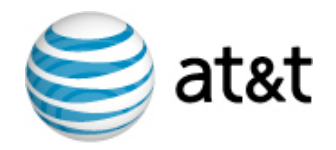

# 5.12.0 - Share with a Friend

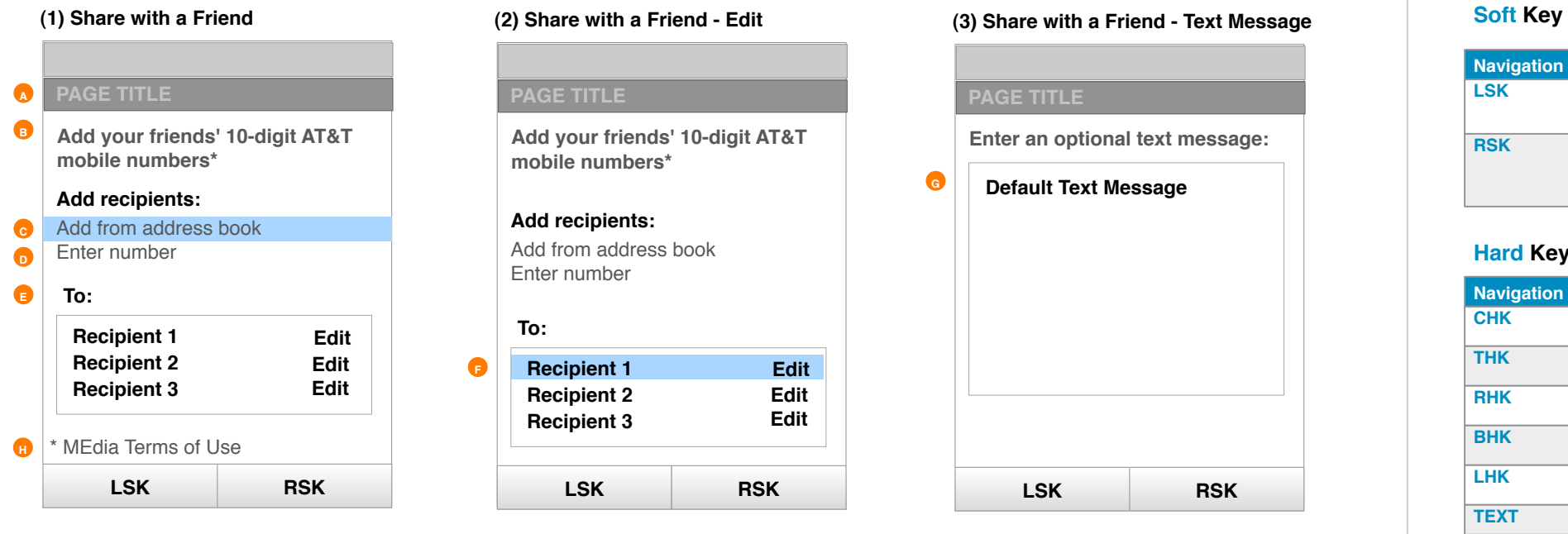

#### Annotations

#### **PAGE TITLE**

Refer to Page Title Module Template 6.1.0 for details. For title details refer to the page details table.

#### **DESCRIPTIVE COPY**

Descriptive copy will be displayed here.

### **O ADD FROM ADDRESS BOOK**

CHK displays a Multiple Selection List 5.14.0 of address book entries.

# **D** ENTER NUMBER

CHK display a Data Entry Overlay 5.10.3 with x data entry fields where x is 5 - [current length of Recipient Queue].

### **B** RECIPIENT QUEUE

If names have been added by the user, they are queued up here. The Receipient Queue can have a combined total of 5 names or numbers. If the queue is empty, this does not appear on screen.

# **IN-FOCUS RECIPIENT**

CHK on a name displays a Multiple Selection List 5.14.0 of address book entries with the selected name in focus.

CHK on a number displays a Data Entry Overlay 5.10.3 with the selected number in focus.

# **TEXT MESSAGE**

This module is a free-form text field with "ABC" text input as the default. There is also a default message which the user can choose to edit. If the user selects this field to edit the message, the default message is automatically deleted allowing the user to enter a new message. Refer to page details table for default text message copy.

# 1 MEDIA TERMS OF USE

CHK displays MEdia Terms of Use screen.

#### Soft Key Action Table

| Navigation Key | Function                                     |
|----------------|----------------------------------------------|
| LSK            | (1) and (2) C<br>(3) Options:                |
| RSK            | (1) and (2) D<br>message (3)<br>(3) Send: Su |

#### Hard Key Action Table

| Navigation Key | Function     |
|----------------|--------------|
| СНК            | Open Select  |
| тнк            | Move Focus   |
| RHK            | No effect    |
| ВНК            | Move Focus   |
| LHK            | No effect    |
| TEXT           | Text entry w |

# Page Details Table

| Element                 | Name                         |
|-------------------------|------------------------------|
| PAGE TITLE              | Share with a                 |
| DEFAULT TEXT<br>MESSAGE | I found a co                 |
| DEFAULT FOCUS           | (1) Focus sh<br>(3) Focus sh |

| Creation Date: Mon Jul 23 2007 | Revision Date: Mon Nov 19 2007 |
|--------------------------------|--------------------------------|
|                                |                                |

AT&T © 2007-07-20T05:47:44 | Proprietary and Confidential

Cancel. End Share with a Friend and return to originating screen. Presents standard text entry Options menu with the addition of Cancel

**Done:** Finishes Add recipients and continues to Share with a Friend text

ubmits the Share with a Friend text message.

ted

Up

Down

when focus is on the Text Message area (G)

Friend

ool <content type> you may like.

nould default to Add from address book. nould default to the text entry field.

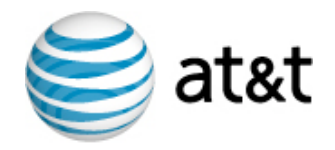

# 5.14.0 - Multiple Selection List

|   | Pa           | ige Title       |     |
|---|--------------|-----------------|-----|
| ₿ | De           | escriptive copy |     |
| - |              | List itom 1     |     |
|   |              | metadata        |     |
|   |              | List item 2     |     |
|   | _            | metadata        |     |
|   | $\mathbf{V}$ | List item 3     |     |
|   |              | l ist item 4    |     |
|   |              | metadata        |     |
|   |              | List item 5     |     |
|   | _            | metadata        |     |
|   |              | List item 6     |     |
|   |              | metadata        |     |
|   |              | LSK             | RSK |

#### Annotations

#### **PAGE TITLE**

Refer to Page Title Module Template 6.1.0 for details. For title details refer to the page details table.

#### **DESCRIPTIVE COPY**

Descriptive copy will be displayed here.

### **ITEM LIST**

Displays list of entries in the Address Book.

### **O CHECKBOX**

When a contacts is highlighted, the checkbox can be toggled on/off to add or remove the item from the selection set.

# Soft Key Action Table

| Navigation Key | Function    |
|----------------|-------------|
| LSK            | Cancel. Ret |
| RSK            | OK. Adds ch |

### Hard Key Action Table

| Navigation Key | Function    |
|----------------|-------------|
| СНК            | Toggle chec |
| ТНК            | Move Focus  |
| RHK            | No effect   |
| ВНК            | Move Focus  |
| LHK            | No effect   |
| TEXT           | No effect   |

## Page Details Table

| Element          | Name                           |
|------------------|--------------------------------|
| PAGE TITLE       | Address Bo                     |
| DESCRIPTIVE COPY | Press Sele                     |
| ITEM LIST        | List of entr<br>The first line |
|                  | When the m<br>will appear i    |
| DEFAULT FOCUS    | Focus sho                      |

|                         | Creation Date: Mon Jul 23 2007 | Revision Date: Mon Nov 19 2007                  |
|-------------------------|--------------------------------|-------------------------------------------------|
| gn_2.6_final_lfan.graff | le                             |                                                 |
|                         | AT&T © 2007                    | 7-07-20T05:47:44   Proprietary and Confidential |

turns to previous screen.

hecked items to the selection set.

#### ckbox

s Up

s Down

### ook

ct to choose up to 5 AT&T contacts, and then press "Done".

#### ries in the Address Book

e is the contact name. The second line is the phone number.

nultiple selection list is used for sharing, only other AT&T mobile customers in the list.

#### uld default to the first list item.

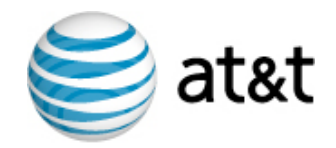

# 6.0 - Components & Modules

The Components & Modules section provides interaction details on elements that are used repeatedly throughout the MEdia Mall user experience.

# 6.0 Components & Modules

- 6.1.0 Page Title Module
- 6.2.0 Search Module
- 6.3.0 Promo Module
- 6.4.0 Carousel Module
- **Pagination Module** 6.5.0
- 6.6.0 Listing Module A
- Listing Module B 6.7.0
- Listing Module C 6.8.0
- **Options Module** 6.9.0

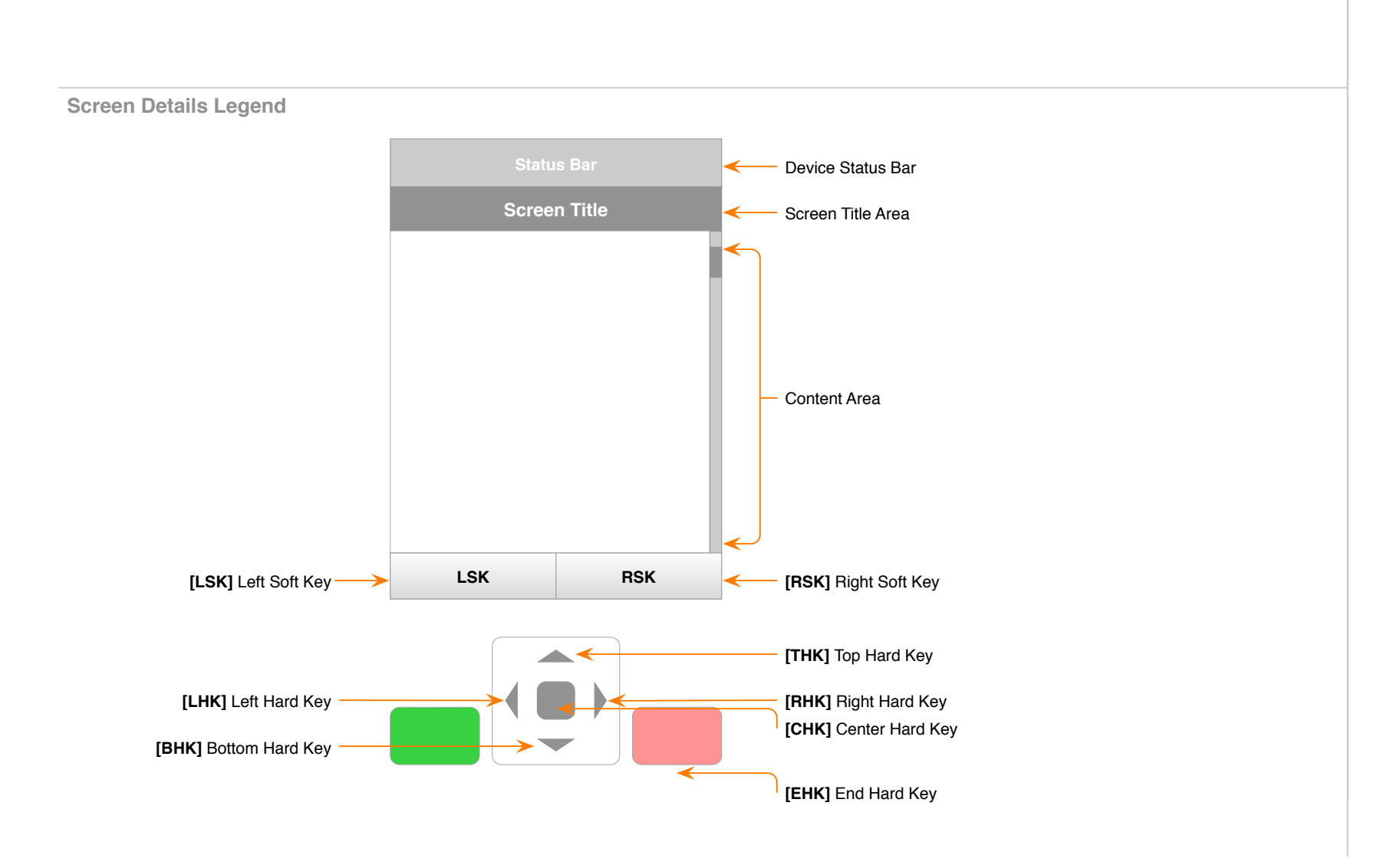

| Creation Date: Mon Jul 23 2007 | Revision Date: Mon Nov 19 2007 |
|--------------------------------|--------------------------------|
|                                |                                |

AT&T © 2007-07-20T05:47:44 | Proprietary and Confidential

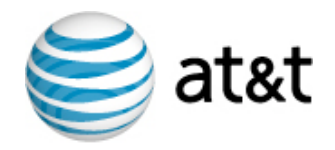

# 6.1.0 - Page Title Module

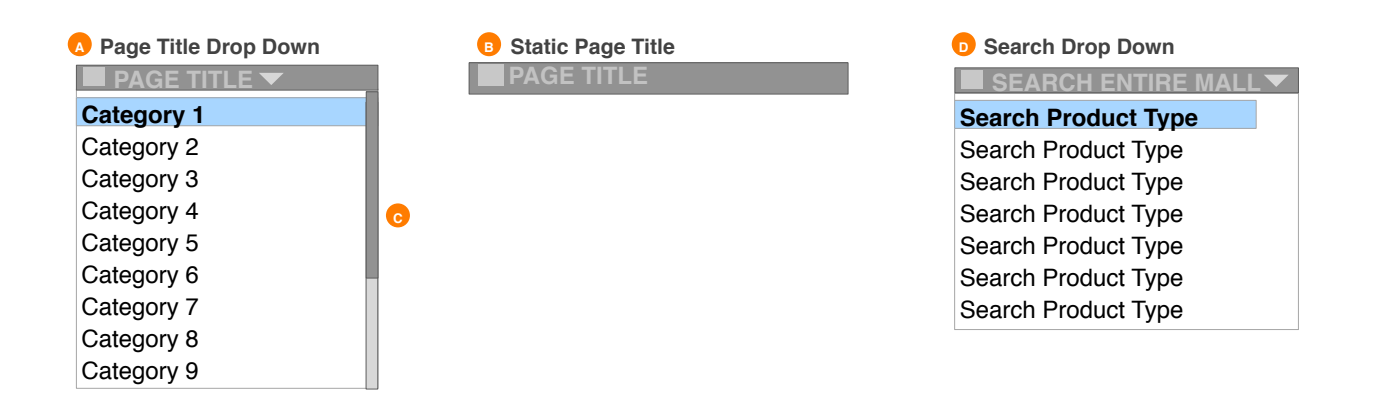

# Hard Key Action Table

| Navigation Key | Function  |
|----------------|-----------|
| СНК            | Open sel  |
| тнк            | Move Fo   |
| RHK            | No effect |
| ВНК            | Move Fo   |
| LHK            | No effect |
| TEXT           | Move Fo   |

# **Module Details Table**

| Element        | Name      |
|----------------|-----------|
| SEARCH PRODUCT | [Product  |
| TYPE DROP DOWN | Ringtone  |
|                | Games     |
|                | Cool Too  |
|                | Color Gra |
|                | Videos    |
|                | Fun Pack  |
|                | Themes    |

Annotations

### **OPAGE TITLE DROP-DOWN**

The page title is a dynamic field displaying the name of the page the user is viewing. The drop down contains the full list of categories appearing at the same hierarchical level as the current page. Since the current page appears as the page title, it isn't listed in the drop-down.

The title layout will vary depending on final Visual Design direction.

### **STATIC PAGE TITLE**

The title is the name of the page the user is viewing. The title layout will vary depending on final Visual Design direction. On some pages, such as MEdia Mall Home, no drop down is available.

# **O SCROLL BAR**

If the number of list items exceeds the number that can be displayed on a single screen, a scroll bar will appear for access to the entire list.

### **D**SEARCH DROP-DOWN

The Search title is a dynamic field displaying the name of the type of search the user is currently viewing. The drop down contains a list of product types that return results and a "Search Entire Mall" item. Since the current search type appears as the page title, it isn't listed in the drop-down.

By selecting "Search Entire Mall", the global search is initiated. By selecting "Search Product Type", the product specific search is initiated.

|                          | Creation Date: Mon Jul 23 2007 | Revision Date: Mon Nov 19 2007                 |
|--------------------------|--------------------------------|------------------------------------------------|
| ign_2.6_final_lfan.graff | le                             |                                                |
|                          | AT&T © 2007                    | 7-07-20T05:47:44   Proprietary and Confidentia |
|                          |                                |                                                |

lected for Drop Down instance

cus Up for Drop Down instance

cus Down for Drop Down instance

cus to Search Field if available

Type Category]: All Products

ols/Apps aphics

ks

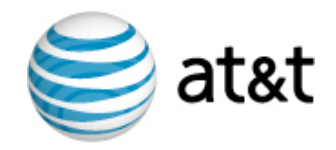

# 6.2.0 - Search Module

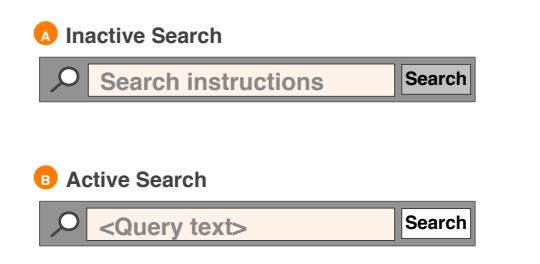

#### Annotations

### **INACTIVE SEARCH**

This element consists of a search field without any query text and an inactive search icon. Focus moves to the search field on any text input. Focus can also be moved to the search field using THK or BHK.

#### **OCTIVE SEARCH**

This element consists of a search field containing query text and an actionable search icon, each of which can take focus. Focus moves to the search field with any text input. Focus can be moved to the search field using THK or BHK. Pressing CHK on the field or the icon will initiate the search.

# Soft Key Action Table

| Navigation Key | Function      |
|----------------|---------------|
| LSK            | [Abc] (text i |
| RSK            | Cancel        |

# Hard Key Action Table

| Navigation Key | Function                      |
|----------------|-------------------------------|
| СНК            | Initiates the<br>and there is |
| ТНК            | Move Focus                    |
| RHK            | Move focus<br>and there is    |
| ВНК            | Move Focus                    |
| LHK            | Move focus                    |
| TEXT           | Move Focus                    |

#### **Module Details Table**

| Element       | Name                                                                    |
|---------------|-------------------------------------------------------------------------|
| SEARCH FIELD  | Inactive Sea<br>Type to s<br>Active Sear<br><query t<="" th=""></query> |
| SEARCH BUTTON | Label is Go<br>Inactive Sea<br>The butto<br>Active Sear<br>The butto    |

AT&T © 2007-07-20T05:47:44 | Proprietary and Confidential

input change based on what's available on the native device)

search when focus is on the search field or the actionable search icon query text.

### s Up

to the actionable search icon if focus is currently on the search field query text.

#### s Down

s to the search field if focus is currently on the actionable search icon.

#### s to Search Field

arch: No query text has been entered: search...

#### rch: Query text has been entered:

text>

arch: No query text has been entered: on is not actionable

#### rch: Query text has been entered: on is actionable

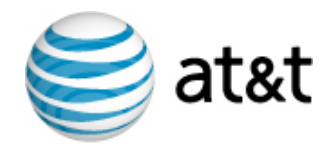

MAXDMobile AT&T Experience Document roDEo - MEdia Mall Java Client

# 6.3.0 - Promo Module

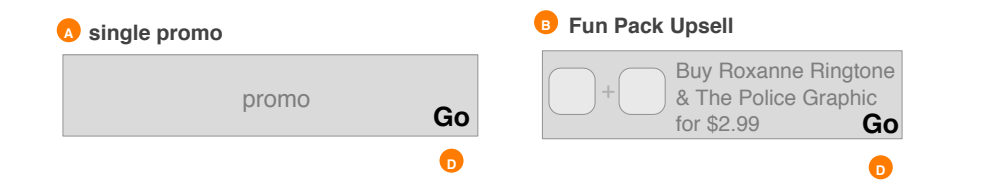

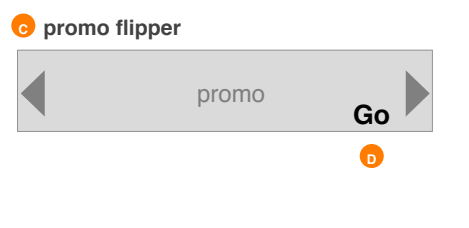

#### Hard Key Action Table

| Navigation Ke | ey Functi |
|---------------|-----------|
| СНК           | Open      |
| тнк           | Move      |
| RHK           | Go to     |
| ВНК           | Move      |
| LHK           | Go to     |
| TEXT          | Move      |

#### Annotations

# **SINGLE PROMO**

The promo has one visual asset displayed. The entire region will link to either a category or detail page depending on the promo content.

#### **5** FUN PACK UPSELL

A Fun Pack upsell appears mainly on product detail pages. The entire region is clickable, linking to a Fun Pack detail page.

#### **PROMO FLIPPER**

The promo has up to 5 visual assets displayed one at a time. When user presses (LHK) or (RHK) while the promo flipper is in focus, they can flip through all the promotions one at a time. The entire region will link to either a category or detail page depending on the promo content.

# **D** CALL TO ACTION

When a Promo Module takes focus, a call to action appears.

|                         | Creation Date: Mon Jul 23 2007 | Revision Date: Mon Nov 19 2007 |  |
|-------------------------|--------------------------------|--------------------------------|--|
| gn_2.6_final_lfan.graff | le                             |                                |  |
|                         |                                |                                |  |

AT&T © 2007-07-20T05:47:44 | Proprietary and Confidential

selected promo

Focus Up out of the Promo Module

next promo in Promo Flipper

Focus Down out of the Promo Module

previous promo in Promo Flipper

Focus to Search Field if available

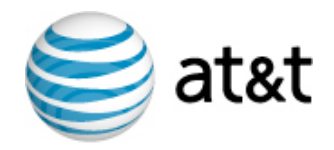

# 6.4.0 - Carousel Module

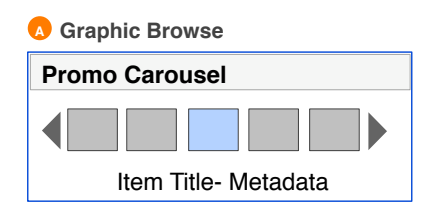

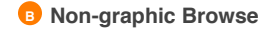

Listing Module A

# Navigation Key Open selected СНК THK RHK BHK LHK

TEXT

Hard Key Action Table

#### Annotations

#### CAROUSEL

The carousel will have a fixed amount of items ranging from 10-15 total. There is no "View All" option. Focus is locked on the middle item within the carousel. As each thumbnail is brought into focus, the title of the item appears beneath it. Carousel modules do not collapse when focus moves to another module on the page. Moving up and down will switch focus between the various modules. Moving left and right will move the respective item thumbnail into focus. The primary focus is on the middle thumbnail and the secondary focus (depicted as a blue box) is on the entire expanded carousel module.

Focus stays in the center and the newest feed item is in the center, second newest item is one to the right, third newest item two to the right and so on, wrapping so that the oldest feed item is one position to the left from the initial default focus.

#### **NON-GRAPHIC BROWSE** B

When graphics are not available and for non-QVGA screen sizes, the carousel modules will need to change to a nongraphic alternative. This module only appears for 128x128 screens and may not be used at all, depending on whether or not 128x128 is supported. If present, the module contains two product links. CHK on the header links to a category page of all the featured titles. Refer to Listing Module 6.60.

|                         | Creation Date: Mon Jul 23 2007 | Revision Date: Mon Nov 19 2007 |
|-------------------------|--------------------------------|--------------------------------|
| gn_2.6_final_lfan.graff | le                             |                                |

AT&T © 2007-07-20T05:47:44 | Proprietary and Confidential

Move Focus Up out of the Carousel if in Graphic Browse or if focus is already on the topmost item.

Move focus right if in Graphic Browse

Move Focus Down out of the Carousel if in Graphic Browse or if focus is already on the bottommost item Move focus left if in Graphic Browse

Move Focus to Search Field if available

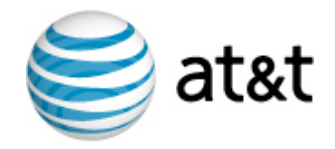

# 6.5.0 - Pagination Module

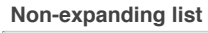

| A | Z Items: Page A of B |
|---|----------------------|
| в | Item X               |
|   | Item X + 1           |
|   | Item X + 2           |
|   | Item X + 3           |
|   | Item X + 4           |
|   | Item X + 5           |
|   | Item X + 6           |
|   | Item Y               |
|   | Next Page >>         |
|   |                      |

Used by: Category Sub-category City index (all of Browse by Local)

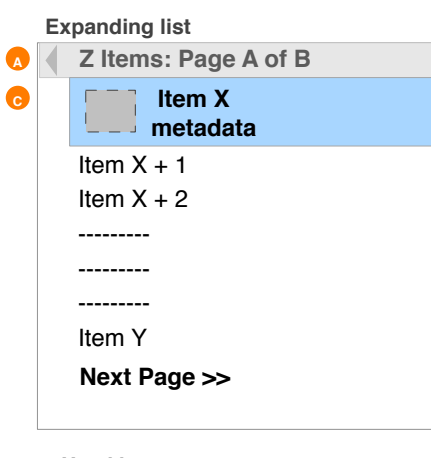

Used by: All Product Types Personalities Collections list Personalities list Transaction History **Recent Purchases** 

#### Annotations

# **PAGINATION MODEL**

This module leverages left/right pagination. The number of items exposed within the pagination module depends on how much room is available on the page without up/down scrolling. Z represents the total number of items found. A represents the current page number. B represents the total number of pages. X represents the list number for the first item displayed in the current page of the list. Y represents the list number for the last item displayed in the current page of the list. Long titles marquee when in focus.

If there is only one page, the left and right arrows will not appear and LHK and RHK will have no action.

#### B NON-EXPANDING LIST ITEM

These list items do not expanding when taking focus.

#### C **EXPANDING LIST ITEM**

Focus expands to display an additional line containing metadata if available. If the item has an associated graphic, it is also exposed on focus. If the metadata is longer than 1 line, truncate to 1 line ending with ellipsis.

### Hard Key Action Table

| Navigation Key | Function                            |
|----------------|-------------------------------------|
| СНК            | Open Sele                           |
| тнк            | Move Foc                            |
| RHK            | Move Foc<br>pages. Fo<br>the previo |
| ВНК            | Move Foc                            |
| LHK            | Move Foc<br>Focus goo<br>previous i |
| TEXT           | Move Foc                            |

| Creation Date: Mon Jul 23 2007 |
|--------------------------------|
|                                |

AT&T © 2007-07-20T05:47:44 | Proprietary and Confidential

ected

cus Up between list items; Focus does not loop

cus Right between list pages if there are 2 or more ocus goes to the first item when RHK is selected from ous item in focus.

cus Down between list items; Focus does not loop

cus Left between list pages if there are 2 or more pages. es to the first item when LHK is selected from the item in focus.

cus to Search Field if available

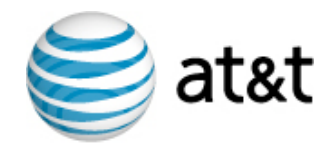

# 6.6.0 - Listing Module A

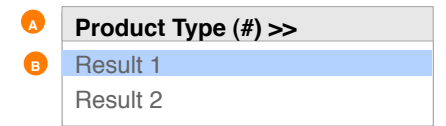

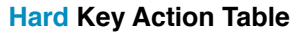

| Navigation Key | Function                                                    |
|----------------|-------------------------------------------------------------|
| СНК            | If focus is on a F<br>product. If focus<br>available produc |
| ТНК            | Move Focus Up<br>items marquee v                            |
| RHK            | No effect                                                   |
| ВНК            | Move Focus Dov<br>items marquee v                           |
| LHK            | No effect                                                   |
| TEXT           | Move Focus to S                                             |

#### Annotations

HEADER - GROUPING TITLE AND NUMBER OF ITEMS DISPLAYED This module informs the user of the number of items that will be displayed in this module for a particular group of items. This header is actionable and when selected, links to a view of the entire listing of the group.

# **IIST ITEMS**

Focus does not expand. If an item's name and optional meta-data information is cut-off, the entire row will marquee only when in focus.

The number of items in the list is variable and is determined by the instantiation of the each Listing Module A.

AT&T © 2007-07-20T05:47:44 | Proprietary and Confidential

Result, displays the detail screen for the selected s is on the header, displays the full list of the cts.

between list items, including the header; list when in focus if needed; Focus does not loop

wn between list items, including the header; list when in focus if needed; Focus does not loop

Search Field if available

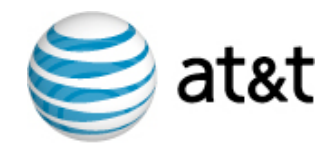

# 6.7.0 - Listing Module B

Sub-category Listing

| Grouping Title     |                                                                                                    |
|--------------------|----------------------------------------------------------------------------------------------------|
| Item 1 - Meta-data |                                                                                                    |
| Item 2 - Meta-data |                                                                                                    |
| Item 3 - Meta-data |                                                                                                    |
| Item 4 - Meta-data |                                                                                                    |
| Item 5 - Meta-data |                                                                                                    |
|                    | Grouping Title<br>Item 1 - Meta-data<br>Item 2 - Meta-data<br>Item 3 - Meta-data<br>Item 4 - Meta-data<br>Item 5 - Meta-data |

# Hard Key Action Table

| Navigation Key | Function                    |
|----------------|-----------------------------|
| СНК            | Display the                 |
| ТНК            | Move Focus<br>focus if nee  |
| RHK            | No effect                   |
| ВНК            | Move Focus<br>in focus if n |
| LHK            | No effect                   |
| TEXT           | Move Focus                  |

#### Annotations

# **OROUPING TITLE**

Instructive title detailing the group of items displayed within the module.

# **D** LIST ITEM

Focus does not expand. If an item's name and optional metadata information is cut-off, the entire row will marquee only when in focus.

The number of items in the list is variable and is determined by the instantiation of the each Listing Module B.

AT&T © 2007-07-20T05:47:44 | Proprietary and Confidential

detail screen for the selected product.

s Up between list items; list items marquee when in eded; Focus does not loop

Down between list items; list items marquee when needed; Focus does not loop

s to Search Field if available

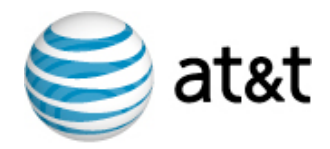

# 6.8.0 - Listing Module C

|   | Grouping Title |   |
|---|----------------|---|
| в | Item 1         |   |
|   | metadata       |   |
|   | Item 2         |   |
|   | metadata       |   |
|   | Item 3         |   |
|   | metadata       |   |
|   | Item 4         | 1 |
|   | metadata       |   |
|   | Item 5         |   |
|   | metadata       |   |
|   | Item 6         |   |
|   | metadata       |   |
|   | Item 7         |   |
|   | metadata       |   |

#### Annotations

# **OROUPING TITLE**

Instructive title detailing the group of items displayed within the module.

# LIST ITEM

Each item always has a second line containing metadata.

The number of items in the list is variable and is determined by the instantiation of the each Listing Module B.

# SCROLL BAR

If the number of list items exceeds the number that can be displayed on a single screen, a scroll bar will appear for access to the entire list.

| Hard Key Action | Table |
|-----------------|-------|
|-----------------|-------|

| Navigation Key | Function    |
|----------------|-------------|
| СНК            | Open select |
| тнк            | Move Focus  |
| RHK            | No effect   |
| ВНК            | Move Focus  |
| LHK            | No effect   |
| TEXT           | Move Focus  |

| Creation Date: Mon Jul 23 2007 | Revision |
|--------------------------------|----------|
|                                |          |

AT&T © 2007-07-20T05:47:44 | Proprietary and Confidential

ted

s Up between list items; Focus does not loop

s Down between list items; Focus does not loop

to Search Field if available

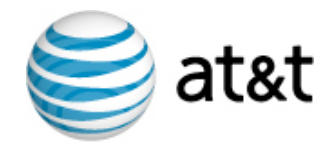

# 6.9.0 - Options Module

MEdia Mall Home MyMEdia Club MEdia Mall Account Recently Viewed Get Alerts Exit

# **Soft Key Action Table**

| Navigation Key | Function      |
|----------------|---------------|
| LSK            | Closes module |
| RSK            | Closes module |

# Hard Key Action Table

| Navigation Key | Function         |
|----------------|------------------|
| СНК            | Open selected    |
| тнк            | Move Focus Up be |
| RHK            | No effect        |
| ВНК            | Move Focus Dowr  |
| LHK            | No effect        |
| ТЕХТ           | Move Focus to Se |
|                |                  |

# Module Details Table

| Element            | Name         |
|--------------------|--------------|
| MEdia Mall Home    | Opens 5.0.0  |
| MyMEdia Club       | Opens 5.11.0 |
| MEdia Mall Account | Opens 5.7.0  |
| Recently Viewed    | Opens 5.9.0  |
| Get Alerts         | See 4.4.13   |
| Exit               | Close client |
|                    | 1            |

Annotations

# **OPTIONS MENU**

This module displays the global options menu and appears when the Option LSK is pressed. The module appears as an overlay visually associated with the Options LSK.

AT&T © 2007-07-20T05:47:44 | Proprietary and Confidential

etween list items; Focus does not loop

n between list items; Focus does not loop

earch Field if available